**Benq** Proiettore digitale SP830/SP831 Manuale per l'utente

# Benvenuti

### Indice

| Importanti istruzioni sulla sicurezza                         | . 5      |
|---------------------------------------------------------------|----------|
| Introduzione                                                  | . 9      |
| Caratteristiche del proiettore                                | 9        |
| Contenuto della confezione                                    | 10       |
| Accessori standard                                            | 10       |
| Accessori opzionali                                           | 10       |
| Vista dall'esterno del proiettore                             | 11       |
| Comandi e funzioni                                            | 12       |
| Proiettore                                                    | 12       |
| Telecomando                                                   | 13       |
| Collocazione del proiettore                                   | 17       |
| Scelta della posizione                                        | 17       |
| Scelta delle dimensioni desiderate per                        |          |
| l'immagine proiettata                                         | 18       |
| Come determinare la posizione del proiettore                  |          |
| relativamente a specifiche dimensioni dello schermo           | 18       |
| Come determinare le dimensioni dello schermo consigliate      | 10       |
| rispetto a una distanza specifica<br>Dimensioni di projezione | 19       |
| Collegamento                                                  | 23       |
| Collegamento di un computer                                   | 22       |
| Collegamento di un computer                                   | 23<br>24 |
| Collegamento di dimensitizi di concente zi dec                |          |
| Conegamento di dispositivi di sorgente video                  |          |
| Connessione del dispositivo audio                             | 29       |
| Funzionamento                                                 | 30       |
| Avvio del proiettore                                          | 30       |
| Uso dei menu                                                  | 31       |
| Protezione del proiettore                                     | 32       |
| Utilizzo del blocco del cavo di sicurezza                     | 32       |
| Utilizzo della funzione di protezione mediante password       | 32       |
| Modifica della sorgente di input                              | 35       |
| Regolazione dell'immagine proiettata                          | 36       |
| Regolazione dell'angolo di proiezione                         | 36       |
| Regolazione automatica dell'immagine                          | 36       |

| Ottimizzazione delle dimensioni e della nitidezza dell'immagine |
|-----------------------------------------------------------------|
| Selezione del rapporto 39                                       |
| Ingrandimento o ricorca dei dettagli                            |
| sull'immedia projettete                                         |
|                                                                 |
| Selezione di una modalita immagine                              |
| Ottimizzazione della qualità dell'immagine                      |
| Controlli avanzati della qualità dell'immagine 46               |
| Funzionamento del proiettore ad altitudini elevate 50           |
| Disattivazione della visualizzazione dell'immagine 50           |
| Visualizzazione simultanea di una o più                         |
| sorgenti immagine                                               |
| Divisione dello schermo                                         |
| Funzionamento di PIP (Picture In Picture)52                     |
| Creazione di una schermata di avvio personalizzata 54           |
| Personalizzazione della schermata menu del proiettore 54        |
| Regolazione dell'audio 55                                       |
| Operazioni di selezione pagina remota                           |
| Blocco dell'immagine                                            |
| Blocco dei tasti di controllo 56                                |
| Spegnimento del proiettore57                                    |
| Descrizione dei menu                                            |
| Menu                                                            |
| Menu <b>Immagine base</b>                                       |
| Menu <b>Immagine avanzata</b>                                   |
| Menu <b>Display</b>                                             |
| Menu Configurazione avanzata                                    |
| Menu <b>Informazioni</b>                                        |
| Manutenzione                                                    |
| Manutenzione del projettore 67                                  |
| Pulizia dell'obiettivo                                          |
| Pulizia della parte esterna del proiettore                      |
| Conservazione del proiettore                                    |
| Trasporto del proiettore67                                      |
| Informazioni sulla lampada 68                                   |
| Conoscere le ore di utilizzo della lampada                      |
| Allungare la durata della lampada                               |
| i adella di sostituzione della lampada                          |

| Sostituzione della lampada<br>Indicatori | 70<br>73 |
|------------------------------------------|----------|
| Risoluzione dei problemi                 | 74       |
| Specifiche tecniche                      | 76       |
| Specifiche del proiettore                | 76       |
| Tabella dei tempi                        | 77       |
| Dimensioni                               | 78       |
| Informazioni su garanzia e copyright     | 79       |
| Dichiarazione di conformità              | 80       |

### 1. Importanti istruzioni sulla sicurezza

Questo proiettore BenQ è stato progettato e sottoposto a test per soddisfare i più recenti standard di sicurezza previsti per le apparecchiature informatiche. Tuttavia, per un utilizzo sicuro del prodotto, è importante seguire le istruzioni riportate nel presente manuale e indicate sul prodotto stesso.

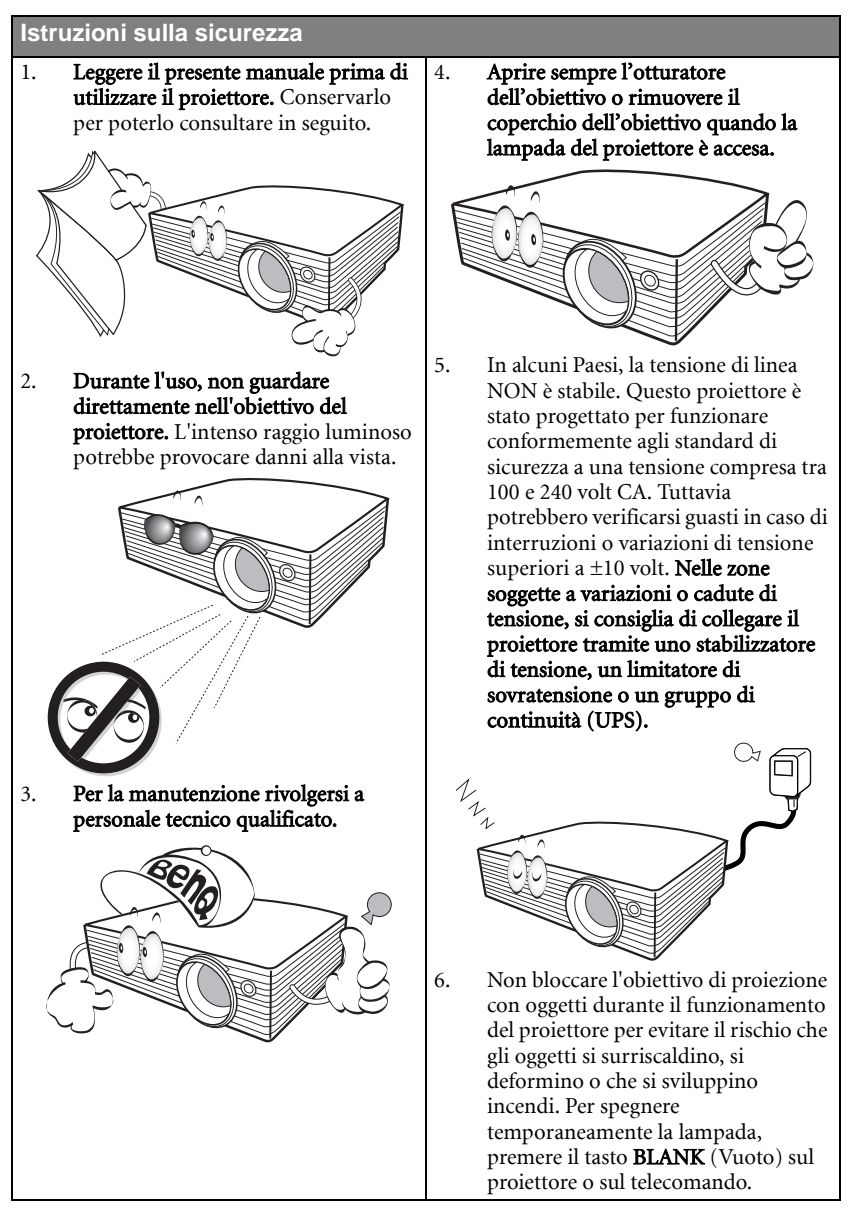

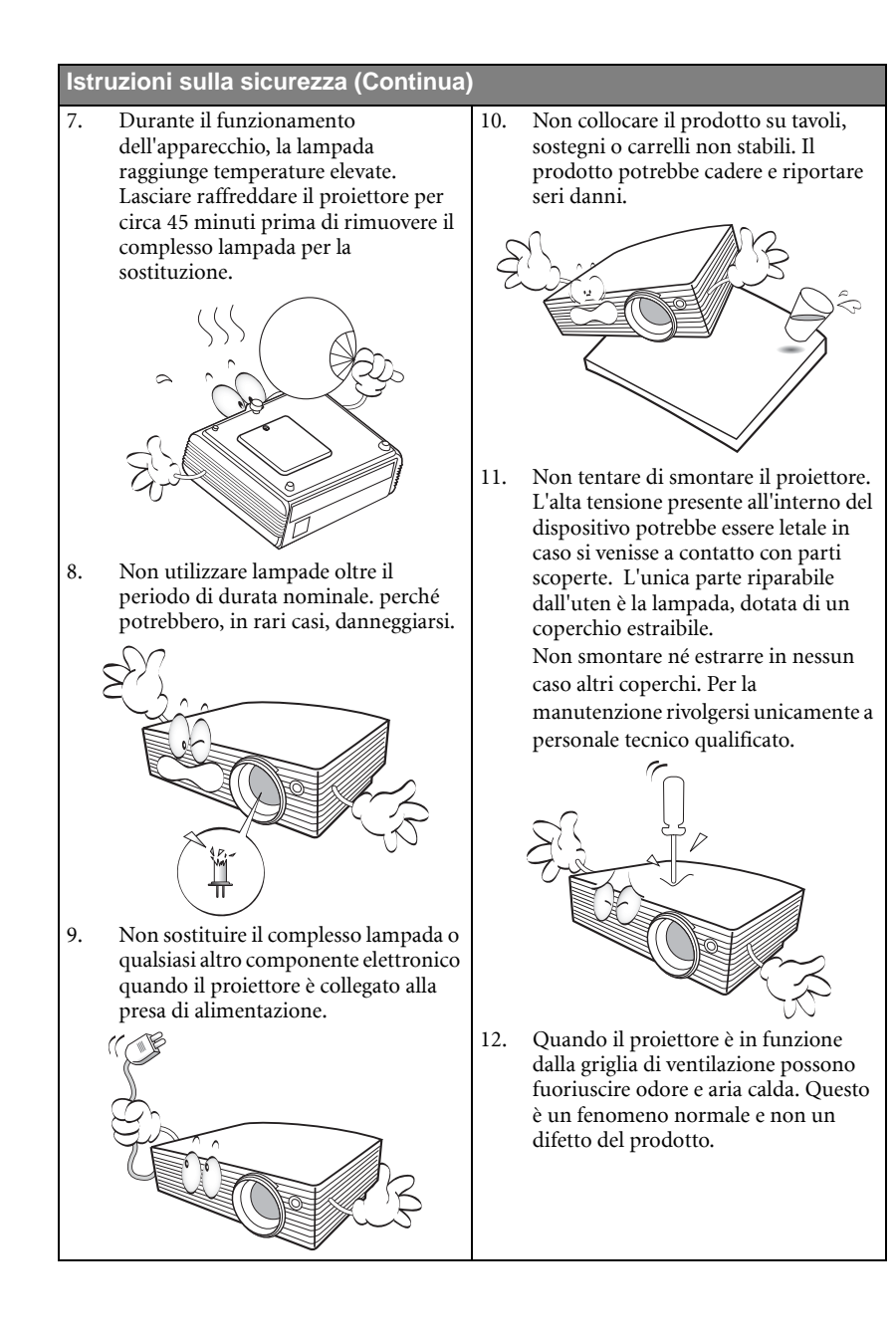

### Istruzioni sulla sicurezza (Continua)

- 13. Non collocare il proiettore in ambienti con le seguenti caratteristiche.
  - Spazi poco ventilati o chiusi. Posizionare il proiettore a una distanza di almeno 50 cm dalle pareti e lasciare uno spazio sufficiente per assicurare un'adeguata ventilazione intorno all'unità.
  - Ambienti con temperature eccessivamente elevate, ad esempio l'interno di un'automobile con i finestrini chiusi.
  - Ambienti eccessivamente umidi, polverosi o fumosi che possono contaminare i componenti ottici, riducendo la vita utile del proiettore e oscurandone lo schermo.

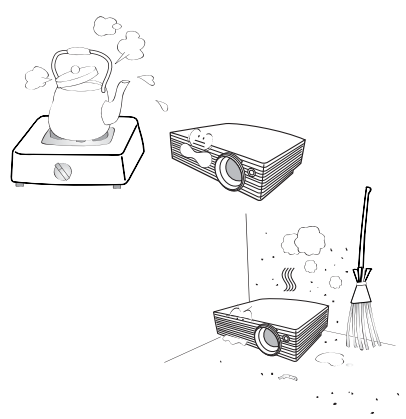

- Luoghi posti nelle vicinanze di allarmi antincendio.
- Ambienti con temperature superiori a 35°C (95°F).
- Ambienti con altitudine superiore a 1500 m (4920 piedi).

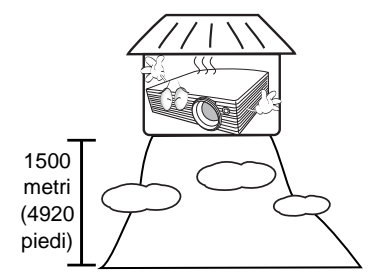

- 14. Non ostruire i fori di ventilazione.
  - Non collocare il proiettore su coperte, lenzuola o altre superfici morbide.
  - Non coprire il proiettore con un panno o altri oggetti.
  - Non collocare materiali infiammabili vicino al proiettore.

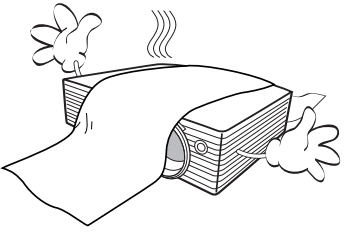

Se i fori di ventilazione sono ostruiti, il surriscaldamento del proiettore può provocare un incendio.

- 15. Durante il funzionamento, collocare il proiettore su una superficie piana orizzontale.
  - Non posizionare l'unità con il lato sinistro inclinato di oltre 40 gradi rispetto a quello destro o il lato anteriore inclinato di oltre 35 gradi rispetto a quello posteriore. L'utilizzo del proiettore su un piano non completamente orizzontale potrebbe causare il malfunzionamento della lampada, nonché danneggiarla.

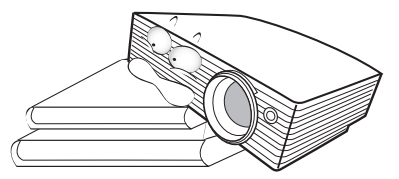

7

### Istruzioni sulla sicurezza (Continua)

 Non collocare l'unità in posizione verticale. L'eventuale caduta, potrebbe provocare lesioni all'operatore o danni al proiettore.

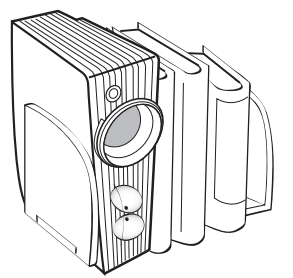

 Non calpestare il proiettore, né collocare oggetti sopra di esso. Oltre ai danni fisici per il proiettore, potrebbero infatti verificarsi incidenti, con pericolo di lesioni.

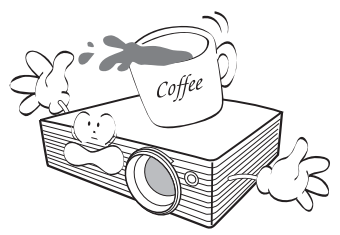

18. Non collocare liquidi accanto o sopra al proiettore. Eventuali infiltrazioni di sostanze liquide possono danneggiare il proiettore. In tal caso, scollegare il cavo di alimentazione dalla presa a muro e contattare BenQ per richiedere la riparazione del proiettore.

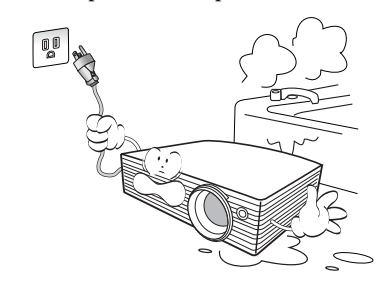

- Questo prodotto è in grado di riprodurre immagini invertite per le installazioni a soffitto.
  - Per installare il proiettore e verificarne la sicurezza, utilizzare il kit di installazione a soffitto di BenQ.

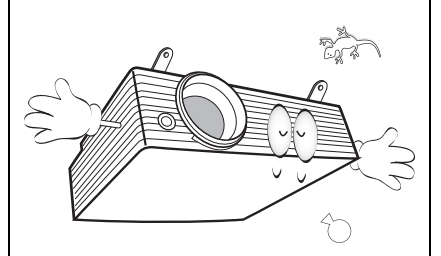

### Attacco a soffitto del proiettore

BenQ desidera garantire ai propri clienti le massime prestazioni del proiettore. A tal fine, è importante evidenziare alcuni problemi di sicurezza onde evitare eventuali danni a persone e proprietà.

Se si desidera installare il proiettore al soffitto, si consiglia vivamente di utilizzare il kit di installazione a soffitto BenQ adatto al proiettore scelto e verificare che sia installato correttamente e in totale sicurezza.

Utilizzando un kit di installazione a soffitto di un'altra marca, l'apparecchio potrebbe cadere a causa di un montaggio errato mediante l'uso di viti di lunghezza e diametro non adeguati, provocando pertanto seri danni.

È possibile acquistare il kit di installazione a soffitto del proiettore direttamente presso il rivenditore BenQ. BenQ consiglia inoltre di acquistare un cavo di sicurezza compatibile con il blocco Kensington e collegarlo saldamente sia allo slot del blocco Kensington sul proiettore che alla base della staffa di installazione a soffitto. In questo modo, il proiettore rimane assicurato al soffitto anche nel caso il relativo attacco alla staffa di montaggio si allenti.

### 2. Introduzione

### Caratteristiche del proiettore

Il proiettore integra un sistema di proiezione ottico ad alte prestazioni e un design intuitivo, che garantisce estrema affidabilità e facilità d'uso.

Il proiettore presenta le seguenti caratteristiche:

- Split Screen e PIP per la visualizzazione contemporanea di due sorgenti di input
- Selezione della funzione di protezione mediante password
- Funzione Off and Go (Spegni e vai) che consente all'uten di scollegare il proiettore non appena viene spento
- Fino a 9 configurazioni di modalità immagine che offrono più scelte per differenti finalità di proiezione
- Modulo Signal Shuttle opzionale per la visualizzazione di due sorgenti PC contemporaneamente
- · Obiettivo zoom manuale di alta qualità
- Regolazione automatica per visualizzare la risoluzione ottimale delle immagini
- Correzione digitale della distorsione trapezoidale a due vie per la correzione delle immagini distorte
- Correzioni distorsione e barilotto per la correzione delle immagini distorte
- · Gran varietà di ingressi per la connessione a PC e apparecchiature AV
- · Pannello blocco tasti per evitare modifiche accidentali alle impostazioni del proiettore
- · Controllo del bilanciamento del colore regolabile per dati/video
- Lampada di proiezione a luminosità ultra-elevata
- Capacità di visualizzare 1,07 miliardi di colori
- Menu OSD (On-Screen Display) multilingue
- · Selezione della modalità Risparmio per ridurre il consumo di energia elettrica
- Altoparlanti integrati per un audio stereo al collegamento di una sorgente di ingresso audio
- · Funzione avanzata per immagini video di alta qualità
- Componente compatibilità HDTV
- La luminosità apparente dell'immagine proiettata varia in base alle condizioni di illuminazione ambientale e alle impostazioni di contrasto/luminosità della sorgente di input selezionata, ed è direttamente proporzionale alla distanza di proiezione.
  - La luminosità della lampada diminuisce nel tempo e può variare a seconda delle specifiche del produttore della lampada. Si tratta di un fatto normale e previsto.

### Contenuto della confezione

Il proiettore viene fornito con i cavi necessari per i collegamenti al PC e ad apparecchiature video. Disimballare con cura e verificare la presenza di tutti gli articoli elencati di seguito. Qualora uno o più articoli risultino mancanti, contattare il punto vendita oppure verificare l'elenco accessori più aggiornato online sul sito Web www.BenQ.com.

### Accessori standard

Gli accessori vengono forniti in base al paese in cui il proiettore viene utilizzato e possono differire da quelli illustrati.

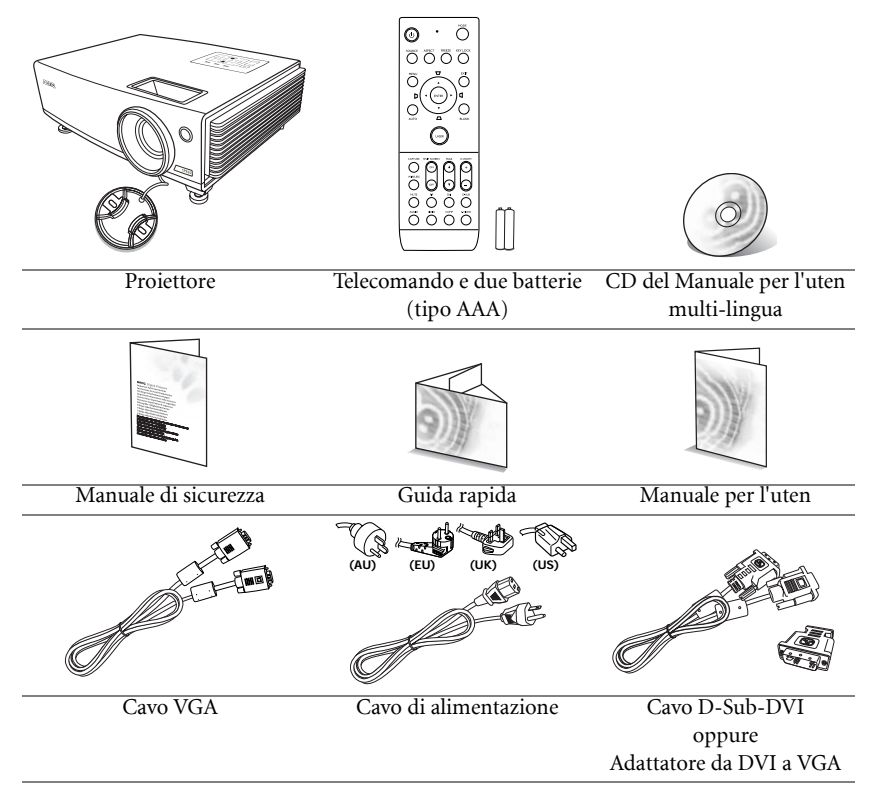

### Accessori opzionali

- 1. Adattatore Macintosh
- 2. Kit lampada di ricambio
- 3. Kit per il montaggio a soffitto
- 4. Presentation Plus
- 5. Connettore RS232

- 6. Signal Shuttle
- 7. Cavo S-Video
- 8. Cavo DVI
- 9. Cavo USB
- 10. Cavo audio per PC

### Vista dall'esterno del proiettore

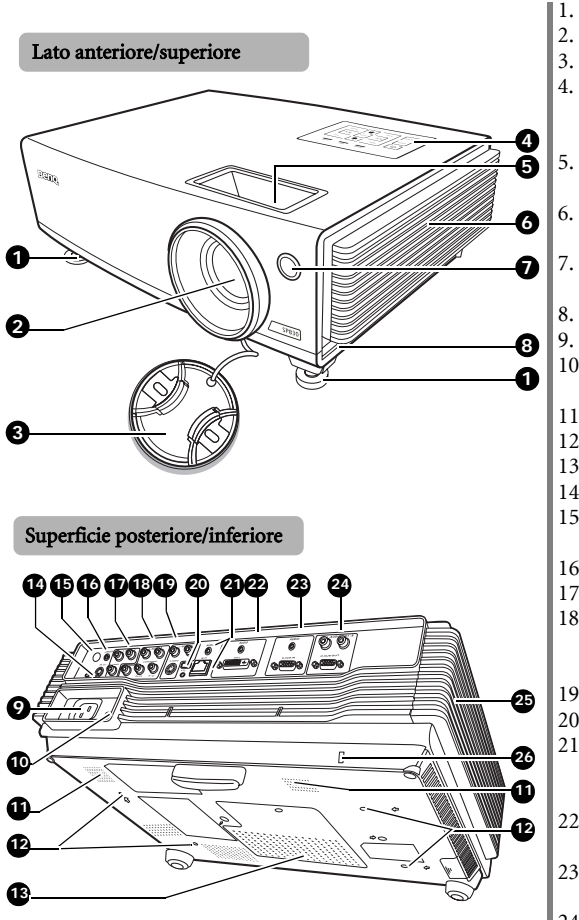

- Piedino a sgancio rapido
- Obiettivo di proiezione
- Coperchio dell'obiettivo
- Pannello di controllo esterno (per ulteriori informazioni, consultare le pagine 12-13.)
- Anello di messa a fuoco e
- anello zoom
- Apertura (ingresso di aria fredda)
- Sensore remoto a infrarossi anteriore
- Tasto di sgancio rapido
- Presa del cavo CA
- 10. Interruttore di alimentazione principale
- 11. Griglia altoparlante
- 12. Fori per l'attacco a soffitto
- 13. Coperchio lampada
- 14. Porta di controllo RS232
- 15. Sensore remoto a infrarossi posteriore
- 16. Porta per telecomando cablato
- 17. Ingressi video/audio (L/R)
- Ingressi segnale Component Video (YPbPr/ YCbCr)/Audio (L/R)
- 19. Ingressi S-Video/Audio (L/R)
- 20. Presa USB
- 21. Ingressi RJ-45/Audio (solo per utilizzo con modulo Signal Shuttle opzionale)
- 22. Ingressi segnale DVI-I/PC Audio
- 23. Ingressi segnale D-Sub (RGB)/ PC Audio
- 24. Uscite segnale D-Sub (RGB)/ Audio (L/R)
- 25. Apertura (fuoriuscita dell'aria calda)
- 26. Slot per blocco antifurto Kensington

### Comandi e funzioni

### Proiettore

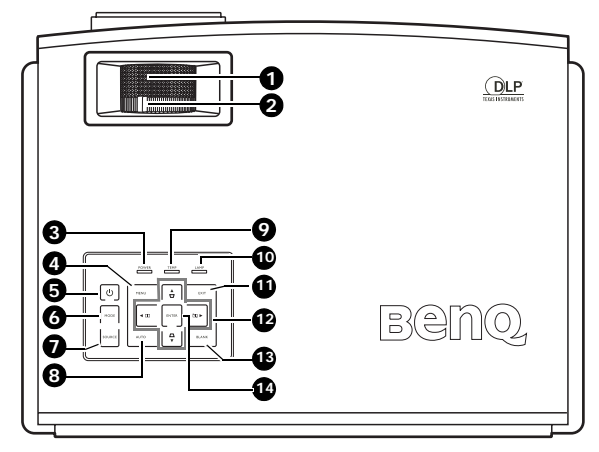

### 1. Anello di messa a fuoco

Consente di regolare la messa a fuoco dell'immagine proiettata. Per ulteriori informazioni, vedere "Ottimizzazione delle dimensioni e della nitidezza dell'immagine" a pagina 36.

### 2. Anello zoom

Consente di regolare le dimensioni dell'immagine. Per ulteriori informazioni, vedere "Ottimizzazione delle dimensioni e della nitidezza dell'immagine" a pagina 36.

### 3. Spia alimentazione

Si illumina o lampeggia quando il proiettore è in funzione. Per ulteriori informazioni, vedere "Indicatori" a pagina 73.

### 4. MENU

Consente di attivare il menu OSD (Onscreen display). Quando viene attivato il menu OSD, consente di uscire e di salvare le impostazioni. Per ulteriori informazioni, vedere "Uso dei menu" a pagina 31.

### 5. <sup>(h)</sup> Power

Consente di passare dal proiettore acceso alla modalità standby e viceversa. Per ulteriori informazioni, vedere "Avvio del proiettore" a pagina 30 e "Spegnimento del proiettore" a pagina 57.

### 6. MODE

A seconda della sorgente di input selezionata, consente di selezionare un'opzione di impostazione dell'immagine disponibile. Per ulteriori informazioni, vedere "Modalità Immagine" a pagina 61.

### 7. SOURCE

Consente di visualizzare la barra di selezione della sorgente e di effettuare le selezioni desiderate. Per ulteriori informazioni, vedere "Modifica della sorgente di input" a pagina 35.

### 8. AUTO

Determina automaticamente le impostazioni temporali per l'immagine visualizzata.

Per ulteriori informazioni, vedere "Regolazione automatica dell'immagine" a pagina 36.

### 9. Spia temperatura

Si illumina in rosso se la temperatura del proiettore diventa troppo elevata. Per ulteriori informazioni, vedere "Indicatori" a pagina 73.

#### 10. Spia lampada

Indica lo stato della lampada. Si illumina se si verifica un problema con la lampada. Per ulteriori informazioni, vedere "Indicatori" a pagina 73.

#### 11. EXIT

Consente di tornare al menu OSD precedente, di uscire e di salvare le impostazioni. Per ulteriori informazioni, vedere "Uso dei menu" a pagina 31.

12. Trapezio/Tasti freccia (□/▲, □/▼)
 Split Screen/Tasti freccia (□/◀, □/▼)

Consente di correggere manualmente la distorsione delle immagini causata dall'angolatura della proiezione. Consente di attivare/disattivare la funzione Split Screen.

Quando il menu OSD (On-Screen Display) è attivo, i tasti vengono utilizzati come tasti di direzione per selezionare le voci di menu ed effettuare le modifiche desiderate. Per ulteriori informazioni vedere "Correzione della distorsione dell'immagine" a pagina 37, "Visualizzazione simultanea di una o più sorgenti immagine" a pagina 51, e "Uso dei menu" a pagina 31.

#### 13. BLANK

Consente di nascondere l'immagine visualizzata sullo schermo. Per ulteriori informazioni, vedere "Disattivazione della visualizzazione dell'immagine" a pagina 50.

#### 14. ENTER

Consente di eseguire la voce del menu OSD (On-Screen Display) selezionata. Per ulteriori informazioni, vedere "Uso dei menu" a pagina 31.

### Telecomando

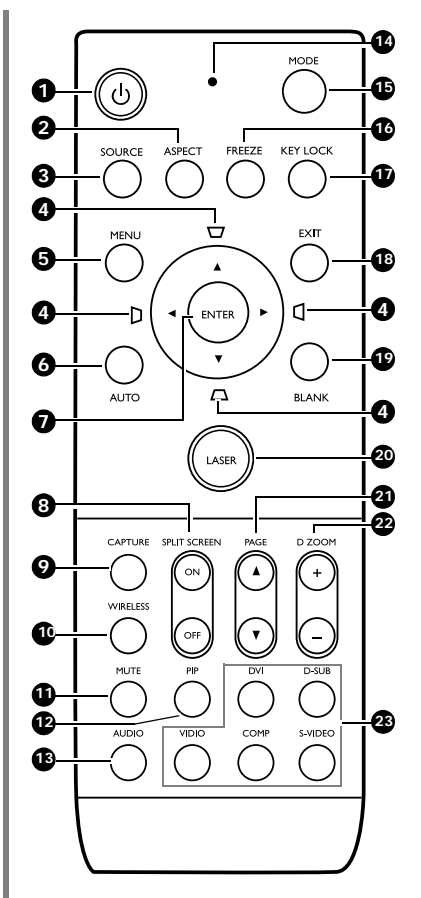

#### 1. (b) Power

Consente di passare dal proiettore acceso alla modalità standby e viceversa.

Per ulteriori informazioni, vedere "Avvio del proiettore" a pagina 30 e "Spegnimento del proiettore" a pagina 57.

#### 2. ASPECT

Consente di selezionare il rapporto dello schermo. Per ulteriori informazioni, vedere "Selezione del rapporto" a pagina 39.

#### 3. SOURCE

Consente di visualizzare la barra di selezione della sorgente. Per ulteriori informazioni, vedere "Modifica della sorgente di input" a pagina 35.

#### 4. Trapezio/Tasti freccia $(\Box \land A, \Box \land A, \Box \land A)$ $\Box \land V, \Box \land V$

Consente di correggere manualmente la distorsione delle immagini causata dall'angolatura della proiezione. Quando il menu OSD (On-Screen Display) è attivo, i tasti vengono utilizzati come tasti di direzione per selezionare le voci di menu ed effettuare le modifiche desiderate. Per ulteriori informazioni, vedere "Correzione della distorsione dell'immagine" a pagina 37 e "Uso dei menu" a pagina 31 .

#### 5. MENU

Consente di attivare il menu OSD (Onscreen display). Quando viene attivato il menu OSD, consente di uscire e di salvare le impostazioni. Per ulteriori informazioni, vedere "Uso dei menu" a pagina 31.

### 6. AUTO

Determina automaticamente le impostazioni temporali per l'immagine visualizzata. Per ulteriori informazioni, vedere "Regolazione automatica dell'immagine" a pagina 36.

#### 7. ENTER

Consente di eseguire la voce del menu OSD (On-Screen Display) selezionata. Per ulteriori informazioni, vedere "Uso dei menu" a pagina 31.

### 8. SPLIT SCREEN (ON/OFF)

Consente di attivare/disattivare la funzione Split Screen. Per ulteriori informazioni, vedere "Divisione dello schermo" a pagina 51.

#### 9. CAPTURE

Consente di acquisire le immagini proiettate e di salvarle come schermata di avvio. Per ulteriori informazioni, vedere "Creazione di una schermata di avvio personalizzata" a pagina 54.

#### 10. WIRELESS

(Questa funzione potrebbe non essere disponibile con il modello SP830/ S831.)

#### 11. MUTE

Attiva o disattiva l'audio del proiettore.

#### 12. PIP

Consente di attivare o disattivare la schermata PIP (Picture In Picture). Per ulteriori informazioni, vedere "Funzionamento di PIP (Picture In Picture)" a pagina 52.

#### 13. AUDIO

Consente di visualizzare il menu **Audio**. Per ulteriori informazioni, vedere "Regolazione dell'audio" a pagina 55.

#### 14. Indicatore luminoso

Si illumina o lampeggia in rosso premendo un qualsiasi tasto sul telecomando.

#### 15. MODE

A seconda della sorgente di input selezionata, consente di selezionare un'opzione di impostazione dell'immagine disponibile. Per ulteriori informazioni, vedere "Selezione di una modalità immagine" a pagina 42.

#### 16. FREEZE

Il tasto **FREEZE** consente di bloccare l'immagine. Per ulteriori informazioni, vedere "Blocco dell'immagine" a pagina 56.

### 17. KEY LOCK

Consente di bloccare i tasti di proiettore e telecomando a eccezione di **LASER** e **EXIT**. Per ulteriori informazioni, vedere "Blocco dei tasti di controllo" a pagina 56.

#### 18. EXIT

Consente di tornare al menu OSD precedente, di uscire e di salvare le impostazioni. Per ulteriori informazioni, vedere "Uso dei menu" a pagina 31.

#### 19. BLANK

Consente di nascondere l'immagine visualizzata sullo schermo. Per ulteriori informazioni, vedere "Disattivazione della visualizzazione dell'immagine" a pagina 50.

#### 20. LASER

Consente utilizzare un raggio di luce visibile (puntatore laser) durante le presentazioni. Vedere "Utilizzo del LASER puntatore" a destra per ulteriori informazioni.

- PAGE ▲ (UP) e PAGE ▼ (DOWN) Consente di utilizzare il programma software del display (su un computer collegato) che risponde ai comandi pagina su/giù (come in Microsoft PowerPoint). Per ulteriori informazioni, vedere "Operazioni di selezione pagina remota" a pagina 56.
- 22. Tasti DIGITAL ZOOM (+, -) Consentono di aumentare o ridurre le dimensioni delle immagini proiettate. Per ulteriori informazioni, vedere "Ingrandimento e ricerca dei dettagli sull'immagine proiettata" a pagina 41.
- 23. Tasti di selezione della sorgente (DVI, D-SUB, VIDEO, COMP., S-VIDEO) Consentono di selezionare la sorgente di input corrispondente per la visualizzazione. Per ulteriori informazioni, vedere "Modifica della sorgente di input" a pagina 35.
- DVI seleziona solo il segnale DVI-D.

### Utilizzo del LASER puntatore

Il puntatore **LASER** è un valido supporto che i professionisti utilizzano durante le presentazioni. Premendolo, viene emessa una luce rossa e contemporaneamente la spia si illumina in rosso.

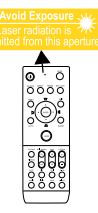

Il fascio laser emette luce

visibile. È necessario tenere premuto il tasto **LASER** per l'emissione continua.

Non guardare il foro di uscita della luce laser né puntare la luce laser sulle persone. Prima di utilizzarlo, consultare i messaggi di avviso sul retro del telecomando e le "Informazioni per l'uten" allegate.

Il puntatore laser non è un giocattolo. I genitori devono essere consapevoli dei danni provocati dall'energia emessa dal laser e tenere il telecomando fuori dalla portata dei bambini.

### Trasformare il telecomando in un controllo cablato

Il telecomando è dotato di un jack sulla parte superiore che ne consente la connessione al proiettore tramite il cavo mini jack da 2,5 mm disponibile in commercio. Il cavo consente all'uten di individuare facilmente il telecomando quando è necessario, in quanto è collegato al proiettore e si trova a una distanza non superiore alla lunghezza del cavo stesso.

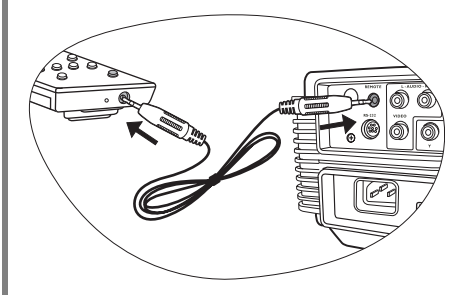

### Campo d'azione effettivo del telecomando

I sensori a infrarossi (IR) del telecomando si trovano nella parte anteriore e posteriore del proiettore. Affinché il telecomando funzioni correttamente, tenerlo con un'angolazione massima di 30 gradi rispetto al sensore IR del proiettore. La distanza tra il telecomando e il sensore non dovrebbe superare i 6 metri.

Accertarsi che tra il telecomando e il sensore IR sul proiettore non sia posizionato alcun oggetto che possa ostacolare i raggi infrarossi.

• Funzionamento del proiettore dalla parte anteriore

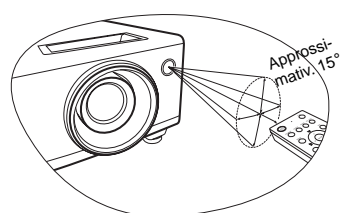

Funzionamento del proiettore dalla parte posteriore

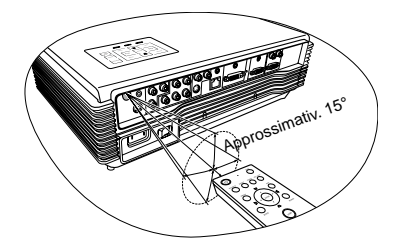

### Installazione delle batterie del telecomando

- Per aprire il coperchio della batteria, voltare il telecomando, premere sull'area di impugnatura del coperchio e farlo scorrere verso l'alto, seguendo la direzione indicata dalla freccia, come illustrato nella figura. Il coperchio viene estratto.
- Rimuovere le batterie inserite (se necessario) e installare due nuove batterie AAA rispettando le polarità, come indicato sulla base dello scomparto delle batterie. La polarità positiva (+) va inserita in corrispondenza del segno positivo, mentre la polarità negativa (-) in corrispondenza del segno negativo.
- Inserire il coperchio allineandolo alla base e facendolo scorrere in posizione. Premere finché il coperchio non scatta in posizione.

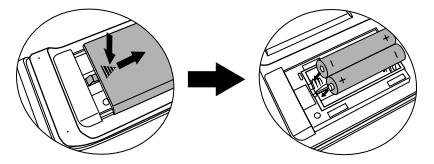

Evitare di lasciare il telecomando e le batterie in ambienti troppo umidi o caldi come cucina, bagno, sauna, solarium o auto.

Utilizzare solo batterie del tipo consigliato dal produttore o di tipo equivalente.

Per lo smaltimento delle batterie esaurite, attenersi alle disposizioni del produttore e alle normative locali in materia ambientale.

Non gettare mai le batterie nel fuoco, poiché potrebbero verificarsi delle esplosioni.

Se le batterie sono esaurite o si prevede di non utilizzare il telecomando per un periodo di tempo prolungato, rimuovere la batteria onde evitare danni causati da un'eventuale fuoriuscita del liquido.

### 3. Collocazione del proiettore

### Scelta della posizione

La scelta della posizione di installazione dipende dalle preferenze personali e dalla disposizione della stanza, ma anche da altri fattori come: le dimensioni e la posizione dello schermo, la posizione di una presa di corrente adatta, nonché la posizione e la distanza tra il proiettore e le altre apparecchiature.

Il proiettore può essere installato in una delle quattro posizioni illustrate di seguito:

#### 1. Frontale a terra

Scegliere questa posizione quando il proiettore è appoggiato sul pavimento e si trova di fronte allo schermo. Questa è la posizione più semplice del proiettore e consente una rapida configurazione e una migliore portabilità.

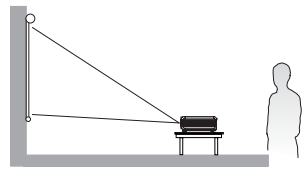

#### 2. Frontale a soffitto

Scegliere questa posizione quando il proiettore è montato capovolto sul soffitto e si trova di fronte allo schermo.

Se si sceglie un montaggio a soffitto, acquistare il kit di installazione a soffitto del proiettore BenQ presso il rivenditore.

\*Impostare **Frontale a soffitto** dopo aver acceso il proiettore.

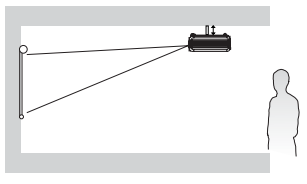

#### \*Per impostare la posizione del proiettore:

- Premere MENU sul proiettore o sul telecomando, quindi premere ◄/▶ fino a evidenziare il menu Configurazione sistema.
- Premere ▲/▼ per evidenziare Posizione proiettore e premere ◀/▶ fino a selezionare la posizione corretta.

#### 3. Post. a soffitto

Scegliere questa posizione quando il proiettore è montato capovolto sul soffitto e si trova dietro lo schermo.

In questo caso, è necessario utilizzare un apposito schermo per retroproiezione e il kit di installazione a soffitto del proiettore BenQ.

\*Impostare **Post. a soffitto** dopo aver acceso il proiettore.

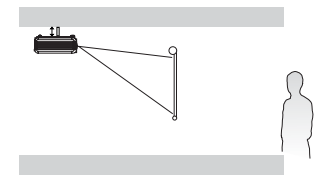

#### 4. Posteriore a terra

Scegliere questa posizione quando il proiettore è appoggiato sul pavimento e si trova dietro lo schermo.

In questo caso, è necessario utilizzare un apposito schermo per retroproiezione.

\*Impostare **Posteriore a terra** dopo aver acceso il proiettore.

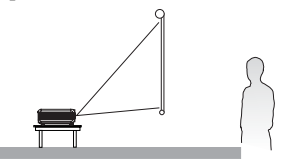

| -      | 5       | 3         | A       | 23     | 2         |              |          |
|--------|---------|-----------|---------|--------|-----------|--------------|----------|
| Cont   | figur   | azion     | e sis   | tema   | 10000     |              |          |
| 3 L    | ingua   |           |         |        |           | Italiano     |          |
| III S  | plash S | icreen    |         |        |           | BenQ         |          |
| n N    | ly Scre | en        |         |        |           |              |          |
| - EP P | osizion | e proiet  | tore    |        | ⊲F        | rontale a te | rra 🕨    |
| T en   | imer in | attività  |         |        |           | Disattiva    |          |
| m, A   | uto Of  |           |         |        | Disattiva |              |          |
| 85, T  | imer pa | ausa      |         |        | Disattiva |              |          |
| C      | olore s | fondo     |         |        |           | Blu          |          |
|        | mposta  | zioni M   | enu     |        |           |              |          |
| 🕳 S    | orgent  | e di inpu | ut      |        |           |              |          |
| -12 B  | licerca | sorgent   | e autor | natica |           |              |          |
| E RC   | B anal  | ogico     |         |        |           | EXIT         | Indietro |

# Scelta delle dimensioni desiderate per l'immagine proiettata

La distanza dall'obiettivo del proiettore allo schermo, l'impostazione dello zoom e il formato video influiscono sulle dimensioni dell'immagine proiettata.

Collocare sempre il proiettore su una superficie orizzontale (ad esempio un tavolo) e perpendicolarmente (formando un angolo retto di 90°) al centro orizzontale dello schermo. In questo modo è possibile ridurre l'eventuale distorsione dell'immagine causata dall'angolatura delle proiezioni o dalla proiezione su superfici angolari.

Diversamente dagli ormai obsoleti sistemi con pellicola su bobina, i proiettori digitali attualmente sul mercato non proiettano l'immagine direttamente in avanti. Al contrario, i proiettori digitali, sono ideati per proiettare su un angolo leggermente rialzato sopra il piano di appoggio orizzontale del proiettore. Ciò consente di collocare facilmente i proiettori su un tavolo e proiettare l'immagine in avanti o verso l'alto su uno schermo posizionato in modo che il bordo inferiore dello schermo si trovi sopra la superficie del tavolo, consentendo a tutti i presenti nella sala di vedere lo schermo.

Se il proiettore è installato sul soffitto, verificare che sia montato capovolto affinché le immagini vengano proiettate leggermente verso il basso.

Come si può osservare nel diagramma a pagina 20, con questo tipo di proiezione il bordo inferiore dell'immagine proiettata viene spostato verticalmente rispetto alla superficie orizzontale su cui si trova il proiettore. Nell'attacco a soffitto, si fa riferimento al bordo superiore dell'immagine proiettata.

Se il proiettore è distante dallo schermo, le dimensioni dell'immagine proiettata e l'offset verticale aumentano proporzionalmente.

Per stabilire il punto in cui collocare lo schermo e il proiettore, è necessario considerare le dimensioni dell'immagine proiettata e le dimensioni dell'offset verticale, che sono direttamente proporzionali alla distanza di proiezione.

BenQ fornisce tabelle per il formato 16:9 e 4:3 per aiutare gli utenti a stabilire la posizione ideale in cui collocare il proiettore. Occorre considerare due dimensioni: la distanza orizzontale perpendicolare dal centro dello schermo (distanza di proiezione) e l'altezza dell'offset verticale del proiettore dal bordo orizzontale dello schermo (offset).

# Come determinare la posizione del proiettore relativamente a specifiche dimensioni dello schermo

- Decidere il formato dello schermo, 16:9 o 4:3? Se si dispone di uno schermo 16:9, consultare la <u>Tabella A</u>. Se si dispone di uno schermo 4:3, consultare la <u>Tabella B1</u> o la <u>Tabella B2</u> a seconda del formato dell'immagine proiettata prescelto.
- 2. Selezionare le dimensioni dello schermo desiderate.
- Consultare la tabella e, nelle colonne di sinistra denominate "Dimensioni dello schermo", ricercare il valore più simile alle dimensioni dello schermo in uso. Partendo da questo valore, scorrere la riga verso destra fino alla colonna "Media" per individuare la distanza media corrispondente. Questo valore corrisponde alla distanza di proiezione.
- Sulla stessa riga, spostarsi nella colonna di destra e annotare il valore "Offset verticale". Ciò consente di stabilire la posizione finale dell'offset verticale del proiettore rispetto al bordo dello schermo.

5. Si consiglia di posizionare il proiettore perpendicolarmente rispetto al centro orizzontale dello schermo, alla distanza dallo schermo precedentemente indicata al punto 3 e in base al valore di offset calcolato al punto 4.

Ad esempio, se si utilizza uno schermo da 120 pollici, formato 4:3 e l'immagine proiettata è in formato 15:9, consultare la <u>Tabella B2</u>. La distanza media di proiezione è di 4133,7 mm con offset verticale di 146 mm.

# Come determinare le dimensioni dello schermo consigliate rispetto a una distanza specifica

Questo metodo è utile in fase di acquisto del proiettore per scegliere le dimensioni dello schermo più adatte alla propria stanza.

Le dimensioni massime dello schermo dipendono dallo spazio fisico disponibile all'interno della stanza.

- 1. Decidere il formato dello schermo, 16:9 o 4:3? Se si necessita di uno schermo 16:9, consultare la <u>Tabella A</u>. Se si necessita di uno schermo 4:3, consultare la <u>Tabella B1</u> o la <u>Tabella B2</u> a seconda del formato dell'immagine proiettata di cui si dispone.
- 2. Calcolare la distanza tra il proiettore e il punto in cui si vuole posizionare lo schermo. Questo valore corrisponde alla distanza di proiezione.
- 3. Nella tabella di riferimento, individuare il valore corrispondente più simile al calcolo della distanza media dallo schermo indicato nella colonna "Media". Verificare che la distanza calcolata sia compresa tra i valori minimi e massimi della distanza di proiezione elencati su entrambi i lati del valore della distanza media.
- 4. Partendo da questo valore, scorrere la riga verso sinistra per determinare le "Dimensioni dello schermo" corrispondenti elencate nella stessa riga. Questo valore indica le dimensioni consigliate per lo schermo da acquistare in base alla distanza di proiezione.
- Sulla stessa riga, spostarsi nella colonna di destra e annotare il valore "Offset verticale". Ciò consente di stabilire la posizione finale dello schermo rispetto al piano orizzontale del proiettore.

Ad esempio, se si necessita di uno schermo in formato 16:9 per proiettare un'immagine 16:9 e la distanza di proiezione misurata è di 4,8 m (4800 mm), consultare la <u>Tabella A</u>. Il valore più simile nella colonna "Media" è 4508 mm. Secondo i valori riportati su questa riga, è necessario utilizzare uno schermo da 120 pollici (3 metri).

### Dimensioni di proiezione

Consultare "Dimensioni" a pagina 78 per stabilire le dimensioni della lente centrale del proiettore prima di calcolarne la posizione appropriata.

### Quando lo schermo ha un formato 16:9 e l'immagine proiettata è 16:9

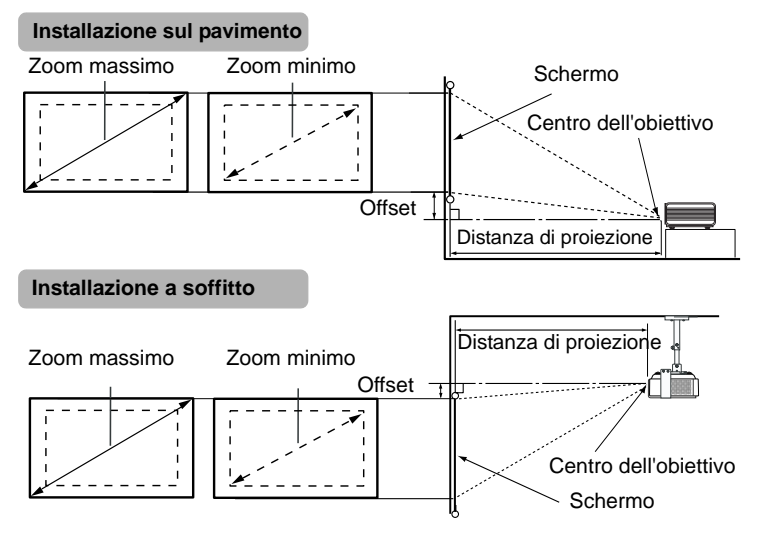

Tabella A: quando lo schermo ha un formato 16:9 e l'immagine proiettata è 16:9

|       | Dime     | nsioni del | lo scherm         | 0    | Distanza delle | pressa in mm | Offset<br>verticale |     |
|-------|----------|------------|-------------------|------|----------------|--------------|---------------------|-----|
|       | Diagonal | e          | Altezza Larghezza |      | Lunghezza min  | Media        | Lunghezza max       |     |
| piedi | pollici  | mm         | mm                | mm   | (zoom max)     |              | (zoom min.)         | mm  |
| 2,5   | 30       | 762        | 457               | 610  | 1043           | 1127         | 1210                | 46  |
| 4,2   | 50       | 1270       | 762               | 1016 | 1739           | 1878         | 2017                | 76  |
| 6,7   | 80       | 2032       | 1219              | 1626 | 2783           | 3005         | 3228                | 122 |
| 8,3   | 100      | 2540       | 1524              | 2032 | 3478           | 3757         | 4035                | 152 |
| 10    | 120      | 3048       | 1829              | 2438 | 4174           | 4508         | 4842                | 183 |
| 12,5  | 150      | 3810       | 2286              | 3048 | 5217           | 5635         | 6052                | 229 |
| 15    | 180      | 4572       | 2743              | 3658 | 6261           | 6762         | 7263                | 274 |
| 16,7  | 200      | 5080       | 3048              | 4064 | 6957           | 7513         | 8070                | 305 |
| 18,3  | 220      | 5588       | 3353              | 4470 | 7652           | 8264         | 8877                | 335 |
| 20    | 240      | 6096       | 3658              | 4877 | 8348           | 9016         | 9683                | 366 |
| 22,5  | 270      | 6858       | 4115              | 5486 | 9391           | 10143        | 10894               | 411 |
| 25,0  | 300      | 7620       | 4572              | 6096 | 10435          | 11270        | 12104               | 457 |

### Quando lo schermo ha un formato 4:3 e l'immagine proiettata è 16:9 o 15:9.

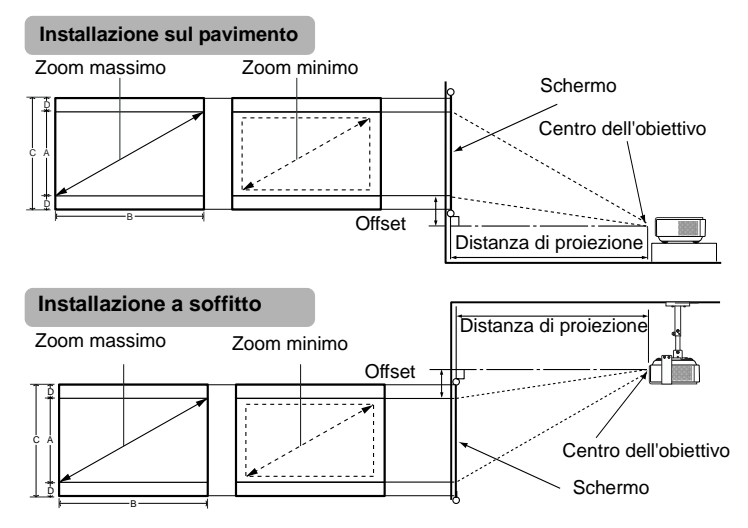

Tabella B1: il formato dello schermo è 4:3 e l'immagine proiettata è 16:9

| Dimensioni dello schermo |          |      |              |                | Dime<br>dell'in<br>proi | ensioni<br>1magine<br>lettata | Barra<br>nera (D) | Distanza de  | llo schermo<br>mm | espressa in  | Offset<br>verticale |
|--------------------------|----------|------|--------------|----------------|-------------------------|-------------------------------|-------------------|--------------|-------------------|--------------|---------------------|
|                          | Diagonal | e    | Altezza<br>C | Larghezza<br>B | Altezza<br>A            | Larghezza<br>B                |                   | Min<br>(Zoom | Media             | Max<br>(Zoom |                     |
| piedi                    | pollici  | mm   | cm           | cm             | cm                      | cm                            | cm                | massimo)     |                   | minimo)      | mm                  |
| 2,5                      | 30       | 762  | 46           | 61             | 34                      | 61                            | 5,7               | 956,9        | 1033,4            | 1110         | 38                  |
| 4,2                      | 50       | 1270 | 76           | 102            | 57                      | 102                           | 9,5               | 1594,8       | 1722,4            | 1850         | 63                  |
| 6,7                      | 80       | 2032 | 122          | 163            | 91                      | 163                           | 15,2              | 2551,7       | 2755,8            | 2959,9       | 101                 |
| 8,3                      | 100      | 2540 | 152          | 203            | 114                     | 203                           | 19,1              | 3189,6       | 3444,7            | 3699,9       | 126                 |
| 10                       | 120      | 3048 | 183          | 244            | 137                     | 244                           | 22,9              | 3827,5       | 4133,7            | 4439,9       | 151                 |
| 12,5                     | 150      | 3810 | 229          | 305            | 171                     | 305                           | 28,6              | 4784,4       | 5167,1            | 5549,9       | 189                 |
| 15                       | 180      | 4572 | 274          | 366            | 206                     | 366                           | 34,3              | 5741,2       | 6200,5            | 6659,8       | 226                 |
| 16,7                     | 200      | 5080 | 305          | 406            | 229                     | 406                           | 38,1              | 6379,2       | 6889,5            | 7399,8       | 251                 |
| 18,3                     | 220      | 5588 | 335          | 447            | 251                     | 447                           | 41,9              | 7017,1       | 7578,4            | 8139,8       | 277                 |
| 20                       | 240      | 6096 | 366          | 488            | 274                     | 488                           | 45,7              | 7655         | 8267,4            | 8879,8       | 302                 |
| 22,5                     | 270      | 6858 | 411          | 549            | 309                     | 549                           | 51,4              | 8611,9       | 9300,8            | 9989,8       | 339                 |
| 25,0                     | 300      | 7620 | 457          | 610            | 343                     | 610                           | 57,2              | 9568,7       | 10334,2           | 11099,7      | 377                 |

| Dimensioni dello schermo |          |      |              |                | Dim<br>dell'in<br>proi | ensioni<br>nmagine<br>iettata | Barra<br>nera (D) | Distanza de  | llo schermo<br>mm | espressa in  | Offset<br>verticale |
|--------------------------|----------|------|--------------|----------------|------------------------|-------------------------------|-------------------|--------------|-------------------|--------------|---------------------|
|                          | Diagonal | e    | Altezza<br>C | Larghezza<br>B | Altezza<br>A           | Larghezza<br>B                |                   | Min<br>(Zoom | Media             | Max<br>(Zoom |                     |
| piedi                    | pollici  | mm   | cm           | cm             | cm                     | cm                            | cm                | massimo)     |                   | minimo)      | mm                  |
| 2,5                      | 30       | 762  | 46           | 61             | 37                     | 61                            | 4,6               | 956,9        | 1033,4            | 1110         | 37                  |
| 4,2                      | 50       | 1270 | 76           | 102            | 61                     | 102                           | 7,6               | 1594,8       | 1722,4            | 1850         | 61                  |
| 6,7                      | 80       | 2032 | 122          | 163            | 98                     | 163                           | 12,2              | 2551,7       | 2755,8            | 2959,9       | 98                  |
| 8,3                      | 100      | 2540 | 152          | 203            | 122                    | 203                           | 15,2              | 3189,6       | 3444,7            | 3699,9       | 122                 |
| 10                       | 120      | 3048 | 183          | 244            | 146                    | 244                           | 18,3              | 3827,5       | 4133,7            | 4439,9       | 146                 |
| 12,5                     | 150      | 3810 | 229          | 305            | 183                    | 305                           | 22,9              | 4784,4       | 5167,1            | 5549,9       | 183                 |
| 15                       | 180      | 4572 | 274          | 366            | 219                    | 366                           | 27,4              | 5741,2       | 6200,5            | 6659,8       | 219                 |
| 16,7                     | 200      | 5080 | 305          | 406            | 244                    | 406                           | 30,5              | 6379,2       | 6889,5            | 7399,8       | 244                 |
| 18,3                     | 220      | 5588 | 335          | 447            | 268                    | 447                           | 33,5              | 7017,1       | 7578,4            | 8139,8       | 268                 |
| 20                       | 240      | 6096 | 366          | 488            | 293                    | 488                           | 36,6              | 7655         | 8267,4            | 8879,8       | 293                 |
| 22,5                     | 270      | 6858 | 411          | 549            | 329                    | 549                           | 41,1              | 8611,9       | 9300,8            | 9989,8       | 329                 |
| 25,0                     | 300      | 7620 | 457          | 610            | 366                    | 610                           | 45,7              | 9568,7       | 10334,2           | 11099,7      | 366                 |

Tabella B2: il formato dello schermo è 4:3 e l'immagine proiettata è 15:9

Tra i valori della Tabella A, Tabella B1 e Tabella B2 è prevista una tolleranza del 3% dovuta alle variazioni dei componenti ottici.

Se si desidera installare in modo permanente il proiettore, BenQ consiglia di controllare fisicamente le dimensioni delle immagini proiettate e la distanza utilizzando il proiettore sul posto prima di procedere all'operazione, in modo da valutare le caratteristiche ottiche del dispositivo. In questo modo è possibile determinare la posizione di montaggio più adatta all'installazione.

Se il proiettore viene collocato in una posizione diversa da quella consigliata, è necessario inclinarlo verso l'alto o il basso oppure ruotarlo leggermente a destra o a sinistra per centrare l'immagine sullo schermo. In questi casi l'immagine potrebbe risultare distorta. Per correggere la distorsione, vedere "Correzione della distorsione dell'immagine" a pagina 37 per ulteriori informazioni.

### 4. Collegamento

Quando si collega qualsiasi sorgente di segnale al proiettore, effettuare le seguenti operazioni:

- 1. Spegnere l'apparecchiatura prima di effettuare qualsiasi collegamento.
- 2. Utilizzare i cavi di segnale corretti per ciascuna sorgente.
- 3. Inserire saldamente i cavi.

Alcuni dei cavi usati nelle connessioni illustrate di seguito potrebbero non essere forniti con il proiettore (vedere "Contenuto della confezione" a pagina 10). È possibile acquistare tali cavi nei negozi di elettronica.

### Collegamento di un computer

Il proiettore è dotato di prese di ingresso VGA e DVI che consentono il collegamento ai computer IBM® compatibili e Macintosh®. Per il collegamento ai computer Macintosh, è necessario disporre di un adattatore Mac (venduto separatamente).

Per collegare il proiettore a un notebook o PC desktop (con un cavo VGA o VGA-DVI-A):

| •        | Con un cavo VGA:                                                                                                    | •                    | Con un cavo VGA-DVI-A:                                                                                                    |
|----------|----------------------------------------------------------------------------------------------------|----------------------|----------------------------------------------------------------------------------------------------|
| 1.<br>2. | Collegare un'estremità del cavo VGA in<br>dotazione a una presa di uscita D-Sub<br>del computer,<br>Collegare l'altra estremità del cavo<br>VGA alla presa di ingresso segnale<br><b>D-SUB IN</b> del proiettore. | 1.<br>2.             | Collegare l'estremità VGA di un cavo<br>VGA-DVI-A a una presa di uscita<br>D-Sub del computer,<br>Collegare l'estremità DVI del cavo<br>VGA a DVI-A alla presa di ingresso<br>del segnale <b>DVI-I</b> del proiettore. |
| 3.       | Se si desidera utilizzare la funzione di se<br>di selezione pagina remota" a pagina 56<br>USB alla porta USB del computer e l'est                                                                                 | lezi<br>), co<br>ren | one pagina in remoto (vedere " <mark>Operazioni</mark><br>ollegare l'estremità più grande del cavo<br>nità più piccola alla presa USB del                                                                              |

proiettore USB.

Nel diagramma riportato di seguito viene mostrato il percorso di collegamento finale:

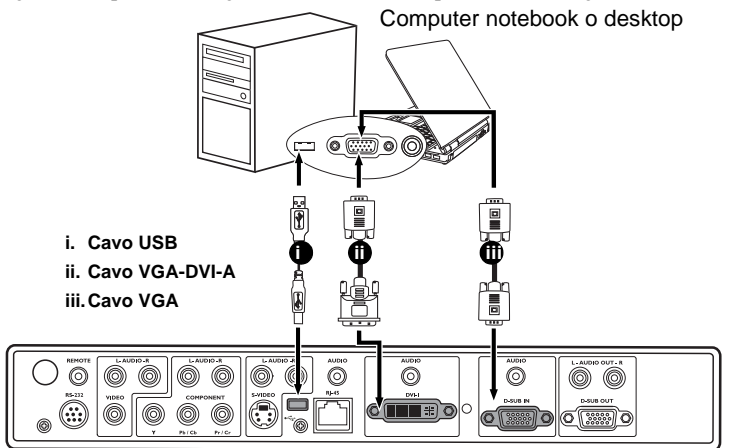

Molti notebook non attivano le porte video esterne quando vengono collegati a un proiettore. Di solito una combinazione di tasti, ad esempio FN + F3 o CRT/LCD, attiva o disattiva lo schermo esterno. Individuare il tasto funzione con l'etichetta CRT/LCD o il simbolo del monitor sul notebook. Premere contemporaneamente questo tasto e il tasto FN. Per informazioni sulle combinazioni dei tasti del notebook, consultare la relativa documentazione.

### Collegamento di un monitor

Se si desidera visualizzare la presentazione su un monitor oltre che sullo schermo, è possibile collegare il proiettore a un monitor esterno attenendosi alle istruzioni riportate di seguito.

### Per collegare il proiettore a un monitor (con un cavo VGA o VGA-DVI-A):

| •        | Con un cavo VGA:                                                                                                    | Con un cavo VGA-DVI-A:                                                                                                    |
|----------|----------------------------------------------------------------------------------------------------|----------------------------------------------------------------------------------------------------|
|          |                                                                                                    | Nota: il monitor deve disporre di una presa di<br>ingresso DVI.                                                                                                    |
| 1.       | Collegare il proiettore a un computer co<br>computer" a pagina 23.<br>L'uscita <b>D-SUB OUT</b> funziona solo se i<br>appropriato. Assicurarsi che il proiettor<br><b>D-SUB IN</b> e non tramite <b>DVI-I</b> . | ome indicato in "Collegamento di un<br>Il proiettore è dotato di un ingresso D-Sub<br>re sia collegato al computer tramite la presa                                                                                                    |
| 2.<br>3. | Collegare un'estremità del cavo VGA<br>(solo uno in dotazione) alla presa di<br>ingresso D-Sub del monitor video,<br>Collegare l'altra estremità del cavo alla<br>presa <b>D-SUB OUT</b> sul proiettore.        | <ol> <li>Collegare un'estremità del cavo VGA al<br/>cavo DVI-A e l'estremità del cavo DVI<br/>alla presa di ingresso DVI del monitor,</li> <li>Collegare l'estremità VGA del cavo<br/>alla presa <b>D-SUB OUT</b> sul proiettore.</li> </ol> |

Nel diagramma riportato di seguito viene mostrato il percorso di collegamento finale:

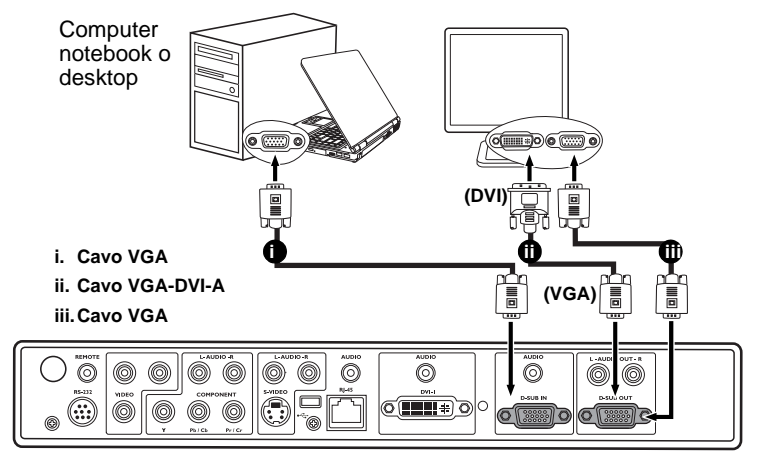

### Collegamento di dispositivi di sorgente video

In questa sezione viene descritto come collegare il proiettore ai dispositivi di sorgente video tramite i relativi cavi. Per le presentazioni video, si consiglia il collegamento di cavi video.

 $\dot{E}$  possibile collegare il proiettore a vari dispositivi sorgente dotati di una delle seguenti prese di uscita:

- DVI
- Component Video
- S-Video
- Video (composite)

La scelta del metodo dipende essenzialmente dalla presenza dei terminali corrispondenti sul proiettore e sul dispositivo sorgente, come descritto di seguito:

### Qualità video ottimale

Il sistema DVI è il miglior sistema di connessione video attualmente disponibile. Se il dispositivo sorgente è dotato di una presa DVI, in base al tipo di connettore DVI di cui si dispone, è possibile usufruire di una qualità video digitale o analogica di alta qualità.

Per informazioni su come collegare il proiettore a un dispositivo di sorgente DVI e per altri dettagli, vedere "Collegamento di un dispositivo di sorgente DVI" a pagina 26.

Se non è disponibile alcuna sorgente DVI, il miglior segnale video è Component Video (da non confondersi con Composite Video). Se sui dispositivi in uso sono disponibili terminali Component Video nativi per uscite di lettori DVD e sintonizzatori TV digitali, questo metodo di collegamento è sicuramente migliore rispetto al metodo S-Video o Video Composite.

Per informazioni su come collegare il proiettore a un dispositivo Component Video, vedere "Collegamento di un dispositivo di sorgente Component Video" a pagina 27.

### Qualità video migliore

Il metodo S-Video garantisce una migliore qualità del segnale video analogico rispetto al metodo Video Composite standard. Se il dispositivo della sorgente video dispone di entrambi i terminali di output Video Composite e S-Video, si consiglia di utilizzare l'opzione S-Video.

Per informazioni su come collegare il proiettore a un dispositivo S-Video, vedere "Connessione di un dispositivo della sorgente S-Video o Composite Video" a pagina 28.

### Minima qualità video

Rappresentando il livello minimo di qualità video tra i metodi descritti all'interno di questo manuale, Composite Video è un metodo video analogico che consente di ottenere proiezioni accettabili ma non ottimali.

Per informazioni su come collegare il proiettore a un dispositivo Video Composite, vedere "Connessione di un dispositivo della sorgente S-Video o Composite Video" a pagina 28.

### Collegamento di un dispositivo di sorgente DVI

Il proiettore è dotato di una presa di ingresso DVI-I che consente di collegare l'apparecchio a un dispositivo di sorgente DVI, come un lettore DVD, oppure a un dispositivo di uscita VGA, come un notebook o un computer desktop.

Sono disponibili tre tipi di connettore DVI: DVI-A, DVI-D e DVI-I. La presa DVI-I è un connettore integrato che supporta entrambi i formati: DVI-A e DVI-D.

Il formato DVI-A viene utilizzato per trasmettere un segnale DVI a un sistema di visualizzazione analogico (VGA) o viceversa. Anche se la qualità del segnale viene parzialmente perduta durante la conversione, la qualità dell'immagine trasmessa è comunque più elevata rispetto al collegamento VGA standard.

Il formato DVI-D viene utilizzato per visualizzare direttamente un segnale digitale senza eseguire la conversione. Per la natura stessa del formato digitale, il collegamento digitale puro fornisce una qualità dell'immagine più elevata e veloce rispetto al collegamento analogico.

I formati DVI-A e DVI-D non sono intercambiabili. Non è possibile collegare un connettore di formato DVI-A a un'apparecchiatura DVI-D e viceversa. Assicurarsi di conoscere il tipo di formato di cui è dotato l'apparecchio prima di acquistare eventuali cavi; in alternativa, acquistare un cavo DVI-I, più utile in qualsiasi tipo di collegamento DVI.

Controllare se il dispositivo di sorgente dispone di una presa di uscita DVI o VGA (D-Sub) inutilizzata:

- In questo caso, è possibile attenersi alla procedura riportata di seguito.
- In caso contrario, è necessario riconsiderare il metodo da utilizzare per collegare il dispositivo.

Per collegare il proiettore a un dispositivo di sorgente DVI o a un computer: Per informazioni sul collegamento di un dispositivo di sorgente DVI a un computer tramite un cavo VGA-DVI-A, vedere "Collegamento di un computer" a pagina 23.

- 1. Collegare un'estremità del cavo DVI (DVI-D o DVI-I) alla presa di uscita DVI del dispositivo di sorgente DVI.
- Collegare l'altra estremità del cavo alla presa di ingresso segnale DVI-I del proiettore. Nel diagramma riportato di seguito viene mostrato il percorso di collegamento finale:

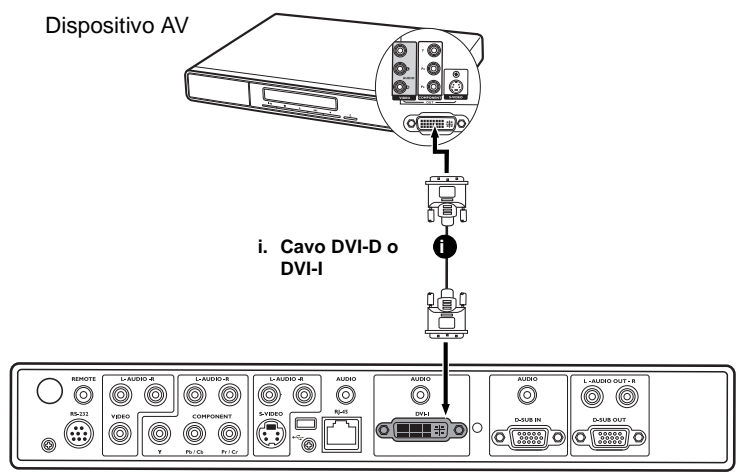

### Collegamento di un dispositivo di sorgente Component Video

Controllare se il dispositivo della sorgente video dispone di prese di uscita Component Video inutilizzate:

- In questo caso, è possibile attenersi alla procedura riportata di seguito.
- In caso contrario, è necessario riconsiderare il metodo da utilizzare per collegare il dispositivo.

### Per collegare un proiettore a un dispositivo della sorgente Component Video tramite cavo Component Video:

- 1. Collegare un'estremità del cavo Component Video all'uscita Component Video del dispositivo della sorgente video. Inserire le spine nelle prese di colore corrispondente; verde con verde, blu con blu e rosso con rosso.
- 2. Collegare un'estremità del cavo Component Video alle prese **COMPONENT** (Y, Pb/ Cb, Pr/Cr) sul proiettore. Inserire le spine nelle prese di colore corrispondente; verde con verde, blu con blu e rosso con rosso.

Nel diagramma riportato di seguito viene mostrato il percorso di collegamento finale:

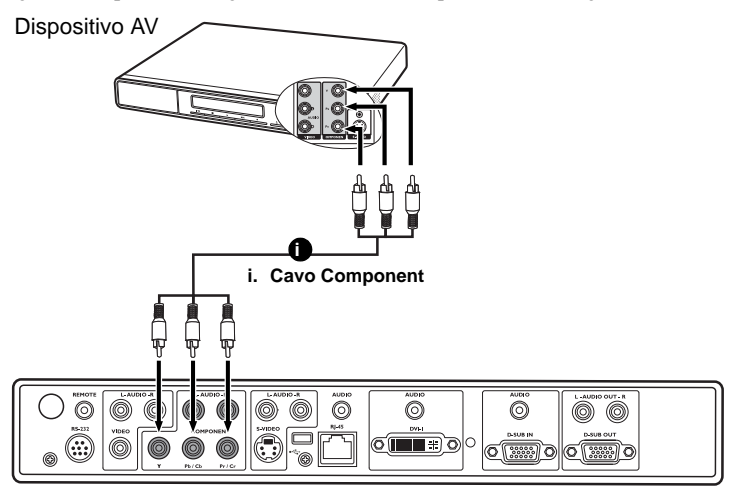

- Component Video è l'unico segnale di uscita video in grado di riprodurre immagini in formato nativo 16:9.
  - Se, dopo aver acceso il proiettore e selezionato la sorgente video corretta, l'immagine video selezionata non viene visualizzata, verificare che il dispositivo della sorgente video sia acceso e funzionante. Verificare inoltre che i cavi di segnale siano stati collegati correttamente.

## Connessione di un dispositivo della sorgente S-Video o Composite Video

Controllare se il dispositivo di sorgente Video dispone di una presa di uscita S-Video o Video inutilizzata:

- Se dispone di entrambe le prese, utilizzare la presa di uscita S-Video per effettuare la connessione al terminale S-Video al fine di ottenere una qualità dell'immagine migliore rispetto a quella del terminale Video. Per ulteriori informazioni, vedere "Collegamento di dispositivi di sorgente video" a pagina 25.
- Se dispone di una sola presa di uscita, è comunque possibile continuare a seguire la
  procedura seguente.
- In caso contrario, è necessario riconsiderare il metodo da utilizzare per collegare il dispositivo.

Se è già stato stabilito un collegamento Component Video tra il proiettore e questo dispositivo di sorgente S-Video, non è necessario collegare il dispositivo utilizzando un collegamento S-Video o Composite Video in quanto si tratterebbe di una seconda connessione non necessaria e con immagini di qualità scadente. È necessario effettuare solo un collegamento Component Video se Component Video e S-Video non sono presenti sul dispositivo della sorgente (ad esempio, con alcuni modelli di fotocamere analogiche).

### Per collegare il proiettore a un dispositivo di sorgente S-Video/Video:

- 1. Collegare un'estremità del cavo S-Video/Video alla presa di uscita S-Video/Video del dispositivo della sorgente Video,
- Collegare l'altra estremità del cavo S-Video/Video alla presa S-VIDEO/VIDEO sul proiettore.

Nel diagramma riportato di seguito viene mostrato il percorso di collegamento finale:

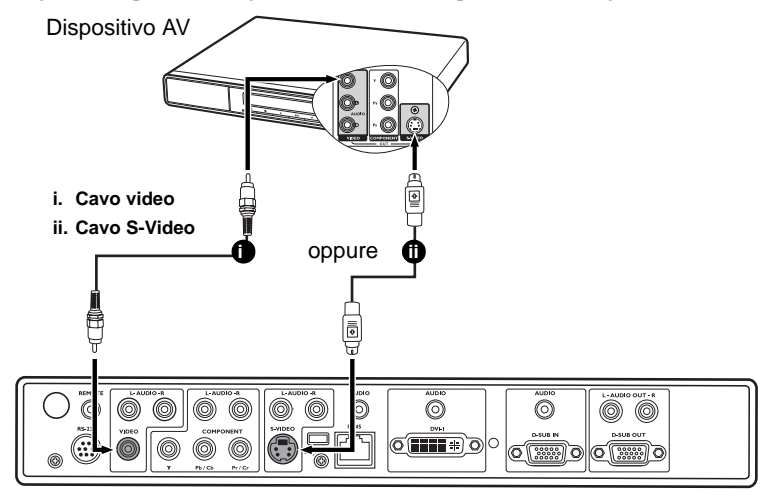

Se, dopo aver acceso il proiettore e selezionato la sorgente video corretta, l'immagine video selezionata non viene visualizzata, verificare che il dispositivo della sorgente video sia acceso e funzionante. Verificare inoltre che i cavi di segnale siano stati collegati correttamente.

### Connessione del dispositivo audio

Il proiettore è dotato di altoparlanti incorporati progettati per fornire funzionalità audio di base, di supporto alle presentazioni di dati ad uso esclusivamente commerciale. Non è stato progettato né può essere utilizzato per la riproduzione audio stereo come avviene nelle applicazioni Home Theatre o Home Cinema.

È anche possibile utilizzare gli altoparlanti del proiettore durante le presentazioni e collegare amplificatori separati alle prese AUDIO OUT (L/R) del proiettore.

Se si dispone di un sistema audio separato, potrebbe essere utile collegare l'uscita audio del dispositivo della sorgente video in uso al sistema audio, anziché al proiettore.

I collegamenti audio illustrati nel diagramma seguente vengono forniti esclusivamente a scopo informativo. Non è necessario collegare il sistema audio al proiettore se si dispone di un sistema audio alternativo o non è richiesto l'uso dell'audio.

 Se si desidera utilizzare gli altoparlanti del proiettore nel corso delle presentazioni, dotarsi di un cavo audio adatto e collegare un'estremità del cavo alla presa di uscita audio del computer o dispositivo video e l'altra estremità alle prese audio segnale corrispondenti sul proiettore.

Il cavo audio utilizzato dipende dal dispositivo in uso.

Se si utilizza un computer o un dispositivo DVI collegato alla presa **D-SUB IN**, **DVI-I** o **RJ-45**, utilizzare un cavo mini-jack stereo.

Se si dispone di un dispositivo video collegato alle prese **COMPONENT**, **VIDEO** o **S-VIDEO**, utilizzare un cavo stile RCA.

Se si desidera collegare amplificatori separati, è possibile utilizzare un cavo audio adatto e collegarne l'estremità a 2 connettori di tipo RCA alle prese AUDIO OUT (L/R) del proiettore e l'altra agli altoparlanti esterni (non forniti). Il colore delle spine deve corrispondere al colore delle prese; bianco con bianco e rosso con rosso.

### Le uscite AUDIO OUT (L/R) funzionano con qualsiasi ingresso audio al proiettore.

Una volta connesso, l'audio può essere controllato tramite telecomando (**MUTE**, **AUDIO**) o menu OSD (On-Screen Display). Per ulteriori informazioni, vedere "Regolazione dell'audio" a pagina 55.

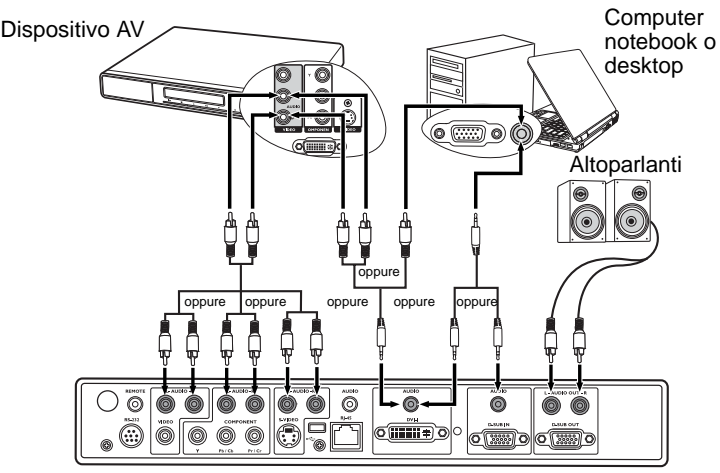

### 5. Funzionamento

### Avvio del proiettore

- 1. Inserire un'estremità del cavo di alimentazione nel proiettore e l'altra in una presa a parete. Premere l'interruttore per attivare la presa sulla parete (ove applicabile).
- Posizionare l'interruttore di alimentazione principale nella posizione l. Una volta accesso il proiettore, verificare che l'indicatore di alimentazione sul proiettore lampeggi in arancione.
- Rimuovere il coperchio dell'obiettivo. Se il coperchio non viene rimosso, potrebbe deformarsi per effetto del calore prodotto dalla lampada del proiettore.
- Tenere premuto per 2 secondi il tasto () sul telecomando o sul proiettore per accenderlo. Quando l'unità viene accesa, la spia di alimentazione lampeggia e si accende in verde. La procedura di avvio dura circa 30 secondi dal

momento in cui viene premuto () . Nella successiva fase di avvio, viene visualizzato il logo standard di BenQ.

Se necessario, ruotare l'anello di messa a fuoco per regolare la nitidezza dell'immagine.

- 5. Se viene richiesta una password, premere i tasti freccia per immettere una password a sei cifre.
- 6. Accendere tutte le apparecchiature collegate. Il proiettore avvia la ricerca dei segnali di input. Nell'angolo superiore destro dello schermo viene visualizzata la sorgente di input corrente sottoposta a scansione. Il messaggio di ricerca rimane visualizzato finché il proiettore non rileva un segnale di input. È anche possibile premere SOURCE sul proiettore o sul telecomando per visualizzare la barra di selezione del segnale e passare da un segnale all'altro. Per ulteriori informazioni, vedere "Modifica della sorgente di input" a pagina 35.

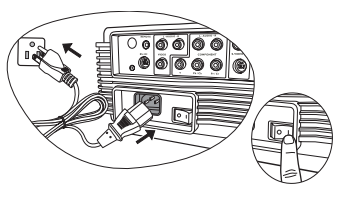

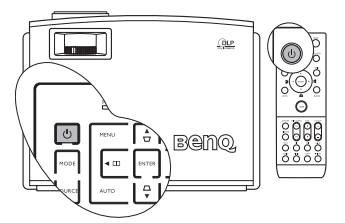

- Se il proiettore è ancora caldo a causa di un'attività precedente, viene attivata la ventola di raffreddamento per circa 90 secondi prima dell'accensione della lampada.
  - Per ulteriori informazioni, vedere "Utilizzo della funzione di protezione mediante password" a pagina 32.
  - Se la frequenza/risoluzione del segnale di input supera il campo d'azione del proiettore, viene visualizzato il messaggio "Out of Range" (Fuori campo) sullo schermo vuoto. Passare a un segnale di input compatibile con la risoluzione del proiettore oppure impostare un valore più basso per il segnale di input. Per ulteriori informazioni, vedere "Tabella dei tempi" a pagina 77.

### Uso dei menu

Il proiettore è dotato di menu OSD (On-Screen Display) che consente di effettuare regolazioni e selezionare varie impostazioni.

Di seguito è riportata la panoramica del menu OSD.

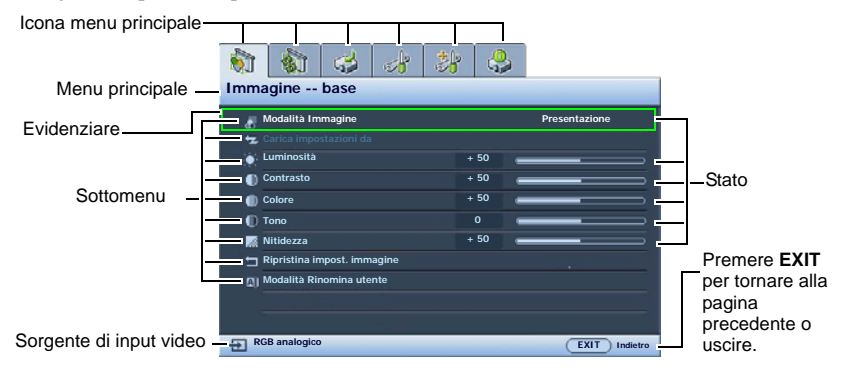

3.

Per utilizzare i menu OSD, impostare il menu OSD sulla lingua corretta.

- 1. Premere **MENU** sul proiettore o sul telecomando per attivare il menu OSD. N N 3 4 13 3 Immagine -- base Modalità Immagine Presentazione Carica impo Luminosità Contrasto Colore + 50 Tono Nitidezza + 50 lalità Ri RGB analogico EXIT India
- 2. Utilizzare ◀ / ► per evidenziare il menu Configurazione sistema.

| Sonfigurazione sistema      | 2                |
|-----------------------------|------------------|
| 🔥 Lingua                    | Italiano         |
| Splash Screen               | BenQ             |
| My Screen                   |                  |
| Posizione proiettore        | Frontale a terra |
| 🗾 Timer inattività          | Disattiva        |
| Auto Off                    | Disattiva        |
| 🛤 Timer pausa               | Disattiva        |
| Colore sfondo               | Blu              |
| Impostazioni Menu           |                  |
| Sorgente di input           |                  |
| Ricerca sorgente automatica |                  |
| RGB analogico               | (EXIT) Indietro  |
|                             |                  |

Premere ♥ per evidenziare **Lingua** e ◀ / ▶ per selezionare la lingua desiderata.

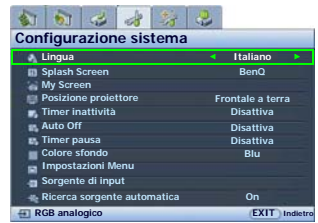

 Premere MENU una volta o EXIT due volte\* sul proiettore o sul telecomando per uscire e salvare le impostazioni.

> \*Premendo il pulsante una volta si torna al menu principale, due volte chiude il menu OSD.

### Protezione del proiettore

### Utilizzo del blocco del cavo di sicurezza

Installare il proiettore in un luogo sicuro per evitarne il furto. In caso contrario, acquistare un lucchetto (tipo Kensington) per metterlo in sicurezza. Nella parte posteriore del proiettore, è disponibile un aggancio per lucchetto Kensington. Per ulteriori informazioni, vedere la voce 26 a pagina 11.

Il blocco del cavo di sicurezza tramite lucchetto Kensington solitamente avviene con una combinazione di chiavi e lucchetto. Fare riferimento alla documentazione fornita con il lucchetto per apprenderne l'utilizzo.

### Utilizzo della funzione di protezione mediante password

Per motivi di sicurezza e per impedire l'uso agli utenti non autorizzati, è possibile impostare una password di sicurezza. È possibile configurare la password dal menu OSD (On-Screen Display). Dopo aver configurato la password e selezionato la funzione, il proiettore è protetto da password. Gli utenti che non dispongono della password corretta non possono utilizzare il proiettore.

Potrebbe capitare di dimenticare la password dopo che è stata attivata la funzione di protezione della password. Se necessario, stampare questo manuale, scrivere la password utilizzata al suo interno e conservarlo in un luogo sicuro nel caso sia necessario controllare la password in futuro.

### Impostazione della password

- Dopo aver impostato la password, è necessario inserirla ogni volta che si desidera utilizzare il proiettore.
  - Premere MENU sul proiettore o sul telecomando, quindi premere ◄/► fino a evidenziare il menu Configurazione avanzata.
  - Premere ▼ per evidenziare Password e premere ENTER. Viene visualizzata la pagina Password.
  - Evidenziare Password e premere ◄/▶ per selezionare On. Viene visualizzata la pagina Input password.
  - Come illustrato nell'immagine, i quattro tasti freccia (▲, ▶, ▼, ▼) rappresentano rispettivamente le 4 cifre (1, 2, 3, 4). A seconda della password che si desidera impostare, premere i tasti freccia sul telecomando o sul proiettore per immettere una password a sei cifre. Dopo l'impostazione, il menu OSD torna alla pagina **Password**.

IMPORTANTE: le cifre inserite vengono visualizzate sullo schermo come asterischi. Assicurarsi di annotare la password scelta in modo da averla disponibile qualora si dovesse dimenticare.

Password: \_\_\_\_\_ \_\_ \_\_ \_\_ \_\_ Conservare questo manuale in un posto sicuro.

5. Per uscire dal menu OSD, premere **MENU**.

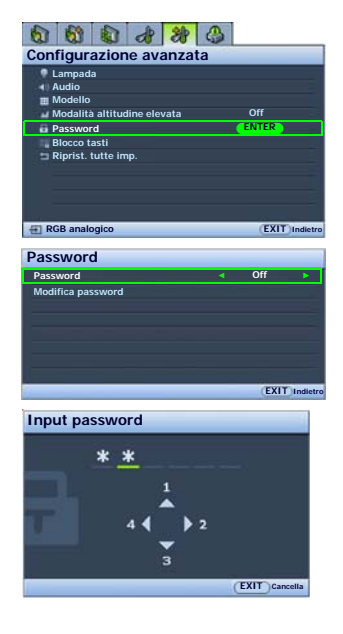

### Se si è dimenticata la password

Se è stata attivata la funzione password, verrà chiesto di inserire la password di sei cifre ogni volta che si accende il proiettore. Se viene inserita la password errata, viene visualizzato per tre secondi un messaggio di errore simile a quello riportato a destra e, successivamente, la pagina **Input password**. È possibile effettuare un secondo tentativo inserendo un'altra password a sei cifre oppure, se la password non è stata registrata ed è stata dimenticata, è possibile effettuare la procedura di richiamo della password. Per ulteriori informazioni, vedere "Procedura di richiamo della password" a pagina 33.

Se si inserisce una password errata 5 volte di seguito, il proiettore si spegne automaticamente.

### Procedura di richiamo della password

- 1. Tenere premuto per 3 secondi il tasto **MODE** sul proiettore o sul telecomando. Il proiettore visualizza un numero codificato sullo schermo.
- 2. Annotare il numero e spegnere il proiettore.
- Rivolgersi al centro di assistenza BenQ più vicino per decodificare il numero. È possibile che venga richiesta la documentazione relativa all'acquisto per verificare che non si tratti di utenti non autorizzati.

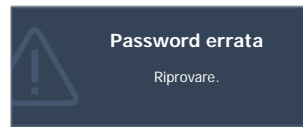

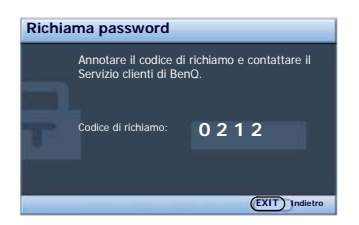

### Modifica della password

- 1. Premere **MENU** sul proiettore o sul telecomando, quindi premere **◄**/► fino a evidenziare il menu **Configurazione avanzata**.
- 2. Premere ▲/▼ per evidenziare **Password** e premere **ENTER**. Viene visualizzata la pagina **Password**.
- 3. Evidenziare **Modifica password** e premere **ENTER**. Viene visualizzata la pagina **Inserisci password corrente**.
- 4. Inserire la vecchia password.
  - Se la password è corretta, viene visualizzato il messaggio 'Inserisci nuova password'.
  - Se la password non è corretta, viene visualizzato per tre secondi un messaggio di errore, quindi viene visualizzato il messaggio "Inserisci password corrente" per un secondo tentativo. Premere il tasto MENU per annullare la modifica o inserire un'altra o password.
- 5. Inserire una nuova password.

IMPORTANTE: le cifre inserite vengono visualizzate sullo schermo come asterischi. Assicurarsi di annotare la password scelta in modo da averla disponibile qualora si dovesse dimenticare.

6. Immettere nuovamente la password per confermare.

- L'assegnazione della nuova password al proiettore è riuscita. Alla successiva accensione del proiettore, inserire la nuova password.
- 8. Per uscire dal menu OSD, premere MENU.

### Disattivazione della funzione password

Per disattivare la protezione tramite password, tornare al menu **Configurazione avanzata** > **Password** > **Password**. Evidenziare **Password** e selezionare **Off** premendo ◀ / ▶ . Viene visualizzato il messaggio '**Input password**'. Inserire la password attuale.

- Se la password è corretta, il menu OSD torna alla pagina Password con "Off" visualizzato nella riga della password. Alla successiva accensione del proiettore, non è necessario inserire la password.
- Se la password non è corretta, viene visualizzato per tre secondi un messaggio di errore, quindi viene visualizzato il messaggio "Input password" per un secondo tentativo. Premere il tasto MENU per annullare la modifica o inserire un'altra o password.

Anche se la funzione della password è disattivata, è necessario conservare la vecchia password se si desidera riattivare la funzione tramite l'inserimento della vecchia password.

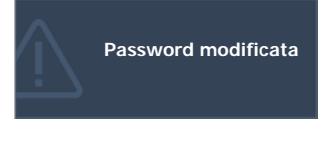

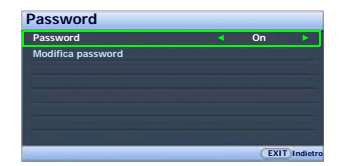

### Modifica della sorgente di input

Il proiettore può essere collegato contemporaneamente a più apparecchiature. All'avvio, il proiettore ricerca automaticamente i segnali disponibili.

Assicurarsi che la funzione **Ricerca sorgente automatica** del menu **Configurazione sistema** sia **On** (predefinito per questo proiettore) se si desidera che il proiettore ricerchi automaticamente i segnali.

È inoltre possibile scorrere manualmente le sorgenti di input disponibili.

 Premere il tasto SOURCE sul proiettore o sul telecomando. Viene visualizzata la barra per la selezione della sorgente. (Premendo ENTER nel menu Configurazione

sistema > Sorgente di input viene eseguita la stessa funzione.)

 Premere ▲/▼ ripetutamente fino a selezionare il segnale desiderato e premere ENTER. Una volta rilevato il segnale, le informazioni sulla sorgente selezionata vengono visualizzate nell'angolo superiore sinistro dello schermo per 3 secondi. Se al proiettore sono collegate più apparecchiature, è possibile premere nuovamente lo stesso tasto per cercare altri segnali.

Le funzioni **Split Screen** e **PIP** del proiettore consentono la visualizzazione di 2 diversi segnali contemporaneamente. Per ulteriori informazioni, vedere "Visualizzazione simultanea di una o più sorgenti immagine" a pagina 51.

Il livello di luminosità dell'immagine proiettata cambia quando si passa da un segnale di input all'altro. In genere, le presentazioni di dati "PC" (grafica), che utilizzano principalmente immagini statiche, sono più luminose rispetto alle presentazioni "Video" che utilizzano immagini in movimento (filmati).

Il tipo di sorgente di input disponibile influisce sulle opzioni disponibili per **Modalità Immagine**. Per ulteriori informazioni, vedere "Selezione di una modalità immagine" a pagina 42.

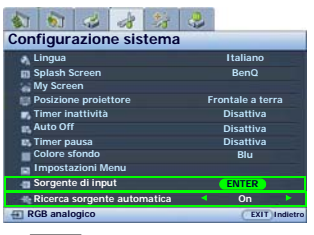

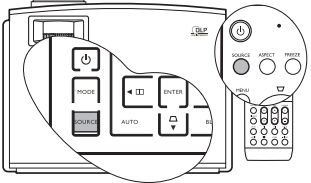

| -18 | RGB analogico |
|-----|---------------|
| 3   | DVI-A         |
| 1   | DVI-D         |
| -   | RJ-45         |
|     | S-Video       |
| 1   | Component     |
| -   | Video         |

Selezionare RJ-45 solo quando il modulo opzionale Signal Shuttle è collegato alla presa di ingresso RJ-45 del proiettore.

### Regolazione dell'immagine proiettata

### Regolazione dell'angolo di proiezione

Il proiettore è dotato di 2 piedini di regolazione posteriori che consentono di regolare l'altezza dell'immagine e l'angolo di proiezione.

Per regolare il proiettore, sollevarne leggermente la parte anteriore e tenere premuti i pulsanti di sgancio rapido su entrambi i lati della parte inferiore fino a posizionare l'immagine come desiderato.

Per ritrarre il piedino, sorreggere il proiettore e premere il tasto di sgancio rapido, quindi abbassare lentamente il proiettore.

Se il proiettore non è collocato su una superficie piana oppure lo schermo e il proiettore non sono perpendicolari l'uno all'altro, l'immagine proiettata assume una forma trapezoidale. Per correggere l'immagine, vedere "Correzione della distorsione dell'immagine" a pagina 37 per ulteriori informazioni.

### Regolazione automatica dell'immagine

In alcuni casi, potrebbe essere necessario ottimizzare manualmente la qualità dell'immagine. A tale scopo, premere il tasto **AUTO** sul proiettore o sul telecomando. Entro 3 secondi, la funzione di regolazione automatica intelligente incorporata modifica le impostazioni di frequenza e clock per garantire una qualità ottimale dell'immagine.

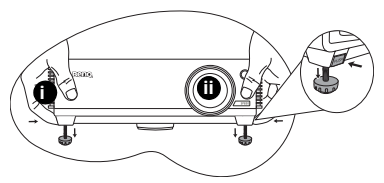

i. Prestare attenzione alle ventole dalle quali fuoriesce aria calda.

ii. Non guardare nell'obiettivo del proiettore quando la lampada è accesa. La luce della lampada può provocare danni alla vista.

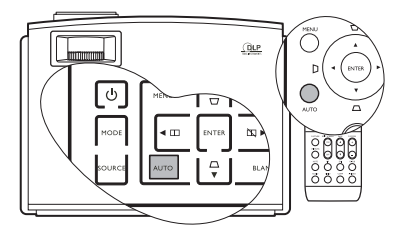

# Ottimizzazione delle dimensioni e della nitidezza dell'immagine

- 1. L'anello di zoom consente di regolare le dimensioni dell'immagine proiettata.
- Ruotando l'anello di messa a fuoco, è possibile migliorare la nitidezza dell'immagine.

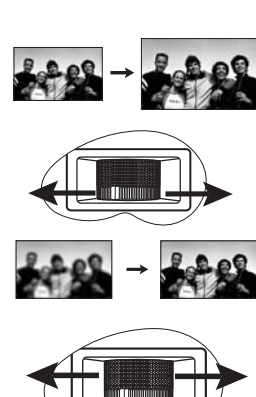
### Correzione della distorsione dell'immagine

#### Correzione del trapezio bidimensionale

La distorsione trapezoidale si verifica quando il proiettore non è perpendicolare allo schermo nel punto in cui l'immagine proiettata visualizza una forma trapezoidale visibile in una delle posizioni seguenti:

- Due lati paralleli (sinistro o destro, superiore o inferiore) di cui uno visibilmente più lungo dell'altro.
- Assenza di lati paralleli.

Per correggere la forma dell'immagine, eseguire la procedura indicata di seguito.

- Regolare l'angolo di proiezione. Posizionare il proiettore davanti al centro dello schermo con la base dell'obiettivo allineata con il bordo superiore o inferiore dello schermo.
- 2. Se l'immagine è ancora distorta oppure il proiettore deve essere posizionato come descritto in precedenza, è necessario correggere manualmente l'immagine.
  - Uso del telecomando o del proiettore
  - i. Premere uno dei tasti trapezio o freccia ( □ / ▲, □ / ◀, □ / ▼, □ / ► sul telecomando oppure □ / ▲, □ / ▼ sul proiettore) per visualizzare la pagina Trapezio.
  - ii. Vedere il punto iv di seguito per ulteriori operazioni.
  - Uso del menu OSD
  - i. Premere MENU, quindi premere ◀/
     ▶ fino a evidenziare il menu Display.
  - ii. Premere ▼ per evidenziare **Trapezio** e premere **ENTER**. Viene visualizzata la pagina **Trapezio**.
  - iii. Evidenziare Trapezio 2D e premere ENTER. Viene visualizzata la pagina di correzione della distorsione trapezoidale.
  - iv. Premere il pulsante accanto all'icona trapezio simile alla forma dell'immagine proiettata. Continuare a premere lo stesso pulsante o gli altri pulsanti finché non si ottiene la forma desiderata.

I valori visualizzati nella parte inferiore della pagina cambiano vengono modificati di conseguenza e Quando, dopo ripetute ripetizioni, i valori raggiungono il punto massimo o minimo, la forma dell'immagine smetterà di cambiare. Non sarà possibile cambiare ulteriormente l'immagine in quella direzione.

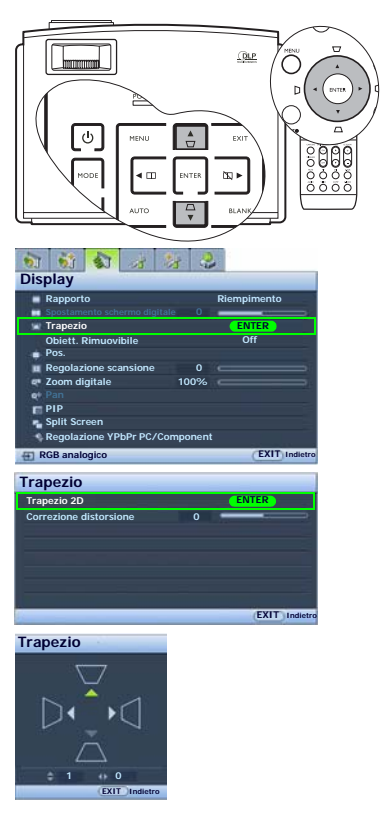

#### Correzione della distorsione a cuscino e a barilotto

Sull'immagine proiettata potrebbe essere presente una distorsione a cuscino o a barilotto causata dalla superficie ricurva di proiezione.

Distorsione a cuscino

Le linee orizzontali e verticali che non passano per il centro dell'immagine si piegano verso l'interno al centro dell'immagine. La distorsione è maggiormente visibile alle estremità dell'immagine.

• Distorsione a barilotto Le linee orizzontali e verticali che non passano per il centro dell'immagine si piegano verso l'esterno al centro dell'immagine. La distorsione è maggiormente visibile alle estremità dell'immagine.

Per correggere la forma dell'immagine, eseguire la procedura indicata di seguito.

- 1. Premere **MENU**, quindi premere **◄**/► fino a evidenziare il menu **Display**.
- Premere ▼ per evidenziare Trapezio e premere ENTER. Viene visualizzata la pagina Trapezio.
- Premere ♥ per evidenziare Correzione distorsione e premere ◀/▶ più volte per regolare l'immagine finché non si ottiene la forma desiderata.

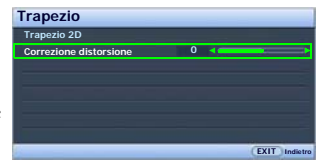

#### Due lati paralleli

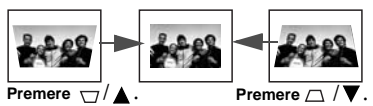

#### Assenza di lati paralleli.

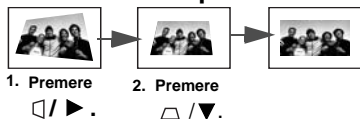

#### Correzione effetto cuscino/ barilotto

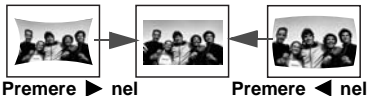

menu Display > Trapezio > Correzione distorsione.

Premere ◀ nel menu Display > Trapezio > Correzione distorsione.

# Selezione del rapporto

Per "rapporto" si intende il rapporto tra larghezza e altezza dell'immagine. La maggior parte delle TV analogiche e dei computer hanno un rapporto 4:3, mentre la TV digitale e i DVD hanno solitamente un rapporto 16:9.

Con l'avvento dell'elaborazione del segnale digitale, i dispositivi di visualizzazione digitale come questo proiettore possono estendere e modificare l'uscita dell'immagine assegnandole proporzioni diverse rispetto all'immagine sorgente.

Per modificare il rapporto dell'immagine proiettata (indipendentemente dall'aspetto della sorgente):

- Utilizzo del telecomando
- 1. Premere **ASPECT** per visualizzare l'impostazione corrente.
- Premere più volte ASPECT per selezionare il formato corretto rispetto al segnale video e ai requisiti del display.
- Uso del menu OSD
- 1. Premere **MENU**, quindi premere **◄**/**▶** fino a evidenziare il menu **Display**.
- 2. Premere ▼ per evidenziare Rapporto.
- Premere ◄/▶ per selezionare il formato corretto rispetto al segnale video e ai requisiti del display.

# Spostamento dell'immagine intorno alle zone scure

Se vi sono risoluzioni non utilizzate lungo i bordi superiore e inferiore, è possibile spostare l'immagine in posizione verticale nella parte superiore o inferiore dello schermo.

Per spostare l'immagine:

- 1. Nel menu **Display**, premere ▲ o ▼ per evidenziare **Spostamento schermo digitale**.
- Premere ◀ o ► per regolare la posizione verticale delle aree proiettate.

#### Informazioni sul formato

 4:3: consente di adattare l'immagine per poterla visualizzare nel centro dello schermo con un rapporto di 4:3. Questa impostazione è particolarmente adatta per le immagini in formato 4:3, ad esempio TV a definizione standard e DVD in formato 4:3, poiché vengono visualizzate senza alterarne le proporzioni.

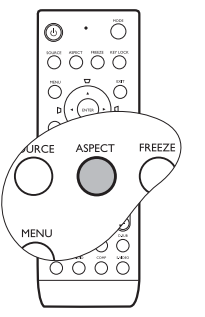

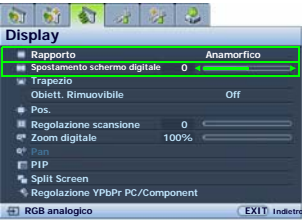

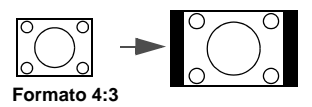

- 2. Anamorfico: consente di adattare l'immagine per poterla visualizzare nel centro dello schermo con 1280 x 720 pixel. Questo può alterare il formato dell'immagine proiettata a seconda del formato originale dell'immagine sorgente. Questa impostazione è particolarmente adatta per le immagini già in formato 16:9, come la TV ad alta definizione, poiché vengono visualizzate senza alterarne le proporzioni.
- Riempimento: consente di ridimensionare l'immagine nell'area di proiezione completa. La risoluzione di 1280 x 768 pixel consente di mantenere il formato originale. Ideale per immagini in formato 15:9.
- 4. Lettera: consente di adattare alla risoluzione nativa del proiettore per quanto concerne la larghezza e ridimensionarne l'altezza sui 3/4 della larghezza. La risoluzione di questa proiezione è 1280 x 960 pixel. Questa impostazione può produrre un'immagine di altezza maggiore rispetto a quella visualizzata: parte dell'immagine può andare perduta (non essere visualizzata) ai bordi superiore e inferiore della protezione. Ideale per la visualizzazione di filmati in formato lettera (con barre nere nella parte inferiore e superiore dello schermo).
- 5. Wide: consente di estendere l'immagine in orizzontale in modo non lineare, ovvero, i bordi dell'immagine risultano allungati maggiormente rispetto al centro per evitarne la distorsione. Ideale per occasioni nelle quali si desidera estendere la larghezza di un'immagine in formato 4:3 fino a raggiungere un formato 16:9. L'altezza non viene modificata. La larghezza originale di alcuni filmati widescreen è stata ridotta a quella di un formato 4:3: in questi casi, l'impostazione consente di ripristinare la larghezza originale per una migliore visualizzazione.
- Effettivo: per sorgenti di input con risoluzione inferiore a 1280 x 768, il formato dell'immagine visualizzata risulta inferiore a quello ottenuto tramite ridimensionamento a schermo intero. Se la sorgente di input ha una soluzione superiore a 1280 x 768, l'immagine viene ridimensionata proporzionalmente fino ad adattarsi alla larghezza o altezza della proiezione.

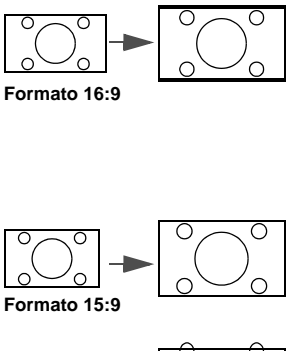

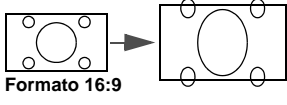

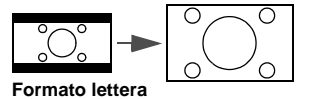

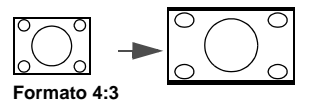

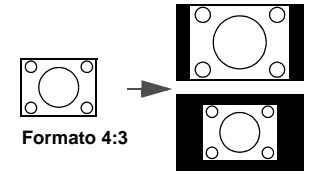

I menu OSD possono essere visualizzati sulle aree scure non utilizzate.

# Ingrandimento e ricerca dei dettagli sull'immagine proiettata

Se è necessario ottenere un'immagine visualizzata ricca di dettagli, ingrandire l'immagine. L'immagine può essere ingrandita fino al 300% della dimensione originale con incrementi del 50%. Utilizzare i tasti freccia per spostarsi all'interno della foto.

- Utilizzo del telecomando
- Premere D. ZOOM + per visualizzare la barra dello Zoom. Premere nuovamente lo stesso tasto per ingrandire il centro dell'immagine. Premere più volte questo tasto per adattare l'immagine al formato desiderato.
- Per spostarsi all'interno dell'immagine, utilizzare le frecce direzionali (▲, ▼, ◄, ►) sul proiettore o sul telecomando.
   È possibile spostarsi all'interno dell'immagine solo dopo averla ingrandita. Durante la ricerca dei dettagli, è possibile ingrandire ulteriormente l'immagine.
- Per ridurre le dimensioni dell'immagine, premere D. ZOOM -. Premendo nuovamente il tasto, l'immagine viene ulteriormente ridotta fino a tornare alle dimensioni originali.
- Uso del menu OSD
- 1. Premere **MENU**, quindi premere **◄**/► fino a evidenziare il menu **Display**.
- 2. Premere **▼** per evidenziare **Zoom digitale**.
- 3. Premere ► per ingrandire l'immagine fino al formato desiderato.
- Premere ▼ per evidenziare Pan e premere ENTER per visualizzare la pagina Pan.
   Il sottomenu Pan è disponibile solo quando l'immagine è stata ingrandita.
- Per spostarsi all'interno dell'immagine, utilizzare le frecce direzionali (▲, ▼, ◄, ►) sul proiettore o sul telecomando.
- Per ridurre le dimensioni dell'immagine, premere EXIT o premere MENU per tornare al menu Display precedente, evidenziare Zoom digitale e premere più volte ◄ fino a ripristinare il formato originale.

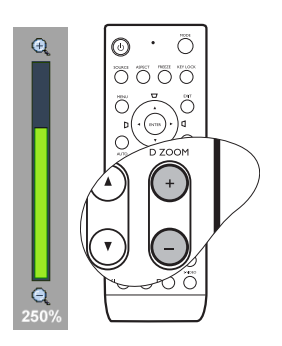

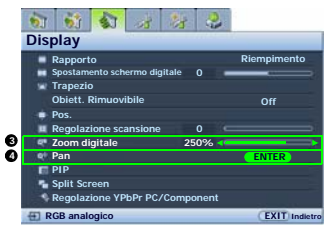

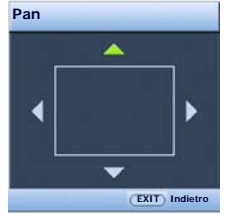

### Selezione di una modalità immagine

Il proiettore dispone di varie modalità immagine predefinite che è possibile selezionare in base all'ambiente operativo in uso e al tipo di immagine della sorgente di input.

Di seguito vengono riportate le modalità di immagine disponibili per i diversi tipi di segnali.

- 1. Modalità **Dinamica**: consente di ottimizzare la luminosità dell'immagine proiettata. Questa modalità è ideale per ambienti in cui è necessario un livello di luminosità elevato, ad esempio quando si utilizza il proiettore in stanze ben illuminate.
- 2. Modalità **Cinema**: adatta per la riproduzione e la visualizzazione di DVD in ambienti scarsamente illuminati come home cinema o il salotto di casa.
- 3. Modalità **Lavagna**: progettata per scopi didattici. Le immagini possono essere proiettate su sfondo scuro, come una lavagna, al posto di uno schermo normale. Adatta ad ambienti ben illuminati con sfondo scuro per la proiezione.
- 4. Modalità **Uten 1/Uten 2 /Uten 3 :** richiama le impostazioni personalizzate in base alle modalità immagine correnti. Per ulteriori informazioni, vedere "Impostazione della modalità Uten 1/Uten 2/Uten 3" a pagina 43.
- Modalità Presentazione (solo per sorgenti di input grafico\*): progettato per le presentazioni. In questa modalità, la luminosità è particolarmente curata per soddisfare le colorazioni su PC e notebook.
- 6. Modalità sRGB (solo per sorgenti di input grafico\*): ottimizza la purezza dei colori RGB per offrire immagini realistiche indipendentemente dall'impostazione della luminosità. È la modalità più adatta per la visualizzazione di foto scattate con una fotocamera compatibile RGB e adeguatamente calibrata, nonché per visualizzare applicazioni grafiche e di disegno per computer, ad esempio AutoCAD.
- 7. Modalità **Standard** (solo per sorgenti di input grafico\*\*): ideale per la visualizzazione di filmati a colori e video clip da fotocamere digitali o DV.

#### \*Sorgenti di input grafico: RGB analogico, DVI-A, DVI-D, RJ-45

#### \*\*Sorgente di input video: Component, S-Video, Video

Per selezionare una modalità immagine adatta è necessario:

#### Utilizzo del telecomando

- Premere più volte MODE sul telecomando o proiettore fino a selezionare la modalità desiderata.
- Uso del menu OSD
- Premere MENU, quindi premere ◄/► fino a evidenziare il menu Immagine -base.
- Premere ▼ per evidenziare Modalità Immagine.
- Premere 
   fino a selezionare la modalità desiderata.

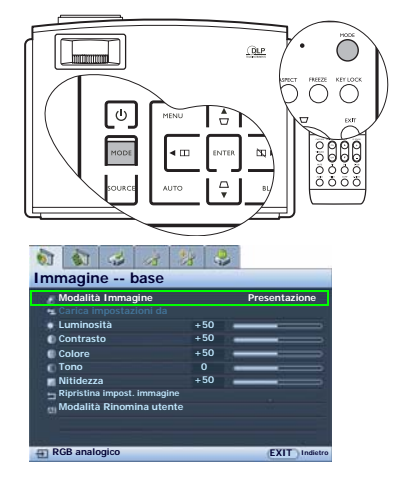

#### Ottimizzazione della modalità immagine selezionata

Le impostazioni predefinite della modalità immagine possono essere modificate utilizzando le voci disponibili nei menu **Immagine -- base** e **Immagine -- avanzata**.

Per ottimizzare le impostazioni della modalità immagine:

- 1. Premere **MENU** e **◄**/► fino a evidenziare il menu **Immagine -- base** o **Immagine --** avanzata.
- Premere ▼ per evidenziare la voce che si desidera regolare (tra Luminosità, Contrasto, Colore, Tono, Nitidezza, Temperatura colore, Controllo nitidezza, Selezione gamma, Gestione colore) e premere ◄/▶ per impostare il valore desiderato. La selezione viene memorizzata automaticamente nel proiettore e associata alla sorgente di input. Per ulteriori informazioni, vedere "Ottimizzazione della qualità dell'immagine" a pagina 45 e "Controlli avanzati della qualità dell'immagine" a pagina 46.

Dopo ogni modifica della modalità immagine, il proiettore seleziona l'ultima impostazione scelta per la modalità e l'input indicati. Se la sorgente di input viene modificata, vengono ripristinate la modalità immagine più recente e le relative impostazioni e risoluzione.

#### Impostazione della modalità Uten 1/Uten 2/Uten 3

Se le modalità di applicazioni correnti disponibili non soddisfano le proprie esigenze, vi sono tre modalità definibili dall'uten. È possibile utilizzare una delle modalità immagine (tranne che Uten) come punto di partenza e personalizzare le impostazioni.

- Nel menu Immagine -- base, evidenziare Modalità Immagine e premere ◄/▶ per selezionare la modalità Uten 1, Uten 2 o Uten 3.
- 2. Premere ▼ per evidenziare **Carica impostazioni da**.

**Questa funzione è disponibile solo quando è selezionata la modalità Uten 1, Uten 2 o Uten 3 nel sottomenu Modalità Immagine.** 

- 3. Premere ENTER per visualizzare la pagina Carica impostazioni da.
- Premere ▼ per evidenziare una modalità immagine più adatta alle proprie esigenze e premere ENTER e EXIT.
- Premere ▼ per selezionare una voce del sottomenu da modificare e regolare il valore con ✓ /▶. Per ulteriori informazioni, vedere "Ottimizzazione della qualità dell'immagine" a pagina 45.
- 6. Al termine della configurazione, premere **MENU** per salvare le impostazioni e uscire.

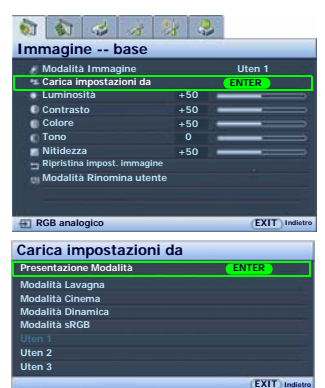

#### Ridenominazione delle modalità uten

È possibile modificare **Uten 1**, **Uten 2** e **Uten 3** impostando nomi semplici da identificare o comprensibili per gli utenti del proiettore. Il nuovo nome può essere composto da un massimo di 12 caratteri comprese lettere (A-Z, a-z), cifre (0-9) e spazi (\_).

Per ridenominare le modalità uten:

- 1. Nel menu **Immagine -- base**, evidenziare **Modalità Rinomina utente** e premere **ENTER** per visualizzare la pagina **Modalità Rinomina utente**.
- 2. Premere ▲/▼ per evidenziare la voce che si desidera ridenominare e premere ENTER. La prima lettera viene evidenziata da una casella di colore bianco.
- 3. Premere  $\blacktriangle / \lor$  per selezionare il primo carattere.
- 4. Premere ► per modificare i caratteri fino a impostare il nome desiderato e premere **ENTER** per confermare.
- 5. Ripetere i passi 2-4 per modificare gli altri nomi.

#### Reimpostazione della modalità immagine

Tutte le regolazioni fatte nei menu **Immagine -- base** e **Immagine -- avanzata** possono essere reimpostate sui valori predefiniti premendo un tasto oppure evidenziando **Ripristina**.

Per ripristinare i valori predefiniti della modalità immagine:

- 1. Nel menu **Immagine -- base**, evidenziare **Modalità Immagine** e premere **◄**/**▶** per selezionare la modalità immagine (compresa **Uten 1**, **Uten 2** o **Uten 3**) da ripristinare.
- Premere ▼ per evidenziare Ripristina impost. immagine e premere ENTER. Viene visualizzato un messaggio di conferma.
- 3. Premere **◄**/**▶** per evidenziare **Ripristina** e premere **ENTER**. La modalità immagine torna alle impostazioni predefinite.
- 4. Ripetere i passi 1-3 per ripristinare le altre modalità immagine.
- Attenzione a non confondere la funzione Ripristina impost. immagine con Riprist. tutte imp. nel menu Configurazione avanzata. La funzione Riprist. tutte imp. ripristina la maggior parte delle impostazioni predefinite sui valori originali di sistema. Per ulteriori informazioni, vedere "Riprist. tutte imp." a pagina 66.

# Ottimizzazione della qualità dell'immagine

Indipendentemente dalla modalità immagine selezionata, è possibile ottimizzare le impostazioni per adeguarle allo scopo di ogni tipo di presentazione. Quando si chiude il menu OSD, le regolazioni vengono salvate all'interno della modalità predefinita corrente.

#### Regolazione di Luminosità

Evidenziare **Luminosità** nel menu **Immagine -- base** e regolare i valori premendo **◄/**► sul proiettore e sul telecomando.

Aumentando il valore, l'immagine risulta più chiara, diminuendolo, l'immagine risulta più scura. Regolare questa impostazione in modo che le aree scure dell'immagine appaiano nere e i dettagli in tali aree siano visibili.

#### Regolazione di Contrasto

Evidenziare **Contrasto** nel menu **Immagine** -- **base** e regolare i valori premendo ◀/▶ sul proiettore e sul telecomando.

Aumentando il valore, si ottiene un contrasto maggiore. Utilizzare questa impostazione per impostare il livello massimo dei bianchi dopo aver regolato l'impostazione

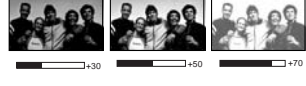

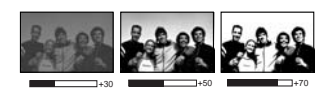

Luminosità per adattarla all'ambiente di visualizzazione e al segnale di input selezionati.

#### Regolazione di Colore

Evidenziare **Colore** nel menu **Immagine -- base** e regolare i valori premendo ◀/▶ sul proiettore e sul telecomando.

Impostando un valore più basso si ottengono colori meno saturi, impostando il valore minimo l'immagine viene visualizzata in bianco e nero. Se si imposta un valore troppo alto, i colori dell'immagine saranno molto forti e ciò renderà l'immagine poco realistica.

#### Regolazione di Tono

Evidenziare **Tono** e regolare i valori premendo ◀/▶ sul proiettore e sul telecomando.

Aumentando il valore, l'immagine assume una tonalità tendente al rosso. Diminuendo il valore, l'immagine assume una tonalità tendente al verde.

#### Regolazione di Nitidezza

Evidenziare **Nitidezza** e regolare i valori premendo ◀ / ► sul proiettore e sul telecomando.

Aumentando il valore, l'immagine diventa più nitida. Diminuendo il valore, l'immagine diventa più sfumata.

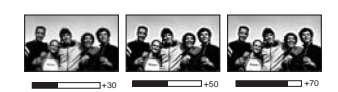

# Controlli avanzati della qualità dell'immagine

È possibile regolare le funzioni avanzate del menu Immagine -- avanzata in base alle proprie necessità. Per salvare le impostazioni, premere **MENU** per uscire dal menu OSD.

#### Impostazione di Livello nero

Evidenziare **Livello nero** e premere ◀ / ► sul proiettore o sul telecomando per selezionare **0 IRE** o **7,5 IRE**.

Il segnale video in scala di grigio viene misurato in unità IRE. In alcune aree, dove viene utilizzato lo standard televisivo NTSC, la scala di grigi va da 7,5 IRE (nero) a 100 IRE (bianco); tuttavia, in altre aree che utilizzano apparecchiature PAL o lo standard NTSC giapponese, la scala di grigio va da 0 IRE (nero) a 100 IRE (bianco). Si consiglia di verificare la sorgente di input (a 0 IRE o 7,5 IRE) per selezionare le impostazioni di conseguenza.

#### Controllo della nitidezza dell'immagine

Le immagini ottenute possono essere statiche o presentare interferenze.

Per ottenere una migliore nitidezza dell'immagine:

- 1. Evidenziare **Controllo nitidezza** e premere **ENTER** sul proiettore o sul telecomando per visualizzare la pagina **Controllo nitidezza**.
- Premere ▲/▼ per selezionare la voce da regolare e premere ◀/▶ per impostare il valore desiderato.
  - **Riduzione rumore**: consente di ridurre le interferenze all'immagine causate da lettori multimediali differenti. Aumentando il valore, diminuiscono le interferenze.
  - Ottimizzazione dettagli: consente di rendere più nitida l'immagine. Aumentando il valore, l'immagine diventa più dettagliata.
  - Trasmissione Luma (Luminance Transmission Improvement): consente di ottimizzare la luminosità dell'immagine. Aumentando il valore, l'effetto è più evidente.
  - Trasmissione Croma (Chroma Transmission Improvement): consente di ridurre le macchie di colore. Aumentando il valore, l'effetto è più evidente.

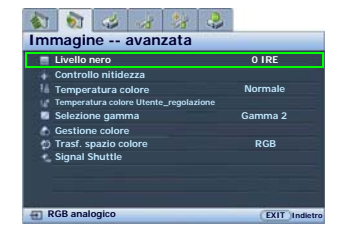

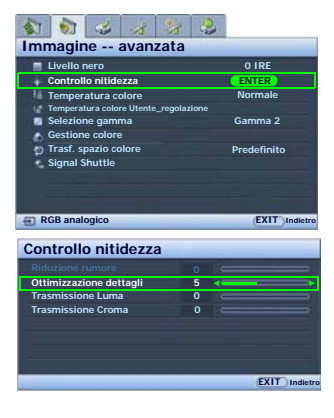

#### Selezione della temperatura colore\*

Evidenziare **Temperatura colore** e selezionare un'impostazione preferita premendo ◀ / ► sul proiettore o sul telecomando.

Sono disponibili diverse impostazioni di temperatura colore.

- 1. **Lampada origin:** prevede la temperatura originale della lampada e una luminosità maggiore. Questa impostazione è adatta per gli ambienti dove è necessaria una luminosità elevata (ad esempio, per la proiezione di immagini in una stanza ben illuminata).
- 2. **Calda:** consente di conferire una sfumatura rossastra alle immagini.
- 3. **Normale:** consente di mantenere un bianco naturale.
- 4. **Fredda:** consente di conferire una sfumatura bluastra alle immagini.
- Utente 1/Utente 2/Utente 3: consente di richiamare le impostazioni personalizzate nel menu Temperatura colore Utente\_regolazione. Per ulteriori informazioni, vedere "Impostazione di una temperatura colore preferita" a pagina 47.

# Impostazione di una temperatura colore preferita

Per impostare una temperatura colore preferita:

- Evidenziare Temperatura colore e selezionare Utente 1, Utente 2 o Utente 3 premendo ◄/► sul proiettore o sul telecomando.
- Premere ▼ per evidenziare Temperatura colore Utente\_regolazione e premere ENTER. Viene visualizzata la pagina Temperatura colore Utente\_regolazione.

Il nome 'uten\_' corrisponde all'impostazione selezionata in Temperatura colore.

- Premere ▲/♥ per evidenziare la voce da modificare e regolare i valori premendo ◀ / ▶.
  - Guadagno rosso/Guadagno verde/Guadagno blu: consente di regolare i livelli di contrasto dei colori rosso, verde e blu.
  - Offset rosso/Offset verde/Offset blu: consente di regolare i livelli di luminosità dei colori rosso, verde e blu.
- 4. Per salvare e uscire dalle impostazioni, premere **MENU** una volta o **EXIT** due volte.

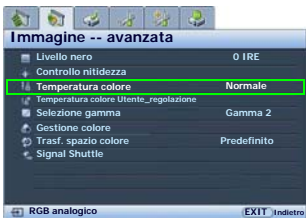

\*Informazioni sulla temperatura del colore:

Numerose tonalità differenti vengono considerate "bianche" per vari motivi. Uno dei metodi di rappresentazione del colore bianco più comuni è la cosiddetta "temperatura di colore". Un colore bianco con una temperatura di colore bassa assume una tonalità rossastra. Un colore bianco con una temperatura di colore alta assume una tonalità bluastra.

| Sint. Fine Tempe | ratura co | olore | Uten1  |  |
|------------------|-----------|-------|--------|--|
| Guadagno rosso   | +50       | -     |        |  |
| Guadagno verde   | +50       | -     |        |  |
| Guadagno blu     | +50       | -     | -      |  |
| Offset rosso     | +50       | -     | _      |  |
| Offset verde     | +50       | -     | _      |  |
| Offset blu       | +50       | -     | _      |  |
|                  |           |       |        |  |
|                  |           |       |        |  |
|                  |           |       | CHUT I |  |

#### Gestione colore

L'impostazione **Gestione colore** comprende sei configurazioni (RGBCMY) di colori da regolare in base ai colori preferiti. Alla selezione di ciascun colore, è possibile regolare l'intera gamma colore e la relativa saturazione in base alla preferenza.

Per regolare e memorizzare le impostazioni:

- Nel menu Immagine -- avanzata, evidenziare Gestione colore e premere ENTER. Viene visualizzata la pagina Gestione colore.
- Evidenziare Colore primario e premere ◄ / ► per selezionare un colore tra Rosso, Giallo, Verde, Ciano, Blu e Magenta.
- Premere ♥ per evidenziare Intervallo e premere
   ♦ / ▶ per selezionare la gamma colore da regolare. In una gamma più ampia, uno stesso colore contiene una proporzione maggiore dei due colori adiacenti.

Fare riferimento all'illustrazione a destra per scoprire le relazioni tra i colori. Ad esempio, selezionando **Rosso** e impostandone la gamma su 0, viene selezionato solo il rosso puro. Aumentando la gamma, è possibile includere il colore rosso più vicino al giallo e quello più vicino al magenta.

4. Premere ▼ per evidenziare Saturazione e regolare il livello di saturazione del colore premendo ◀ /
.

Selezionando **Rosso** e impostandone la gamma su 0, è possibile intervenire solo sulla saturazione del rosso puro.

Saturazione individua la quantità di un determinato colore in un'immagine video. Diminuendo il valore, i colori sono meno saturi; selezionando lo "0", il colore viene interamente rimosso dall'immagine. Se la saturazione è troppo elevata, il colore sarà troppo saturo perdendo realismo.

 Per salvare e uscire dalle impostazioni, premere MENU una volta o EXIT due volte.

| 1 1 4 4 1              |           |           |          |
|------------------------|-----------|-----------|----------|
| Immagine avanza        | ta        | - 1-      |          |
| Livello nero           |           | 0 IRE     |          |
| Controllo nitidezza    |           |           |          |
| Temperatura colore     |           | Normal    |          |
| Selezione gamma        | golazione | Gamma     |          |
| Gestione colore        |           | ENTER     | 2        |
| D Trasf. spazio colore |           | Predefini | to       |
| Signal Shuttle         |           |           |          |
|                        |           |           |          |
|                        |           |           |          |
| RGB analogico          |           | EXIT      | Indietro |
|                        |           |           |          |
| Gestione colore        |           |           |          |
| Colore primario        | •         | Magenta   | •        |
| Intervallo             | +15       |           |          |
| Saturazione            | +15       |           |          |
|                        |           |           |          |
| -                      |           |           |          |
|                        |           |           |          |
|                        |           |           |          |
|                        |           | EXIT      | Indietro |
|                        | -         |           |          |

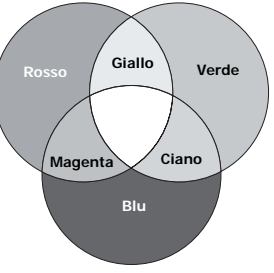

#### Selezione di un'impostazione Gamma

Evidenziare **Selezione gamma** e selezionare un'impostazione preferita premendo ◀ / ► sul proiettore o sul telecomando.

Con Gamma si fa riferimento al rapporto tra la sorgente di input e la luminosità dell'immagine. Diminuendo il valore, il dettagli del nero diventano più evidenti.

- Gamma 1 e 6
  - Consente di aumentare la luminosità media dell'immagine.

Ideale per ambienti illuminati, sale riunioni o ambienti domestici

• Gamma 2

Simula il display di un PC standard.

Gamma 3

Ottimo per la proiezione su lavagne.

- Gamma 4: curva Gamma 2.2 sRGB standard Ottimo per la visualizzazione di foto sRGB.
- Gamma 5 e 7

Ottimo per la visualizzazione di filmati in ambienti poco illuminati

• Gamma 8

Consente di ottimizzare i dettagli delle parti scure.

Impostazione ideale per la visualizzazione di filmati con molti dettagli nelle parti scure, ombre, ecc.

#### Trasf. spazio colore

Nell'improbabile eventualità che il proiettore venga collegato a un decoder per TV tramite l'input del computer del proiettore (come **RGB analogico**, **DVI-A** o **RJ-45**) e che l'immagine proiettata presenti colori errati, impostare lo spazio colore su **YUV**.

| 1 1 2 2 2                          | 2             |
|------------------------------------|---------------|
| Immagine avanzata                  |               |
| Livello nero                       | 0 IRE         |
| Controllo nitidezza                |               |
| 1. Temperatura colore              | Normale       |
| Temperatura colore Utente_regolazi | one           |
| Selezione gamma Gamma 2            |               |
| Gestione colore                    |               |
| D Trasf. spazio colore Predefinito |               |
| Signal Shuttle                     |               |
|                                    |               |
|                                    |               |
|                                    |               |
| RGB analogico                      | EXIT Indietro |

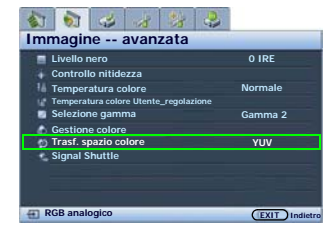

### Funzionamento del proiettore ad altitudini elevate.

Si consiglia di attivare **Modalità altitudine elevata** quando l'ambiente di proiezione si trova a un'altitudine superiore a 1500 metri (circa 4920 piedi) sul livello del mare oppure quando il proiettore viene utilizzato per lunghi periodi di tempo (>10 ore) senza interruzioni.

#### Per attivare Modalità altitudine elevata:

- Premere MENU, quindi premere ◄/► fino a evidenziare il menu Configurazione avanzata.
- 2. Premere ▼ per evidenziare **Modalità** altitudine elevata.
- 3. Premere **◄**/ ► per selezionare **On**. Viene visualizzato un messaggio di conferma.

4. Selezionare Sì e premere ENTER (INVIO) Quando si utilizza il proiettore Modalità altitudine elevata, il livello di rumore può aumentare poiché la ventola funziona a maggiore velocità per migliorare il sistema di raffreddamento e le prestazioni generali.

Se si utilizza il proiettore in condizioni estreme diverse da quelle descritte sopra, il sistema potrebbe spegnersi automaticamente per evitare che il proiettore si surriscaldi. In questi casi, è necessario passare in **Modalità altitudine elevata** per ovviare a questi fenomeni. Tuttavia, il proiettore pop à dette al funzionemento in quelei

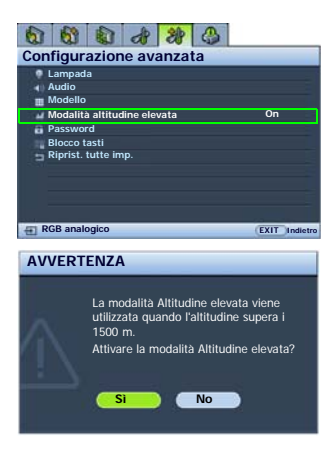

proiettore non è adatto al funzionamento in qualsiasi condizione estrema.

### Disattivazione della visualizzazione dell'immagine

Per concentrare l'attenzione del pubblico solo sul presentatore, è possibile utilizzare **BLANK** per nascondere l'immagine sullo schermo. Quando l'immagine è nascosta, nell'angolo inferiore destro dello schermo viene visualizzato il termine "**BLANK**". Se questa funzione è attiva con un ingresso audio collegato, viene comunque emesso il segnale audio.

È possibile impostare un intervallo di tempo nel menu **Configurazione sistema > Timer inattività** per ripristinare l'immagine dopo un periodo di inattività del proiettore o del telecomando. È possibile impostare un intervallo compreso tra 5 e 30 minuti, con incrementi di 5 minuti.

Se gli intervalli di tempo predefiniti non sono disponibili per la personalizzazione, selezionare **Disattiva**.

Indipendentemente dall'attivazione o disattivazione di **Timer inattività**, è possibile premere un qualsiasi tasto (escluso **LASER** e **Power**) in qualsiasi momento per ripristinare l'immagine.

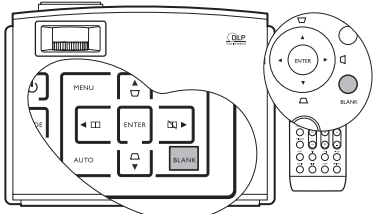

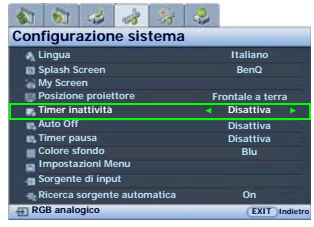

Non bloccare l'obiettivo di proiezione con oggetti durante il funzionamento del proiettore per evitare il rischio che gli oggetti si surriscaldino e si deformino o che si sviluppino incendi.

# Visualizzazione simultanea di una o più sorgenti immagine

Il proiettore è in grado di visualizzare le immagini contemporaneamente da due sorgenti di input, utilizzabili per rendere più interessante la presentazione.

Assicurarsi che i segnali che si desidera visualizzare siano connessi correttamente al proiettore.

### Divisione dello schermo

Il proiettore può visualizzare due sorgenti di input dividendo la proiezione equamente tra due schermate, una a sinistra e una a destra. In pratica, ogni sorgente utilizza una porzione della proiezione corrispondente a 640 x 768 pixel. Per visualizzare lo Split Screen:

• Utilizzando proiettore o telecomando Premere □ sul proiettore oppure SPLIT SCREEN/ON sul telecomando per dividere lo schermo di proiezione e premere ancora fino a selezionare il tipo di visualizzazione desiderata. Per ripristinare la proiezione su schermo unico, premere v o SPLIT SCREEN/OFF.

- Uso del menu OSD
- Premere MENU, quindi premere ◄/► fino a evidenziare il menu Display.
- Premere ▼ per evidenziare Split Screen e premere ENTER. Viene visualizzata la pagina Split Screen.
- 3. Evidenziare **Split Screen** e premere ◀ / ► per selezionare **On**.

Il proiettore seleziona due segnali attivi da visualizzare e l'ultima immagine visualizzata compare a destra della sorgente principale.

Vedere "Elenco del conflitto sorgente Split Screen e PIP" a pagina 53 per le combinazioni della sorgente di conflitto.

 Per modificare Sorgente sinistra o Sorgente destra, premere ♥ per evidenziare Sorgente sinistra o Sorgente destra e premere ENTER. Viene

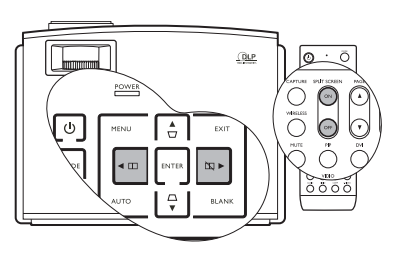

| 1 1 1 A                      | 23       |      |             |        |
|------------------------------|----------|------|-------------|--------|
| Display                      |          |      |             |        |
| Rapporto                     |          | Rie  | mpimento    |        |
| Spostamento schermo digitale |          | -    | -           |        |
| Trapezio                     |          |      |             |        |
| Obiett. Rimuovibile          |          |      | Off         |        |
| Pos.                         |          |      |             |        |
| Regolazione scansione        | 0        |      |             |        |
| Zoom digitale                | 100%     |      |             |        |
| e: Pan                       |          |      |             |        |
| E PIP                        |          |      |             |        |
| Split Screen                 |          |      | ENTER       |        |
| Regolazione YPbPr PC/C       | omponent |      |             |        |
| E RGB analogico              |          |      | EXIT        | Indiet |
| Split Screen                 |          |      |             |        |
| Split Screen                 |          | •    | On          | •      |
| Associaz. Split Screen       | Su       | ıddi | visione uni | iform  |
| Sinistro                     |          |      |             |        |
| Destro                       |          |      |             |        |
| Finestra attiva              |          |      | Destro      |        |
|                              |          |      |             |        |
|                              |          |      |             |        |
|                              |          |      |             |        |
|                              |          |      |             |        |

visualizzata la pagina per la selezione della sorgente.

- Utilizzare ▲/♥ per evidenziare la sorgente da visualizzare nella sezione di destra o di sinistra, quindi premere ENTER per salvare l'impostazione e tornare alla pagina Split Screen.
- Per selezionare le impostazioni OSD di una delle due sorgenti (sinistra o destra), evidenziare Finestra attiva e premere ◄ /► per selezionare la sorgente che si desidera regolare.

Le impostazioni selezionate nei menu OSD vengono applicate a una sola finestra attiva. Vedere "Funzioni disattivate per le finestre attive" a pagina 53 per ulteriori informazioni sulle eccezioni.

7. Per modificare la visualizzazione delle immagini, evidenziare **Associaz. Split Screen** e premere ◄/▶ per selezionare la modalità desiderata. Per ulteriori informazioni, vedere "Il metodo di visualizzazione di Split Screen" a pagina 53.

### Funzionamento di PIP (Picture In Picture)

Per visualizzare la finestra PIP:

#### Utilizzo del telecomando

Premere **PIP** per visualizzare la pagina **PIP** e apportare le modifiche desiderate attenendosi alla procedura dal passo 3 della sezione "Uso del menu OSD" riportata di seguito.

#### • Uso del menu OSD

- Premere MENU, quindi premere ◄/► fino a evidenziare il menu Display.
- 2. Premere ▼ per evidenziare **PIP** e premere **ENTER**. Viene visualizzata la pagina **PIP**.
- 3. Evidenziare **PIP** e premere **◄**/**▶** per selezionare **On**.

Il proiettore seleziona due segnali attivi da visualizzare e l'ultima immagine visualizzata compare sullo schermo come sorgente principale.

#### Vedere "Elenco del conflitto sorgente Split Screen e PIP" a pagina 53 per le combinazioni della sorgente di conflitto.

- Per modificare Sorgente principale o Sorgente secondaria, premere V per evidenziare Sorgente principale o Sorgente secondaria e premere ENTER. Viene visualizzata la barra per la selezione della sorgente.
- Utilizzare ▲/▼ per evidenziare la sorgente da visualizzare nella sezione principale (più grande) o secondaria (più piccola), quindi premere ENTER per salvare l'impostazione e tornare alla pagina PIP.
- Per selezionare le impostazioni OSD di una delle due sorgenti (principale o secondaria), evidenziare Finestra attiva e premere ◄ /▶ per selezionare la sorgente che si desidera regolare.

Le impostazioni selezionate nei menu OSD vengono applicate a una sola finestra attiva. Vedere "Funzioni disattivate per le finestre attive" a pagina 53 per ulteriori informazioni sulle eccezioni.

- 7. Per modificare la posizione dell'immagine più piccola, evidenziare Pos. e premere più volte ◄ /
   ▶ fino a selezionare la posizione desiderata.
- Per ridimensionare l'immagine più piccola, evidenziare orizzontali e premere ◄/▶ per scegliere le dimensioni PIP tra Piccolo o Grande.
- Per salvare le impostazioni e uscire dal menu OSD, premere MENU una volta o EXIT più volte fino a nascondere il menu.

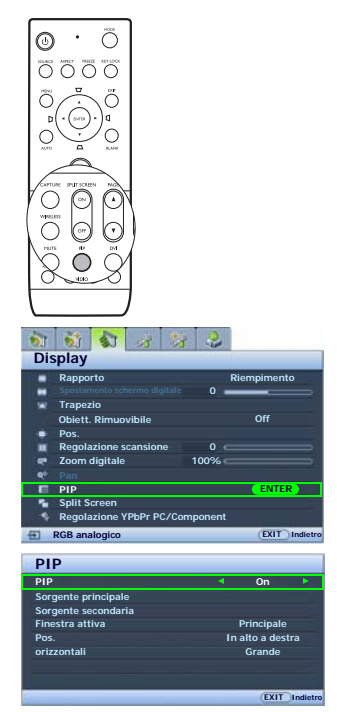

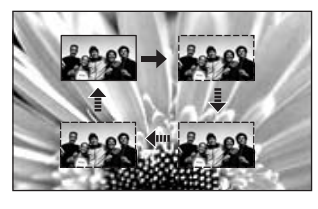

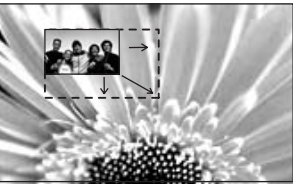

#### Elenco del conflitto sorgente Split Screen e PIP

Le seguenti combinazioni di origini non possono essere visualizzate contemporaneamente per le funzioni **Split Screen** e **PIP: DVI-A+DVI-D, Component+Video, Component+S-Video, RJ-45+Video, RJ-45+S-Video** e **Video+S-Video**.

#### Funzioni disattivate per le finestre attive

Le seguenti funzioni del menu OSD non funzionano sulle finestre attive per **Split Screen**: **Spostamento schermo digitale**, **Regolazione scansione**, **Zoom digitale**, **Pan**, **PIP**, **My Screen**, **Ricerca sorgente automatica**, **Rapporto**.

Le seguenti funzioni del menu OSD non funzionano sulle finestre attive per PIP: Spostamento schermo digitale, Regolazione scansione, Zoom digitale, Pan, Split Screen, My Screen, Ricerca sorgente automatica.

#### Altre note per le funzioni Split Screen e PIP

- I segnali deinterlacciati non sono idonei per essere visualizzati nella parte sinistra dello **Split Screen**.
- Una risoluzione maggiore rispetto a SXGA/720P non è idonea per essere visualizzata tramite le funzioni **PIP** e **Split Screen**.
- Nitidezza, Ottimizzazione dettagli, Trasmissione Luma, e Trasmissione Croma funzionano solamente nella parte destra dello schermo **Split Screen** e il grande schermo **PIP**.

#### Il metodo di visualizzazione di Split Screen

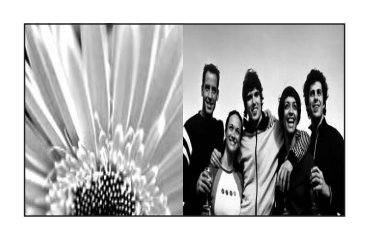

Suddivisione uniforme

Allarga sinistro

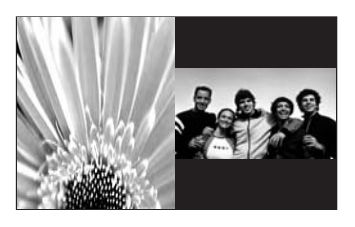

Proporzionale

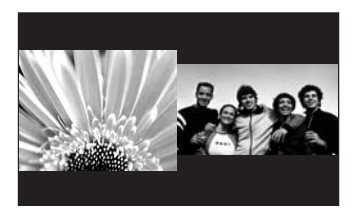

Allarga destro

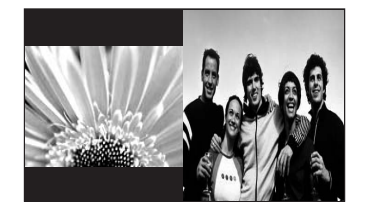

### Creazione di una schermata di avvio personalizzata

Oltre alla possibilità di selezionare la schermata di avvio preimpostata tra il logo BenQ o una schermata blu, è possibile creare una schermata di avvio personalizzata proiettando un'immagine dal computer o dalla sorgente video.

A tale scopo, proiettare l'immagine che si desidera utilizzare all'avvio dal computer o dalla sorgente video. Successivamente, attenersi alla procedura seguente.

- Utilizzo del telecomando
- 1. Premere CAPTURE sul telecomando.
- 2. Viene visualizzato un messaggio di conferma. Premere **CAPTURE** o **ENTER** nuovamente.
- Viene visualizzato il messaggio "Acquisizione schermata" durante l'elaborazione dell'immagine da parte del proiettore. Attendere.
- A operazione completata, viene visualizzato il messaggio "Scatto riuscito". L'immagine acquisita viene salvata come My Screen.
- Per visualizzare l'immagine acquisita come schermata di avvio, impostare My Screen nel menu Configurazione sistema > Splash Screen e riavviare il proiettore.
- Uso del menu OSD
- 1. Premere **MENU**, quindi premere **◄**/► fino a evidenziare il menu **Configurazione sistema**.
- 2. Premere ▼ per evidenziare **My Screen** e premere **ENTER**.
- Ripetere i passi 2-5 nella sezione "Utilizzo del telecomando" per acquisire un'immagine e visualizzarla.

Nell'improbabile eventualità che l'acquisizione non riesca, modificare l'immagine obiettivo.

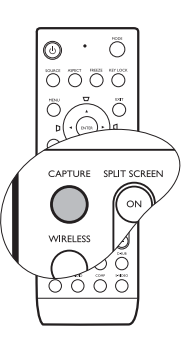

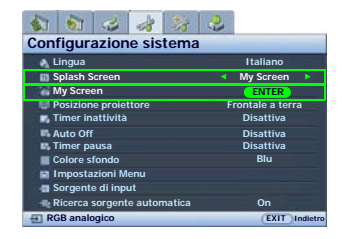

# Personalizzazione della schermata menu del proiettore

È possibile impostare i menu OSD (On-Screen Display) in base alle proprie preferenze. Le seguenti impostazioni non influiscono sulle impostazioni di proiezione, sul funzionamento o sulle prestazioni.

- **Modalità Rinomina utente**: vedere "Ridenominazione delle modalità uten" a pagina 44 per ulteriori informazioni.
- Tempo visualizz menu nel menu Configurazione sistema > Impostazioni Menu impostare l'intervallo di tempo di attività dell'OSD dopo l'ultima operazione. È possibile impostare un intervallo compreso tra 5 e 30 secondi, con incrementi di 5 secondi. Utilizzare ◄ / ► per selezionare una durata corretta.
- **Posizione menu** nel menu **Configurazione sistema** > **Impostazioni Menu** imposta la posizione dell'OSD su cinque posizioni. Utilizzare ◄ / ► per selezionare la posizione preferita.
- Lingua nel menu Configurazione sistema consente di impostare la lingua desiderata per i menu OSD. Per ulteriori informazioni, vedere "Uso dei menu" a pagina 31.
- Splash Screen nel menu Configurazione sistema consente di impostare il logo visualizzato all'avvio del proiettore. Per ulteriori informazioni, vedere "Creazione di una schermata di avvio personalizzata" a pagina 54.

### Regolazione dell'audio

Le regolazioni audio effettuate come riportato di seguito hanno effetto sull'altoparlante del proiettore e, se si utilizzano altoparlanti esterni, sul segnale dell'uscita audio.

Assicurarsi che la connessione agli ingressi e alle uscite audio del proiettore, se si utilizzano altoparlanti esterni, sia effettuata correttamente. Per ulteriori informazioni, vedere "Connessione del dispositivo audio" a pagina 29.

#### Disattivazione dell'audio

Premere **MUTE** sul telecomando per disattivare temporaneamente l'audio. Mentre l'audio è disattivato, in alto a destra sullo schermo viene visualizzato 🕫 .

Per ripristinare l'audio, premere nuovamente **MUTE**.

È inoltre possibile attivare e disattivare l'audio dal menu **Configurazione avanzata** > **Audio**. Per ulteriori informazioni, vedere l'immagine OSD su questa pagina.

#### Altre regolazioni audio

- Premere AUDIO sul telecomando per visualizzare la pagina Audio.
   È inoltre possibile accedere al menu Audio premendo MENU per aprire il menu OSD, evidenziare Audio nel menu Configurazione avanzata e premere ENTER.
- Per regolare il volume, premere ▼ per evidenziare Volume e premere ◄ / ► per regolare il livello.
- Per regolare gli acuti, premere ▼ per evidenziare Alti e premere ◄ /▶ per regolare il livello.
- Per regolare i bassi, premere ♥ per evidenziare Bassi e premere ◀ /▶ per regolare il livello.

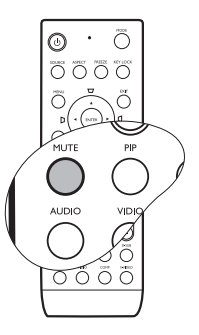

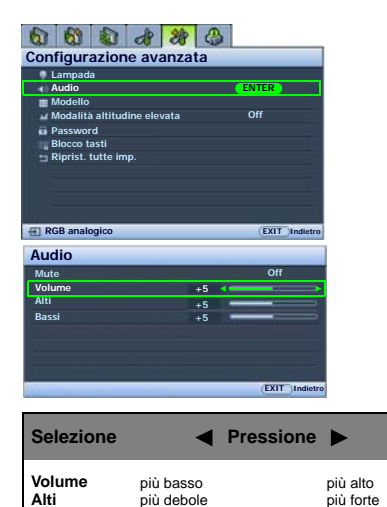

più debole

Bassi

più forte

#### 56 Funzionamento

### Operazioni di selezione pagina remota

Prima di utilizzare la funzione di selezione pagina, collegare il proiettore al PC o al notebook mediante un cavo USB. Per ulteriori informazioni, vedere "Collegamento di un computer" a pagina 23.

È possibile utilizzare il programma software del display (su un computer collegato) che risponde ai comandi pagina su/giù (come in Microsoft PowerPoint) premendo **PAGE** ▲/▼ sul telecomando.

Se la funzione di selezione pagina remota non funziona, verificare che il collegamento USB sia stato effettuato correttamente e che la versione del driver del computer sia aggiornata.

La funzione di selezione pagina in remoto non è compatibile con il sistema operativo Microsoft® Windows®98. Si consiglia di utilizzare il sistema operativo Windows®XP o successivi.

# Blocco dell'immagine

Premere **FREEZE** sul telecomando per bloccare l'immagine. In alto a destra sullo schermo viene visualizzato **'FREEZE'**. Per sbloccare l'immagine, premere un tasto qualsiasi (escluso **LASER**) sul proiettore o sul telecomando.

Anche se l'immagine è bloccata sullo schermo, le immagini scorrono sul video o su un altro dispositivo. Se i dispositivi collegati dispongono di output audio attivo, è possibile ascoltare il suono anche se l'immagine è ferma.

# Blocco dei tasti di controllo

Bloccando i tasti di controllo sul telecomando e sul proiettore, è possibile evitare che le impostazioni del proiettore vengano modificate in modo accidentale (dai bambini, ad esempio). Quando Blocco tasti è su on, i tasti di controllo del telecomando e del proiettore non funzionano ad eccezione di **LASER**, **Power**, e **EXIT**.

Per bloccare i tasti:

#### • Utilizzo del telecomando

Premere KEY LOCK sul telecomando. I tasti di controllo si bloccano.

- Uso del menu OSD
- 1. Premere **MENU**, quindi premere **◄**/**▶** fino a evidenziare il menu **Configurazione avanzata**.
- Premere ▼ per evidenziare Blocco tasti e premere ENTER. I tasti di controllo si bloccano.

Per sbloccare i tasti, tenere premuto **EXIT** sul proiettore per 5 secondi oppure premere **EXIT** sul telecomando.

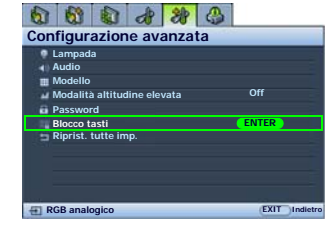

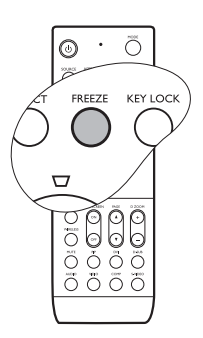

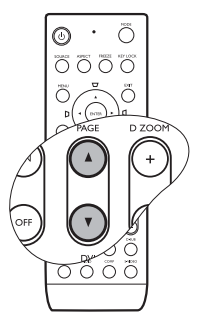

# Spegnimento del proiettore

1. Premere () **Power** sul telecomando o sul proiettore per visualizzare un messaggio di conferma.

Se non risponde entro qualche secondo, il messaggio scompare.

 Premere nuovamente (<sup>b</sup>) Power. L'indicatore di alimentazione lampeggia in arancione, la lampada di proiezione si spegne mentre le ventole continuano a girare per circa 90 secondi per raffreddare il proiettore.

Per evitare che la lampada possa danneggiarsi, durante il processo di raffreddamento il proiettore non risponde a nessun comando.

- 3. La spia di alimentazione arancione smette di lampeggiare al termine del processo di raffreddamento e le ventole si fermano.
- 4. Scollegare il cavo di alimentazione dalla presa a parete.
- Se si desidera risparmiare tempo, è possibile scollegare il proiettore appena viene spento senza attendere che si raffreddi. Il processo di raffreddamento prosegue nonostante il proiettore sia scollegato. È quindi possibile riporlo subito nel contenitore. Durante il raffreddamento senza collegamento, non è possibile riavviare il proiettore.

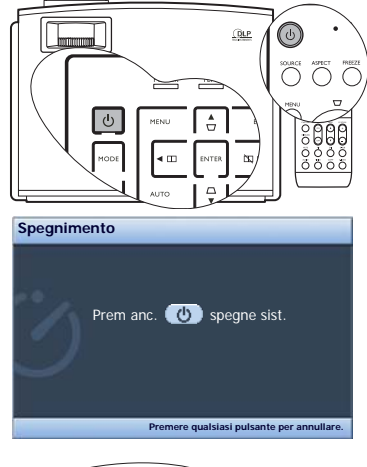

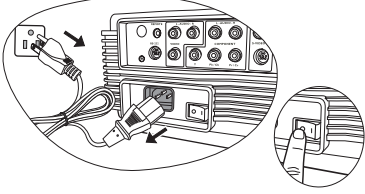

# Descrizione dei menu

### Menu

I menu dell'OSD (On-Screen Display) variano a seconda del tipo di segnale selezionato.

| Menu<br>principale | Sottomenu                                |                                               | Opzioni                                                                                                    |  |
|--------------------|------------------------------------------|-----------------------------------------------|----------------------------------------------------------------------------------------------------|--|
|                    | Modalità Immagine                        |                                               | (PC) Dinamica/Presentazione/sRGB/<br>Cinema/Lavagna/Uten 1/Uten 2/Uten 3<br>(Video) Dinamica/Standard/Cinema/<br>Uten 1/Uten 2/Uten 3 |  |
|                    | Carica impostazioni                      | da                                            |                                                                                                    |  |
| Immagine           | Luminosità                               |                                               | 0–100                                                                                                    |  |
| hase               | Contrasto                                |                                               | 0–100                                                                                                    |  |
| base               | Colore                                   |                                               | 0–100                                                                                                    |  |
|                    | Tono                                     |                                               | -20-+20                                                                                                    |  |
|                    | Nitidezza                                |                                               | 0–8                                                                                                    |  |
|                    | Ripristina impost. in                    | nmagine                                       |                                                                                                    |  |
|                    | Modalità Rinomina utente                 |                                               |                                                                                                    |  |
|                    | Livello nero                             |                                               | 0 IRE/7,5 IRE                                                                                                    |  |
|                    |                                          | Riduzione rumore                              | 0/1/2/3                                                                                                    |  |
|                    | Controllo nitidezza                      | Ottimizzazione<br>dettagli                    | 0–10                                                                                                    |  |
|                    |                                          | Trasmissione Luma                             | 0/1/2                                                                                                    |  |
|                    |                                          | <b>Trasmissione Croma</b>                     | 0/1/2                                                                                                    |  |
|                    | Temperatura colore                       |                                               | Lampada origin/Calda/Normale/<br>Fredda/Utente 1/Utente 2/Utente 3                                                                    |  |
|                    | Temperatura colore<br>Utente_regolazione | Guadagno rosso                                | 0–100                                                                                                    |  |
|                    |                                          | Guadagno verde                                | 0–100                                                                                                    |  |
| Immagine           |                                          | Guadagno blu                                  | 0–100                                                                                                    |  |
| avanzata           |                                          | Offset rosso                                  | 0–100                                                                                                    |  |
|                    |                                          | Offset verde                                  | 0–100                                                                                                    |  |
|                    |                                          | Offset blu                                    | 0–100                                                                                                    |  |
|                    | Selezione gamma                          |                                               | Gamma 1-8                                                                                                    |  |
|                    | Gestione colore                          | Colore primario                               | Rosso/Giallo/Verde/Ciano/Blu/<br>Magenta                                                                                              |  |
|                    |                                          | Intervallo                                    | 0–100                                                                                                    |  |
|                    |                                          | Saturazione                                   | 0–100                                                                                                    |  |
|                    | Trasf. spazio colore                     |                                               | Predefinito/RGB/YUV                                                                                                    |  |
|                    | Signal Shuttle                           | (Per ulteriori informati manuale per l'uten). | zioni, consultare Signal Shuttle nel                                                                                                  |  |

|                           | Rapporto                          |                           | 4:3/Anamorfico/Riempimento/Lettera/<br>Wide/Effettivo                                                                                               |
|---------------------------|-----------------------------------|---------------------------|----------------------------------------------------------------------------------------------------|
|                           | Spostamento schermo digitale      |                           | -24-+24                                                                                                    |
|                           |                                   | Trapezio 2D               |                                                                                                    |
|                           | Trapezio                          | Correzione<br>distorsione | -20-+20                                                                                                    |
|                           | Obiett. Rimuovibile               |                           | On/Off                                                                                                    |
|                           | Pos.                              |                           |                                                                                                    |
|                           | Regolazione scansi                | one                       | 0/1/2/3                                                                                                    |
|                           | Zoom digitale                     |                           | 100%–300%                                                                                                    |
|                           | Pan                               |                           |                                                                                                    |
|                           |                                   | PIP                       | On/Off                                                                                                    |
|                           |                                   | Sorgente principale       | RGB analogico/DVI-A/DVI-D/RJ-45/                                                                                                    |
| Display                   |                                   | Sorgente secondaria       | S-Video/Component/Video                                                                                                    |
|                           | PIP                               | Finestra attiva           | Principale/Secondo                                                                                                    |
|                           |                                   | Pos.                      | In alto a destra/In alto a sinistra/<br>In basso a destra/In basso a sinistra                                                                       |
|                           |                                   | orizzontali               | Grande/Piccolo                                                                                                    |
|                           |                                   | Split Screen              | On/Off                                                                                                    |
|                           | Split Screen                      | Associaz. Split<br>Screen | Suddivisione uniforme/Proporzionale/<br>Allarga sinistro/Allarga destro                                                                             |
|                           |                                   | Sorgente sinistra         | RGB analogico/DVI-A/DVI-D/RJ-45/                                                                                                    |
|                           |                                   | Sorgente destra           | S-Video/Component/Video                                                                                                    |
|                           |                                   | Finestra attiva           | Sinistro/Destro                                                                                                    |
|                           | Regolazione YPbPr<br>PC/Component | Dimens orizzontali        | -15–+15                                                                                                    |
|                           |                                   | Fase                      | -15–+15                                                                                                    |
|                           |                                   | Auto                      |                                                                                                    |
|                           | Lingua                            |                           | ENGLISH/ FRANÇAIS/DEUTSCH/<br>ITALIANO/ESPAÑOL/РУССКИЙ/<br>繁體中文/简体中文/日本語/한국어/<br>Svenska/ Nederlands/ Türkçe/<br>Čeština/ Português/ Iblaga/ Polski |
|                           | Enlach Corean                     |                           | BonO/Blu/Mu Sereen                                                                                                    |
|                           | My Screen                         |                           |                                                                                                    |
|                           | Posizione proiettore              | •                         | Frontale a terra/Frontale a soffitto/<br>Posteriore a terra/Post, a soffitto                                                                        |
|                           | Timer inattività                  |                           | Disattiva/5 min/10 min/15 min/20 min/<br>25 min/30 min                                                                                              |
| Configurazione<br>sistema | Auto Off                          |                           | Disattiva/5 min/10 min/15 min/20 min/<br>25 min/30 min                                                                                              |
|                           | Timer pausa                       |                           | Disattiva/30 min/60 min/90 min/120<br>min/150 min/180 min/240 min/300 min/<br>360 min                                                               |
|                           | Colore sfondo                     |                           | Viola/Nero/Blu                                                                                                    |
|                           |                                   | Tempo visualizz<br>menu   | 5 sec/10 sec/15 sec/20 sec/25 sec/<br>30 sec                                                                                                    |
|                           | Impostazioni Menu                 | Posizione menu            | Al centro/In alto a sinistra/In alto a<br>destra/In basso a destra/In basso a<br>sinistra                                                           |
|                           | Sorgente di input                 |                           | RGB analogico/DVI-A/DVI-D/RJ-45/<br>S-Video/Component/Video                                                                                         |
|                           | Ricerca sorgente au               | itomatica                 | On/Off                                                                                                    |

|                | Lampada                 | Alimentazione<br>Iampada | Normale/Eco.                                             |
|----------------|-------------------------|--------------------------|----------------------------------------------------------|
|                |                         | Ore utilizzo lampada     | (visualizza le informazioni sull'utilizzo della lampada) |
|                |                         | Ripristina timer lampada |                                                          |
|                | Audio                   | Mute                     | On/Off                                                   |
|                |                         | Volume                   | 0–10                                                     |
| Configurazione |                         | Alti                     | 0–10                                                     |
| avanzata       |                         | Bassi                    | 0–10                                                     |
|                | Modello                 | Griglia                  |                                                          |
|                |                         | Barra dei colori         |                                                          |
|                | Modalità altitudine e   | elevata                  | On/Off                                                   |
|                | Password                | Password                 | On/Off                                                   |
|                |                         | Modifica password        | (inserisce la password corrente)                         |
|                | Blocco tasti            |                          |                                                          |
|                | Riprist. tutte imp.     |                          |                                                          |
|                | Origine                 |                          |                                                          |
| Informazioni   | Modalità Immagine       |                          |                                                          |
|                | Risoluzione             |                          |                                                          |
|                | Sistema                 |                          |                                                          |
|                | Ore utilizzo<br>lampada | Normale                  |                                                          |
|                |                         | Eco.                     |                                                          |

Tenere presente che le voci di menu sono disponibili quando il proiettore rileva almeno un segnale di input. Se non ci sono apparecchiature collegate al proiettore o non viene rilevato alcun segnale è possibile accedere solo ad alcune voci di menu.

# Menu Immagine -- base

| <b>FUNZIONE</b><br>(impostazione<br>predefinita/valore)                                                                      | DESCRIZIONE (impostazione predefinita/valore)                                                                                                    |
|----------------------------------------------------------------------------------------------------|----------------------------------------------------------------------------------------------------|
| Modalità<br>Immagine<br>(RGB analogico/<br>DVI-A/DVI-D/RJ-45:<br>Presentazione;<br>S-Video/<br>Component/Video:<br>Standard) | Le modalità immagine predefinite consentono di ottimizzare<br>l'impostazione dell'immagine del proiettore per adattarla al tipo di<br>programma in uso. Per ulteriori informazioni, vedere "Selezione di<br>una modalità immagine" a pagina 42.                                          |
| Carica<br>impostazioni da                                                                                                    | Consente di selezionare la modalità immagine più adatta alla<br>qualità dell'immagine permettendone un'ulteriore ottimizzazione<br>in base alle selezioni riportate di seguito Per ulteriori<br>informazioni, vedere "Impostazione della modalità Uten 1/Uten 2/<br>Uten 3" a pagina 43. |
| Luminosità<br>(varia in base alla<br>sorgente di input<br>selezionata)                                                       | Consente di regolare la luminosità dell'immagine. Per ulteriori<br>informazioni, vedere "Regolazione di Luminosità" a pagina 45.                                                                                                    |
| <b>Contrasto</b><br>(varia in base alla<br>sorgente di input<br>selezionata)                                                 | Consente di regolare il grado di differenza tra l'intensità e la<br>luminosità dell'immagine. Per ulteriori informazioni, vedere<br>"Regolazione di Contrasto" a pagina 45.                                                                                                    |
| Colore<br>(varia in base alla<br>sorgente di input<br>selezionata)                                                           | Consente di regolare il livello di saturazione del colore ovvero la<br>quantità di ciascun colore in un'immagine video. Per ulteriori<br>informazioni, vedere "Regolazione di Colore" a pagina 45.                                                                                       |
| Tono<br>(varia in base alla<br>sorgente di input<br>selezionata)                                                             | Consente di regolare i toni dei colori rosso e verde dell'immagine.<br>Per ulteriori informazioni, vedere "Regolazione di Tono" a pagina 45.                                                                                                    |
| Nitidezza<br>(2)                                                                                                    | Consente di regolare l'immagine in modo che appaia più o meno<br>nitida. Per ulteriori informazioni, vedere "Regolazione di Nitidezza"<br>a pagina 45.                                                                                                    |
| Ripristina<br>impost.<br>immagine                                                                                            | Consente di ripristinare tutte le impostazioni <b>Immagine base</b> e i<br>menu <b>Immagine avanzata</b> sui valori predefiniti. Per ulteriori<br>informazioni, vedere "Reimpostazione della modalità immagine" a<br>pagina 44.                                                          |
| Modalità<br>Rinomina<br>utente                                                                                               | Consente di ridenominare <b>Uten 1</b> , <b>Uten 2</b> o <b>Uten 3</b> . Per ulteriori informazioni, vedere "Ridenominazione delle modalità uten" a pagina 44.                                                                                                    |

# Menu Immagine -- avanzata

| FUNZIONE<br>(valore/<br>impostazione<br>predefinito)                              | DESCRIZIONE                                                                                                    |
|-----------------------------------------------------------------------------------|----------------------------------------------------------------------------------------------------|
| Livello nero<br>(0 IRE)                                                           | Consente di impostare la scala di grigio dell'immagine come <b>0 IRE</b> o <b>7,5</b><br><b>IRE</b> . Per ulteriori informazioni, vedere "Impostazione di Livello nero" a<br>pagina 46.                                                                                                    |
| Controllo<br>nitidezza                                                            | Consente di regolare la nitidezza dell'immagine. Per ulteriori<br>informazioni, vedere "Controllo della nitidezza dell'immagine" a<br>pagina 46.                                                                                                    |
| Temperatura<br>colore<br>(a seconda della<br>Modalità<br>Immagine<br>selezionata) | Sono disponibili diverse impostazioni di temperatura colore. Per<br>ulteriori informazioni, vedere "Selezione della temperatura colore*" a<br>pagina 47.                                                                                                    |
| Temperatura<br>colore<br>Utente_regola<br>zione                                   | Per ulteriori informazioni, vedere "Impostazione di una temperatura colore preferita" a pagina 47.                                                                                                    |
| Selezione<br>gamma<br>(a seconda della<br>Modalità<br>Immagine<br>selezionata)    | Per ulteriori informazioni, vedere "Selezione di un'impostazione<br>Gamma" a pagina 49.                                                                                                    |
| Gestione<br>colore                                                                | Per ulteriori informazioni, vedere "Gestione colore" a pagina 48.                                                                                                    |
| Trasf. spazio<br>colore<br>(Predefinito)                                          | Per ulteriori informazioni, vedere "Trasf. spazio colore" a pagina 49.                                                                                                    |
| Signal Shuttle                                                                    | Consente di regolare la qualità dell'immagine proiettata tramite segnale<br><b>RJ-45</b> .<br>Questo menu è disponibile quando l'accessorio opzionale Signal<br>Shuttle è connesso e viene rilevato il segnale <b>RJ-45</b> . Signal Shuttle può<br>essere acquistato dai rivenditori BenQ. |

# Menu Display

| FUNZIONE<br>(valore/<br>impostazione<br>predefinito)           | DESCRIZIONE                                                                                                    |
|----------------------------------------------------------------|----------------------------------------------------------------------------------------------------|
| Rapporto<br>(Riempimento)                                      | Per impostare le proporzioni dell'immagine, è necessario selezionare<br>alcune opzioni in base alla sorgente del segnale di input. Per ulteriori<br>informazioni, vedere "Selezione del rapporto" a pagina 39.                                                                                                    |
| Spostamento<br>schermo<br>digitale<br>(0)                      | Consente di regolare la posizione verticale dell'immagine proiettata. Per<br>ulteriori informazioni, vedere "Spostamento dell'immagine intorno alle<br>zone scure" a pagina 39.                                                                                                    |
| <b>Trapezio</b> (0)                                            | Consente di correggere la distorsione trapezoidale dell'immagine. Per<br>ulteriori informazioni, vedere "Correzione della distorsione<br>dell'immagine" a pagina 37.                                                                                                    |
| <b>Pos.</b> (0)                                                | Consente di visualizzare la pagina di regolazione della posizione. Per<br>spostare l'immagine proiettata, utilizzare i tasti freccia direzionali. I valori<br>visualizzati nella parte inferiore della pagina cambiano ogni volta che<br>viene premuto un pulsante, fino a raggiungere il valore massimo o<br>minimo.                                                                                  |
| Regolazione<br>scansione<br>(S-Video/Video:<br>1; il resto: 0) | Consente di nascondere la scarsa qualità dell'immagine ai bordi. È inoltre possibile premere manualmente ◀/▶ per decidere la porzione di immagine da nascondere. Se il valore viene impostato su 0, l'immagine viene visualizzata al 100%. Aumentando il valore, aumenta anche la porzione dell'immagine che viene nascosta, mentre lo schermo resta completamente occupato e geometricamente preciso. |
| Zoom<br>digitale<br>(100%)                                     | Consente di ingrandire l'immagine proiettata. Per ulteriori informazioni,<br>vedere "Ingrandimento e ricerca dei dettagli sull'immagine proiettata" a<br>pagina 41.                                                                                                    |
| <b>Pan</b><br>(Centrale)                                       | Consente di visualizzare la pagina Panoramica per ricercare i dettagli<br>dell'immagine proiettata dopo averla ingrandita. Per ulteriori<br>informazioni, vedere "Ingrandimento e ricerca dei dettagli sull'immagine<br>proiettata" a pagina 41.                                                                                                    |
| PIP                                                            | Consente di attivare/disattivare la finestra PIP e apportare le regolazioni<br>correlate. Per ulteriori informazioni, vedere "Funzionamento di PIP<br>(Picture In Picture)" a pagina 52.                                                                                                    |
| Split Screen                                                   | Consente di dividere lo schermo di proiezione in due parti uguali e di<br>apportare le regolazioni correlate. Per ulteriori informazioni, vedere<br>"Divisione dello schermo" a pagina 51.                                                                                                    |
| Regolazione<br>YPbPr PC/<br>Component                          | Dimens orizzontali (0)         Consente di regolare la dimensione orizzontale dell'immagine.         Fase (0)         Consente di regolare la fase di clock per ridurre la distorsione dell'immagine.         Auto         Consente di regolare automaticamente la fase e la frequenza.                                                                                                    |

# Menu Configurazione sistema

| FUNZIONE<br>(valore/<br>impostazione<br>predefinito) | DESCRIZIONE                                                                                                    |
|------------------------------------------------------|----------------------------------------------------------------------------------------------------|
| <b>Lingua</b><br>(English)                           | Consente di impostare la lingua desiderata per i menu OSD (On-Screen Display). Per ulteriori informazioni, vedere "Uso dei menu" a pagina 31.                                                                                                    |
| Splash<br>Screen<br>(Logo BenQ)                      | Consente di selezionare il logo da visualizzare sullo schermo all'accensione<br>del proiettore. Vi sono tre opzioni disponibili: <b>BenQ</b> logo, <b>Blu</b> schermo o<br><b>My Screen</b> .                                                                                                    |
| My Screen                                            | Consente di acquisire e salvare l'immagine proiettata come schermata<br>personalizzata (My Screen). Per ulteriori informazioni, vedere "Creazione<br>di una schermata di avvio personalizzata" a pagina 54.                                                                                                    |
| Posizione<br>proiettore<br>(Frontale a<br>terra)     | Il proiettore può essere installato sul soffitto, dietro uno schermo o con<br>uno o più specchi. Per ulteriori informazioni, vedere "Scelta della<br>posizione" a pagina 17.                                                                                                    |
| <b>Timer</b><br><b>inattività</b><br>(Disattiva)     | Consente di impostare il tempo di inattività quando è attiva la funzione<br>Inattività; una volta trascorso tale intervallo, il proiettore visualizza<br>nuovamente l'immagine. Per ulteriori informazioni, vedere<br>"Disattivazione della visualizzazione dell'immagine" a pagina 50.                                                             |
| Auto Off<br>(Disattiva)                              | Consente di evitare proiezioni inutili nel caso in cui nessun segnale venga<br>rilevato per un lungo periodo di tempo. Per ulteriori informazioni, vedere<br>"Impostazione di Auto Off" a pagina 68.                                                                                                    |
| <b>Timer pausa</b><br>(Disattiva)                    | Consente di impostare il timer di spegnimento automatico. È possibile impostare il timer su un valore compreso tra 30 minuti e 3 ore.                                                                                                    |
| Colore<br>sfondo<br>(Blu)                            | Consente di scegliere il colore dello sfondo visualizzato quando non viene<br>rilevato alcun segnale di input.                                                                                                    |
| Impostazioni<br>Menu                                 | Tempo visualizz menu (15 sec)<br>Consente di impostare il tempo in cui l'OSD rimane attivo da quando<br>viene premuto il pulsante. L'intervallo è compreso tra 5 e 30 secondi, con<br>incrementi di 5 secondi.<br>Posizione menu (Al centro)<br>Consente di impostare la posizione del menu OSD (On-Screen Display).                                |
| Sorgente di input                                    | Consente di selezionare la sorgente di input da proiettare. Per ulteriori<br>informazioni, vedere "Modifica della sorgente di input" a pagina 35.                                                                                                    |
| Ricerca<br>sorgente<br>automatica<br>(On)            | Consente di impostare la ricerca automatica delle sorgenti di input. Se<br>questa funzione è <b>attiva</b> , il proiettore esegue la scansione delle sorgenti di<br>input finché non ne rileva una. Se la funzione non è attiva, viene<br>selezionata la sorgente di input più recente. Il valore predefinito è ' <b>RGB</b><br><b>analogico</b> '. |

# Menu Configurazione avanzata

| FUNZIONE               |                                                                                                    |
|------------------------|----------------------------------------------------------------------------------------------------|
| (valore/               | DESCRIZIONE                                                                                                    |
| predefinito)           |                                                                                                    |
|                        | Alimentazione lampada (Normale)                                                                                                    |
|                        | Consente di scegliere tra le modalità Normale e Eco. (Risparmio).                                                                                                    |
|                        | Ore utilizzo lampada                                                                                                    |
|                        | Consente di visualizzare le informazioni sull'utilizzo della lampada.                                                                                                    |
| Lampada                | Per ulteriori informazioni, vedere "Conoscere le ore di utilizzo della lampada" a pagina 68.                                                                                                    |
|                        | Ripristina timer lampada                                                                                                    |
|                        | Ogni volta che si sostituisce la lampada, selezionare <b>Ripristina</b> per impostare il timer della lampada su "0".                                                                                         |
|                        | Per ulteriori informazioni, vedere "Ripristino del timer della lampada" a pagina 72.                                                                                                    |
|                        | <b>Mute (Off)</b><br>Consente di attivare o disattivare l'audio del proiettore.                                                                                                    |
|                        | <b>Volume (5)</b><br>Regola il livello di volume audio.                                                                                                    |
| Audio                  | <b>Alti (5)</b><br>Consente di regolare il livello degli acuti.                                                                                                    |
|                        | <b>Bassi (5)</b><br>Consente di regolare il livello dei bassi.                                                                                                    |
|                        | Per ulteriori informazioni, vedere "Regolazione dell'audio" a pagina 55.                                                                                                    |
|                        | Griglia                                                                                                    |
| Modello                | Premere <b>ENTER</b> per visualizzare il motivo di prova della griglia. Consente di regolare le dimensioni e la messa a fuoco dell'immagine e verificare che l'immagine proiettata sia priva di distorsioni. |
|                        | Barra dei colori                                                                                                    |
|                        | Premere <b>ENTER</b> per visualizzare il motivo di prova della barra dei colori.<br>È possibile visualizzare questo motivo di prova per verificare i colori.                                                 |
| Modalità<br>altitudine | Ideale per il utilizzare il proiettore in zone con temperature o altitudini<br>elevate. Per ulteriori informazioni, vedere "Funzionamento del proiettore                                                     |
| elevata                | ad altitudini elevate. a pagina 50.                                                                                                    |
| (Off)                  |                                                                                                    |
| -                      | Password (Off)                                                                                                    |
|                        | L'uso del proiettore viene limitato ai soli utenti in possesso della password<br>corretta. Per ulteriori informazioni, vedere "Utilizzo della funzione di<br>protezione mediente pessuard" a pagine 32       |
| Password               | Modifica password                                                                                                    |
|                        | Viene richiesto di inserire la password corrente prima di inserirne una<br>nuova. Per ulteriori informazioni, vedere "Utilizzo della funzione di<br>protezione mediante password" a pagina 32.               |

| Blocco tasti           | Consente di bloccare i tasti di proiettore e telecomando a eccezione di<br>LASER e EXIT. Per ulteriori informazioni, vedere "Blocco dei tasti di<br>controllo" a pagina 56.                                                                           |
|------------------------|----------------------------------------------------------------------------------------------------|
| Riprist. tutte<br>imp. | Ripristina tutte le impostazioni sui valori predefiniti.<br>Le impostazioni seguenti non vengono modificate: nomi delle<br>modalità uten, Dimens orizzontali, Fase, Lingua, Posizione proiettore,<br>Modalità altitudine elevata, Lampada e Password. |

### Menu Informazioni

Questo menu visualizza lo stato operativo corrente del proiettore.

Alcune funzioni di regolazione dell'immagine sono disponibili solo quando si utilizzano specifiche sorgenti di input. Le regolazioni non disponibili non vengono visualizzate sullo schermo.

| FUNZIONE                | DESCRIZIONE                                                                                            |
|-------------------------|----------------------------------------------------------------------------------------------------|
| Origine                 | Visualizza la sorgente del segnale corrente.                                                           |
| Modalità<br>Immagine    | Consente di visualizzare la modalità selezionata nel menu <b>Immagine</b><br>base > Modalità Immagine. |
| Risoluzione             | Indica la risoluzione originale della sorgente di input.                                               |
| Sistema                 | Indica il sistema corrente: NTSC, PAL o SECAM.                                                         |
| Ore utilizzo<br>lampada | Indica il tempo di utilizzo della lampada in modalità <b>Normale</b> e <b>Eco.</b>                     |

# 6. Manutenzione

# Manutenzione del proiettore

Il proiettore richiede poche operazioni di manutenzione. L'obiettivo va pulito con costanza e a intervalli regolari. Per ulteriori informazioni, vedere la sezione "Pulizia dell'obiettivo" riportata di seguito.

Non rimuovere nessuna parte del proiettore, ad eccezione della lampada. Per la sostituzione di parti diverse dalla lampada, contattare il rivenditore.

### Pulizia dell'obiettivo

Pulire l'obiettivo ogni volta che vi si deposita dello sporco o della polvere.

- · Rimuovere la polvere utilizzando una bomboletta di aria compressa
- Per rimuovere lo sporco o eventuali macchie, utilizzare un panno specifico per la pulizia delle lenti o inumidire un panno morbido con un detergente per lenti e pulire delicatamente la superficie dell'obiettivo.

Non utilizzare materiali abrasivi per pulire l'obiettivo.

### Pulizia della parte esterna del proiettore

Prima di pulire la parte esterna, spegnere il proiettore utilizzando la procedura di spegnimento appropriata descritta in "Spegnimento del proiettore" a pagina 57, quindi scollegare il cavo di alimentazione.

- Per rimuovere lo sporco o la polvere, utilizzare un panno morbido, pulito e privo di lanugine.
- Per rimuovere lo sporco più resistente o eventuali macchie, inumidire un panno morbido con acqua e del detergente a PH neutro e passarlo sulle parti esterne.

Non utilizzare mai cera, alcol, benzene, diluenti o altri detergenti chimici poiché potrebbero danneggiare il proiettore.

### Conservazione del proiettore

Se si prevede di non utilizzare il proiettore per un periodo di tempo prolungato, conservarlo secondo le istruzioni riportate di seguito:

- Assicurarsi che la temperatura e l'umidità del luogo di conservazione rientrino nei limiti indicati per il proiettore. Per informazioni su tali limiti, vedere "Specifiche tecniche" a pagina 76 o contattare il rivenditore.
- Ritrarre i piedini di regolazione.
- Rimuovere le batterie dal telecomando.
- · Riporre il proiettore nella confezione originale o in una confezione analoga.

### Trasporto del proiettore

Si raccomanda di spedire il proiettore riponendolo nella confezione originale o in una analoga.

### Informazioni sulla lampada

### Conoscere le ore di utilizzo della lampada

Quando il proiettore è in funzione, il tempo di utilizzo della lampada espresso in ore viene calcolato automaticamente dal timer incorporato. Per calcolare le ore lampada equivalenti, seguire il metodo riportato di seguito:

Ore di utilizzo lampada equivalenti = 1 (ore di utilizzo in modalità risparmio) +4/3 (ore di utilizzo in modalità normale)

Per ulteriori informazioni sulla modalità Eco., vedere "Impostazione di Alimentazione lampada come Eco." di seguito.

Per ottenere informazioni sulle ore di utilizzo della lampada:

- 1. Premere **MENU**, quindi premere **◄**/► fino a evidenziare il menu Configurazione avanzata.
- 2. Premere **V** per evidenziare **Lampada** e premere **ENTER**. Viene visualizzata la pagina **Lampada**.
- 3. Evidenziare Ore utilizzo lampada e premere ENTER per visualizzare la pagina di informazioni Ore utilizzo lampada.
- Per uscire dal menu, premere MENU. 4.

#### Informazioni su Velocità ripristino lampada:

Velocità ripristino lampada indica la percentuale di non utilizzo della lampada. Tale percentuale viene calcolata secondo la formula seguente:

Percentuale di non utilizzo =  $[1 - (tempo di utilizzo totale/4000)] \times 100\%$ 

### Allungare la durata della lampada

La normale durata di una lampada di proiezione è di 3000-4000 ore con utilizzo normale. Per estendere il più possibile la durata della lampada, è possibile regolare le impostazioni seguenti utilizzando il menu OSD.

Impostazione di Alimentazione lampada come Eco. Tramite la modalità Eco. è possibile ridurre il rumore di sistema e il consumo energetico del 20%. Se si seleziona la modalità Eco., il livello di luminosità sarà inferiore e le immagini proiettate risulteranno più scure.

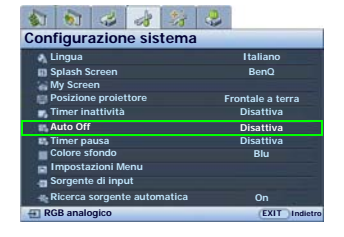

Impostando il proiettore sulla modalità **Eco.**, è possibile estendere la funzione di spegnimento automatico del timer. Per impostare la modalità Eco., accedere al menu **Configurazione avanzata** > Lampada > Alimentazione lampada e premere  $\triangleleft / \triangleright$ .

#### Impostazione di Auto Off

Questa funzione consente di spegnere automaticamente il proiettore se non si rileva alcun segnale di input dopo un intervallo di tempo prestabilito.

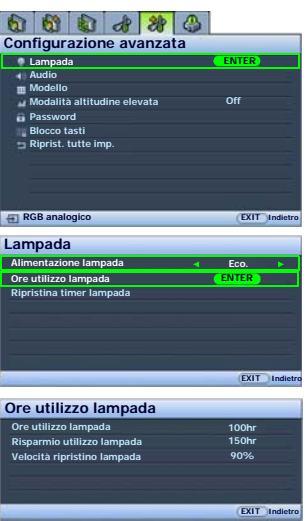

Per impostare **Auto Off**, accedere al menu **Configurazione sistema** > **Auto Off** e premere ◀/ ▶. È possibile impostare un intervallo compreso tra 5 e 30 minuti, con incrementi di 5 secondi. Se gli intervalli di tempo predefiniti non sono disponibili per la personalizzazione, selezionare **Disattiva**. Il proiettore non effettuerà lo spegnimento automatico per un dato intervallo di tempo.

### Tabella di sostituzione della lampada

Quando l'**indicatore della lampada** si illumina in rosso o viene visualizzato un messaggio nel quale viene richiesto di sostituire la lampada, provvedere alla sostituzione o contattare il rivenditore. L'uso di una lampada usurata può causare malfunzionamenti e, in alcuni casi, rischi di esplosione della lampada stessa.

Le spie relative alla lampada e alla temperatura si illuminano se la temperatura della lampada diventa troppo elevata. Spegnere il proiettore e lasciarlo raffreddare per 45 minuti. Se quando viene riattivata l'alimentazione, l'indicatore della lampada o quello della temperatura si riaccende, rivolgersi al locale rivenditore. Per ulteriori informazioni, vedere "Indicatori" a pagina 73.

Stato Messaggio La lampada è stata utilizzata per 3000 ore. **AVVERTENZA** Installare una nuova lampada per prestazioni AVVERTENZA: ord lamp ricambio ottimali. Se il proiettore funziona generalmente in modalità Eco. (vedere "Conoscere le ore di utilizzo Lampada > 3000hrs della lampada" a pagina 68), è possibile continuare Il proiettore si spegne dopo 4000 ore a utilizzare il proiettore finché non viene visualizzato il messaggio di avviso relativo al funzionamento per 3950 ore. ок Premere ENTER per eliminare il messaggio. La lampada è stata utilizzata per 3950 ore. A questo **AVVERTENZA** punto è necessario sostituire la lampada. La AVVERTENZA: ord lamp ricambio lampada è un oggetto di consumo. La luminosità della lampada diminuisce con l'utilizzo. Si tratta di Lampada > 3950hrs una condizione normale. È possibile sostituire la Il proiettore si spegne dopo 4000 ore lampada in gualsiasi momento si noti una notevole diminuzione del livello di luminosità. Se la lampada non viene sostituita in anticipo, è OK necessario farlo dopo 3950 ore di utilizzo. Premere ENTER per eliminare il messaggio. La lampada è stata utilizzata per 4000 ore. È **AVVERTENZA** NECESSARIO sostituire la lampada prima di poter utilizzare il proiettore normalmente. AVVERTENZA: sost lamp ora Lampada > 4000hrs Premere ENTER per eliminare il messaggio. Sostituire lampada (Ved manuale utente) OK

I seguenti messaggi di avviso indicano che è necessario sostituire la lampada.

### Sostituzione della lampada

- Per ridurre il rischio di scossa elettrica, spegnere sempre il proiettore e scollegare il cavo di alimentazione prima di cambiare la lampada.
  - Per evitare gravi ustioni, lasciare raffreddare il proiettore per almeno 45 minuti prima di sostituire la lampada.
  - Per ridurre il rischio di lesioni alle dita e di danni ai componenti interni, rimuovere con attenzione i frammenti della lampada in caso di rottura.
  - Per evitare lesioni alle mani e/o non compromettere la qualità dell'immagine, non toccare lo scomparto vuoto della lampada dopo averla rimossa.
  - Questa lampada contiene mercurio. Per lo smaltimento della lampada, consultare le normative locali relative allo smaltimento di rifiuti pericolosi.
  - 1. Spegnere il proiettore e scollegarlo dalla presa a muro. Se la lampada è calda, attendere circa 45 minuti per il raffreddamento per evitare di scottarsi.
  - 2. Capovolgere il proiettore. Allentare la vite sullo sportello della lampada e

3. rimuovere il coperchio.

Non accendere il proiettore se il coperchio della lampada è stato rimosso.

 Allentare la vite di fissaggio del coperchio della lampada,

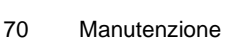

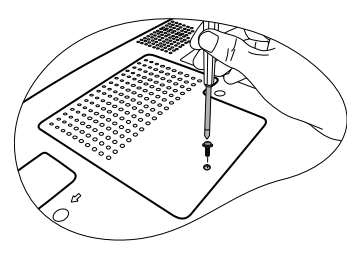

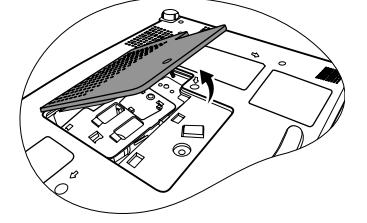

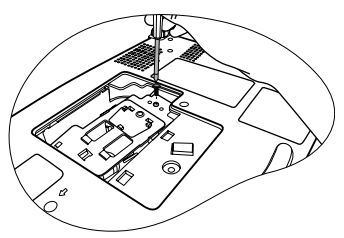

- Sollevare la maniglia per posizionare il proiettore verticalmente. Utilizzare la maniglia per estrarre lentamente la lampada dal proiettore.
- Se la lampada viene estratta troppo velocemente, potrebbe rompersi e i frammenti di vetro potrebbero finire nel proiettore.
  - Posizionare la lampada lontano dall'acqua, da materiali infiammabili e tenerla fuori dalla portata dei bambini.
  - Non introdurre le mani nel proiettore dopo l'estrazione della lampada. Non toccare i componenti ottici interni onde evitare dissomogeneità nei colori ed eventuali distorsioni delle immagini proiettate.
  - Come illustrato nella figura, posizionare la nuova lampada e allineare i due incastri ai fori del proiettore, quindi inserirla completamente all'interno del proiettore.
  - Stringere la vite di fissaggio del coperchio della lampada.

La vite allentata potrebbe rendere instabile il collegamento, con conseguente malfunzionamento del sistema.

- Non stringere eccessivamente la vite.
- 8. Assicurarsi che la maniglia sia in posizione perfettamente piana e ben fissata.
- 9. Sostituire il coperchio della lampada sul proiettore.

- 10. Stringere la vite di fissaggio del coperchio della lampada.
- La vite allentata potrebbe rendere instabile il collegamento, con conseguente malfunzionamento del sistema.
  - Non stringere eccessivamente la vite.

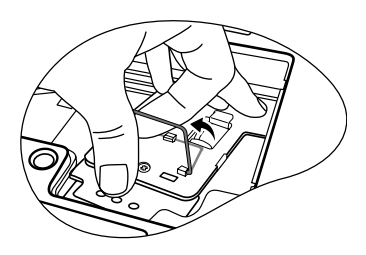

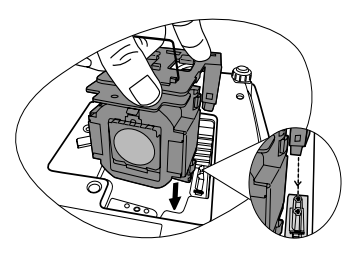

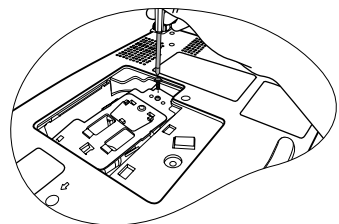

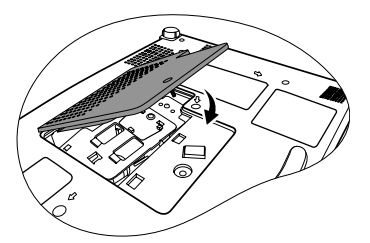

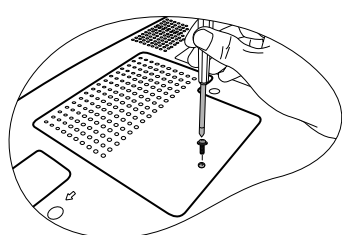

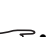

11. Riavviare il proiettore.

Non accendere il proiettore se il coperchio della lampada è stato rimosso.

#### Ripristino del timer della lampada

- Dopo il logo di avvio, premere MENU, quindi premere ◄/► fino a evidenziare il menu Configurazione avanzata.
- Premere ▼ per evidenziare Lampada e premere ENTER. Viene visualizzata la pagina Lampada.
- Evidenziare Ripristina timer lampada e premere ENTER. Viene visualizzato un messaggio di avviso con la richiesta di ripristinare il timer della lampada. Evidenziare Ripristina e premere ENTER. Il timer della lampada viene ripristinato su "0".

Per evitare danni alla lampada, eseguire questa operazione solo in caso di sostituzione.

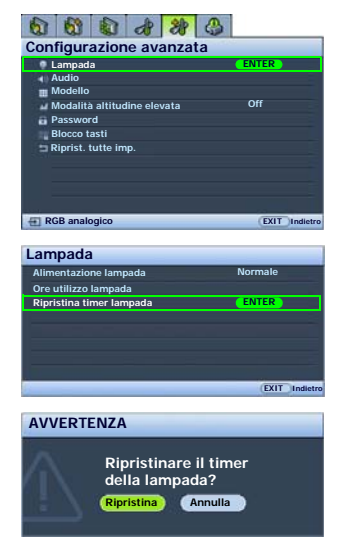
## Indicatori

| Luce                      |             |           | Stato e descrizione                                                                                                    |  |
|---------------------------|-------------|-----------|----------------------------------------------------------------------------------------------------|--|
| Alimentazione             | Temperatura | Lampada   |                                                                                                    |  |
| Arancione                 | Arancione   | Arancione | Il proiettore è stato collegato alla presa di alimentazione.                                                                                                    |  |
| Arancione                 | Rosso       | Rosso     | Interruttore di alimentazione su ON                                                                                                    |  |
| Arancione                 | Off         | Off       | Modalità standby                                                                                                    |  |
| Verde<br>Lampeggiante     | Off         | Off       | Accensione                                                                                                    |  |
| Verde                     | Off         | Off       | Funzionamento normale                                                                                                    |  |
| Arancione<br>Lampeggiante | Off         | Off       | <ul> <li>È necessario attendere 90 secondi prima che il<br/>proiettore si raffreddi poiché è stato spento<br/>senza che venisse eseguito il normale processo<br/>di raffreddamento.</li> <li>È necessario far raffreddare il proiettore per 90<br/>secondi dopo lo spegnimento.</li> </ul> |  |
| Off                       | Off         | Rosso     | <ul> <li>La lampada è stata danneggiata. Contattare il<br/>Servizio clienti di BenQ di zona per acquistat<br/>una nuova lampada.</li> </ul>                                                                                                    |  |
| Arancione                 | Off         | Rosso     | <ul> <li>La lampada non è collegata correttamente.</li> <li>La lampada è stata danneggiata. Contattare il<br/>Servizio clienti di BenQ di zona per acquistare<br/>una nuova lampada.</li> </ul>                                                                                            |  |
| Off                       | Rosso       | Off       |                                                                                                    |  |
| Off                       | Rosso       | Rosso     |                                                                                                    |  |
| Off                       | Rosso       | Verde     |                                                                                                    |  |
| Off                       | Rosso       | Arancione |                                                                                                    |  |
| Rosso                     | Rosso       | Rosso     |                                                                                                    |  |
| Rosso                     | Rosso       | Verde     |                                                                                                    |  |
| Rosso                     | Rosso       | Arancione | Il proiettore si è spento automaticamente. Se si                                                                                                    |  |
| Verde                     | Rosso       | Rosso     | tenta di riavviare il proiettore, questo si spegnerà                                                                                                    |  |
| Verde                     | Rosso       | Verde     | nuovamente. Contattare il rivenditore per                                                                                                    |  |
| Verde                     | Rosso       | Arancione | i assistenza.                                                                                                    |  |
| Arancione                 | Rosso       | Rosso     |                                                                                                    |  |
| Arancione                 | Rosso       | Verde     |                                                                                                    |  |
| Arancione                 | Rosso       | Arancione |                                                                                                    |  |
| Off                       | Verde       | Rosso     |                                                                                                    |  |
| Off                       | Verde       | Arancione |                                                                                                    |  |
| Off                       | Arancione   | Rosso     |                                                                                                    |  |

# 7. Risoluzione dei problemi

#### ⑦ Il proiettore non si accende.

| Causa                                                                             | Soluzione                                                                                                    |  |
|-----------------------------------------------------------------------------------|----------------------------------------------------------------------------------------------------|--|
| Il proiettore non riceve alimentazione dall'apposito cavo.                        | Inserire il cavo di alimentazione nella presa<br>CA sul proiettore e nella presa di<br>alimentazione. Se la presa di alimentazione è<br>dotata di un interruttore, verificare che questo<br>si trovi nella posizione di accensione. |  |
| Si è tentato di accendere il proiettore<br>durante il processo di raffreddamento. | Attendere il completamento del processo di raffreddamento.                                                                                                    |  |

#### ⑦ Nessuna immagine

| Causa                                                                                     | Soluzione                                                                                                    |  |
|-------------------------------------------------------------------------------------------|----------------------------------------------------------------------------------------------------|--|
| La sorgente video non è accesa o non<br>è collegata correttamente.                        | Accendere la sorgente video e verificare che il cavo di segnale sia collegato correttamente.                         |  |
| Il proiettore non è collegato<br>correttamente al dispositivo della<br>sorgente di input. | Controllare il collegamento.                                                                                         |  |
| La sorgente di input non è stata selezionata correttamente.                               | Selezionare la sorgente di input corretta<br>utilizzando il tasto <b>SOURCE</b> sul proiettore o<br>sul telecomando. |  |
| Il coperchio dell'obiettivo è ancora fissato sull'obiettivo.                              | Rimuovere il coperchio dell'obiettivo.                                                                               |  |

#### ⑦ Immagine sfocata

| Causa                                                         | Soluzione                                                                               |
|---------------------------------------------------------------|-----------------------------------------------------------------------------------------|
| La messa a fuoco dell'obiettivo di proiezione non è corretta. | Regolare la messa a fuoco dell'obiettivo<br>mediante l'anello di messa a fuoco.         |
| Il proiettore e lo schermo non sono allineati correttamente.  | Regolare l'angolo di proiezione, la direzione e l'altezza del proiettore se necessario. |
| Il coperchio dell'obiettivo è ancora fissato sull'obiettivo.  | Rimuovere il coperchio dell'obiettivo.                                                  |

#### ? Il telecomando non funziona

| Causa                                                       | Soluzione                                            |  |
|-------------------------------------------------------------|------------------------------------------------------|--|
| Le batterie sono esaurite.                                  | Sostituirle con batterie nuove.                      |  |
| Un ostacolo è frapposto tra il telecomando e il proiettore. | Rimuovere l'ostacolo.                                |  |
| La distanza dal proiettore è eccessiva.                     | Non posizionarsi a più di 6 metri dal<br>proiettore. |  |

#### ⑦ L'indicatore luminoso di avvertenza temperatura lampeggia in rosso.

| Causa                                                                           | Soluzione                                                                                                    |
|---------------------------------------------------------------------------------|----------------------------------------------------------------------------------------------------|
| La temperatura interna è troppo<br>elevata oppure le ventole non<br>funzionano. | Per ulteriori informazioni, spegnere il<br>proiettore e contattare il personale qualificato.<br>Per ulteriori informazioni, vedere "Indicatori" a<br>pagina 73. |

# (?) L'immagine proiettata sul computer è troppo grande per lo schermo o appare tagliata

| Causa                                                                          | Soluzione                                                                                                    |  |
|--------------------------------------------------------------------------------|----------------------------------------------------------------------------------------------------|--|
| La risoluzione del computer non corrisponde alla risoluzione del proiettore.   | <ol> <li>Verificare che nel menu Display &gt; Pos. le<br/>impostazioni di Pos. orizzontale e Pos.<br/>verticale siano corrette.</li> </ol>                                                                                                    |  |
| L'impostazione del monitor<br>esterno del computer è<br>bloccata su 640 x 480. | <ol> <li>Configurare la risoluzione della visualizzazione<br/>esterna del computer con il valore originale del<br/>proiettore (1280 x 768 per SP830/SP831). Se<br/>tale opzione non è disponibile, selezionare una<br/>delle opzioni compatibili contenute nell'elenco<br/>"Frequenze supportate per ingressi PC (DVI-I<br/>inclusi)" a pagina 77.</li> <li>Controllare se i file della presentazione sono<br/>stati creati per una diversa risoluzione.</li> </ol> |  |

#### Il programma Windows Media Player funziona bene sul computer, ma la finestra del filmato è scura sul proiettore, mentre gli strumenti Media Player sono visualizzati correttamente.

| Causa                                                                                               | Soluzione                                                                                                    |  |
|----------------------------------------------------------------------------------------------------|----------------------------------------------------------------------------------------------------|--|
| La visualizzazione esterna del<br>computer è stata impostata<br>come visualizzazione<br>secondaria. | Modificare le impostazioni di visualizzazione. Fare<br>clic su Start > Pannello di controllo > Schermo ><br>Impostazioni > Avanzate > Monitor. Se non sono<br>state individuate le impostazioni per lo schermo<br>seguendo le precedenti istruzioni, vedere la<br>documentazione fornita con il computer per ulteriori<br>informazioni. Impostare il monitor come Primario e il<br>pannello come Secondario. La finestra del filmato<br>verrà visualizzata sull'immagine del proiettore,<br>mentre il filmato del pannello risulterà scuro. |  |

#### ? La funzione remota del mouse non funziona.

| Causa                                                                        | Soluzione                                                                                                    |
|------------------------------------------------------------------------------|----------------------------------------------------------------------------------------------------|
| Il cavo USB non è<br>correttamente collegato al<br>proiettore o al computer. | Controllare il collegamento. Per ulteriori<br>informazioni, vedere "Collegamento di un computer"<br>a pagina 23.<br>Se il disturbo persiste, controllare il driver del<br>mouse. Per ulteriori informazioni, consultare la<br>documentazione del mouse. |

#### ① L'immagine è statica e presenta qualche interferenza.

| Causa                                                                                                    | Soluzione                                                                                                   |  |
|----------------------------------------------------------------------------------------------------|----------------------------------------------------------------------------------------------------|--|
| Si sta utilizzando un cavo per<br>computer utilizzato di lunghezza<br>superiore ai 2 metri (6 piedi) o<br>una prolunga. | Modificare il cavo di segnale a una lunghezza regolare ed evitare di utilizzare una prolunga.               |  |
| l cavi computer e video<br>interferiscono gli uni con gli altri.                                                        | Tenere i cavi computer e video lontani il più possibile dal cavo di alimentazione per evitare interferenze. |  |

## 8. Specifiche tecniche

## Specifiche del proiettore

Tutte le specifiche sono soggette a modifiche senza preavviso.

#### Parte ottica

Risoluzione 1280 x 768 WXGA Sistema di visualizzazione 1-CHIP DMD Numero/F dell'obiettivo F = da 2,4 a 2,58, f = da 22,32 a 26,06 mmLampada Lampada da 300 W

#### Parte elettrica

Alimentazione CA 100–240 V; 4,5 A; 50-60 Hz (automatico) Consumo energetico 450 W (massimo); 1,5 W (standby)

#### Parte meccanica

Peso 4,5 Kg (10 lb)

#### Terminali di output

Uscita RGB D-Sub da 15-pin (femmina) x 1 Uscita audio Jack audio RCA (L/R)

Altoparlante (Stereo) 2 watt x 2

#### Controllo

Controllo seriale USB Tipo mini B Controllo seriale RS-232 Mini Din a 8 pin x 1

#### Terminali di input

Input da computer Input RGB D-Sub da 15-pin (femmina) x 1 Input DVI-I RI-45 x 1 Input da segnale video S-VIDEO Porta mini DIN a 4 pin x 1 VIDEO Jack RCA x 1 Input segnale SD/HDTV Analogico - Componente jack RCA x 3 Digitale – DVI (supporto HDCP) Input segnale audio Audio in Iack audio PC per segnali D-Sub, DVI (HDCP) Jack audio RCA (L/R) per segnali Video, S-Video, Component

#### Requisiti ambientali

Temperatura operativa 0°C–40°C al livello del mare

Umidità relativa operativa 10%–90% (senza condensa)

Altitudine operativa 0–1499 m a 0°C–35°C 1500–3000 m a 0°C–30°C (con modalità Altitudine elevata attiva)

## Tabella dei tempi

### Frequenze supportate per ingressi PC (DVI-I inclusi)

| _               | Frequenza            | _                           |                          |               |
|-----------------|----------------------|-----------------------------|--------------------------|---------------|
| Risoluzione     | orizzontale<br>(kHz) | Frequenza<br>verticale (Hz) | Frequenza<br>pixel (MHz) | Modalità      |
| 720 x 400       | 31,469               | 70,087                      | 28,3221                  | 720 x 400_70  |
|                 | 31,469               | 59,940                      | 25,175                   | VGA_60        |
| 640 x 480       | 37,861               | 72,809                      | 31,5                     | VGA_72        |
| 040 × 400       | 37,5                 | 75                          | 31,5                     | VGA_75        |
|                 | 43,269               | 85,008                      | 36                       | VGA_85        |
|                 | 37,879               | 60,317                      | 40                       | SVGA_60       |
| 800 x 600       | 48,077               | 72,188                      | 50                       | SVGA_72       |
| 800 x 000       | 46,875               | 75                          | 49,5                     | SVGA_75       |
|                 | 53,674               | 85,061                      | 56,250                   | SVGA_85       |
|                 | 48,363               | 60,004                      | 65                       | XGA _60       |
| 1024 x 768      | 56,476               | 70,069                      | 75                       | XGA _70       |
| 1024 X 708      | 60,023               | 75,029                      | 78,750                   | XGA_75        |
|                 | 68,667               | 84,997                      | 94,5                     | XGA_85        |
| 1280 x 768      | 47,776               | 59,87                       | 79,5                     | WXGA_60       |
|                 | 63,981               | 60,02                       | 108                      | SXGA_60       |
| 1280 x 1024     | 79,976               | 75,025                      | 135,000                  | SXGA_75       |
|                 | *91,146              | *85,024                     | *157,500                 | *SXGA_85      |
| 1280 × 0(0      | 60,000               | 60,000                      | 108                      | 1280 x 960_60 |
| 1280 X 960      | 85,938               | 85,002                      | 148,500                  | 1280 x 960_85 |
|                 | 55,935               | 59,887                      | 106,500                  | WXGA+_60      |
| 1440 x 900      | 70,635               | 74,984                      | 136,750                  | WXGA+_75      |
|                 | *80,430              | *84,842                     | *157,000                 | *WXGA+_85     |
| 1400 × 1050     | 65,317               | 59,978                      | 121,750                  | SXGA+_60      |
| 1400 X 1050     | *82,278              | *74,867                     | *156,000                 | *SXGA+_75     |
| 1680 x 1050     | 65,290               | 59,954                      | 146,250                  | Vista         |
| **1600 x 1200   | 75                   | 60,000                      | 162,000                  | UXGA          |
|                 | 15,75                | 60                          | 13,51                    | 480i          |
|                 | 31,47                | 60                          | 27                       | 480p          |
|                 | 15,63                | 50                          | 13,5000                  | 576i          |
| MIDEO           | 31,25                | 50                          | 27,000                   | 576p          |
| VIDEO<br>(UDCD) | 45                   | 60                          | 74,25                    | 720p_60       |
| (HDCP)          | 37,50                | 50                          | 74,25                    | 720p_50       |
| (Solo per input | 33,75                | 60                          | 74,25                    | 1035i         |
| DVI-D)          | 67,5                 | 60                          | 148,5                    | 1035p         |
|                 | 33,75                | 60                          | 74,25                    | 1080i_60      |
|                 | 28,13                | 50                          | 74,25                    | 1080i_50      |
|                 | 67,5                 | 60                          | 148,5                    | 1080p         |
| L               |                      | 1                           |                          | *             |

\* indica che le frequenze potrebbero non supportare il segnale di input DVI-A o DVI-D selezionato.

\*\* indica che le frequenze potrebbero non supportare il segnale di input DVI-D selezionato o la funzione Split Screen.

### Frequenze supportate per ingressi Component video

| Formato segnale      | Frequenza orizzontale (kHz) | Frequenza verticale (Hz) |
|----------------------|-----------------------------|--------------------------|
| 480i(525i) a 60 Hz   | 15,73                       | 59,94                    |
| 480p(525p) a 60 Hz   | 31,47                       | 59,94                    |
| 576i(625i) a 50 Hz   | 15,63                       | 50                       |
| 576p(625p) a 50 Hz   | 31,25                       | 50                       |
| 720p(750p) a 60 Hz   | 45                          | 60                       |
| 720p(750p) a 50 Hz   | 37,50                       | 50                       |
| 1080i(1125i) a 60 Hz | 33,75                       | 60                       |
| 1080i(1125i) a 50 Hz | 28,13                       | 50                       |
| 1080p@60Hz           | 67,5                        | 60                       |

## Intervallo supportato per input Video e S-Video

| Modalità video | Frequenza<br>orizzontale (kHz) | Frequenza<br>verticale (Hz) | Frequenza sub-portante per il colore (MHz) |
|----------------|--------------------------------|-----------------------------|--------------------------------------------|
| NTSC           | 15,73                          | 60                          | 3,58                                       |
| PAL            | 15,63                          | 50                          | 4,43                                       |
| SECAM          | 15,63                          | 50                          | 4,25 o 4,41                                |
| PAL-M          | 15,73                          | 60                          | 3,58                                       |
| PAL-N          | 15,63                          | 50                          | 3,58                                       |
| PAL-60         | 15,73                          | 60                          | 4,43                                       |
| NTSC4.43       | 15,73                          | 60                          | 4,43                                       |

## Dimensioni

277 mm (L) x 115 mm (A) x 375 mm (P)

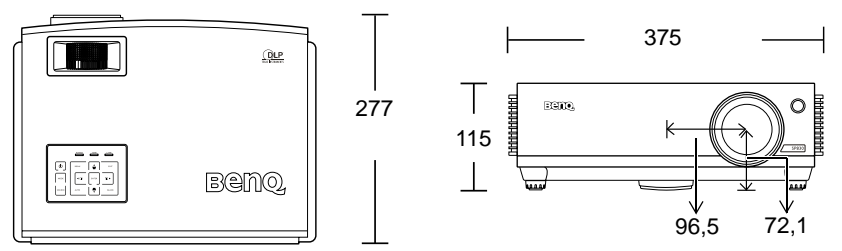

Unità: mm

# 9. Informazioni su garanzia e copyright

#### Garanzia limitata

BenQ garantisce questo prodotto contro qualsiasi difetto nei materiali e nella lavorazione, in condizioni normali di utilizzo e di conservazione.

Ad ogni richiesta di applicazione della garanzia, sarà necessario allegare una prova della data di acquisto. Nel caso questo prodotto si riveli difettoso entro il periodo coperto da garanzia, l'unico obbligo di BenQ e il rimedio esclusivo per l'uten sarà la sostituzione delle eventuali parti difettose (manodopera inclusa). Per ottenere assistenza in garanzia, avvisare immediatamente del difetto il rivenditore presso il quale il prodotto è stato acquistato.

Importante: la garanzia di cui sopra sarà invalida in caso di utilizzo del prodotto diversamente da quanto indicato nelle istruzioni di BenQ, in particolar modo l'umidità ambientale deve essere compresa tra 10% e 90%, la temperatura tra 0 °C e 35 °C, l'altitudine deve essere inferiore a 1500 m ed è necessario evitare l'uso del proiettore in un ambiente polveroso. Oltre ai diritti legali specifici stabiliti dalla presente garanzia, l'uten può godere di altri diritti concessi dalla giurisdizione di appartenenza.

Per ulteriori informazioni, visitare il sito Web www.BenQ.com.

## Copyright

Copyright © 2007 di BenQ Corporation. Tutti i diritti riservati. È severamente vietato riprodurre, trasmettere, trascrivere, memorizzare in un sistema di recupero o tradurre in qualsiasi lingua o linguaggio parti della presente pubblicazione, in qualsiasi forma o con qualsiasi mezzo, elettronico, meccanico, magnetico, ottico, chimico, manuale o altro, senza previa autorizzazione scritta da parte di BenQ Corporation.

\*DLP, Digital Micromirror Device e DMD sono marchi di Texas Instruments. Altri diritti di copyright appartengono alle rispettive aziende od organizzazioni.

### Esclusione di responsabilità

BENQ Corporation non si assume alcuna responsabilità, esplicita o implicita, in merito al contenuto della presente pubblicazione e nega qualsiasi garanzia di commerciabilità o di utilizzo per scopi specifici. BenQ Corporation si riserva inoltre il diritto di rivedere la presente pubblicazione e di apportare di volta in volta modifiche alle informazioni ivi contenute senza obbligo alcuno di notifica.

# 10. Dichiarazione di conformità

## Dichiarazione FCC

**CLASSE B**: questa apparecchiatura genera, utilizza e può irradiare energia in radiofrequenza e, se non viene installata o utilizzata conformemente alle istruzioni, può causare interferenze dannose alle comunicazioni radio. Non si garantisce, tuttavia, in alcun modo che tali interferenze non possano verificarsi in un'installazione specifica. Se questa apparecchiatura causa interferenze dannose che disturbano la ricezione radiotelevisiva (per accertarsene, è sufficiente spegnere e riaccendere l'apparecchiatura), si consiglia di tentare di eliminare le interferenze adottando una o alcune delle misure riportate di seguito:

- Riorientare o riposizionare l'antenna ricevente.
- Aumentare la distanza tra l'apparecchiatura e il ricevitore.
- Collegare l'apparecchiatura a una presa di un circuito diverso rispetto a quello al quale è collegato il ricevitore.
- Rivolgersi al rivenditore o a un tecnico radiotelevisivo esperto.

### Normative CE

Questo dispositivo è stato sottoposto a test in base alla normativa 89/336/CEE (Comunità Economica Europea) relativamente alla compatibilità elettromagnetica EMC (Electronic Magnetic Compatibility) e soddisfa tali requisiti.

## Dichiarazione MIC

#### Apparecchiatura di Classe B (informazioni/telecomunicazioni per uso domestico)

L'attrezzatura ha ottenuto la registrazione EMC per uso domestico; pertanto, può essere utilizzata in qualsiasi area, anche nelle zone residenziali.

### Direttiva WEEE

# Smaltimento di rifiuti di apparecchiature elettriche ed elettroniche da parte di utenti privati nell'Unione Europea.

Questo simbolo sul prodotto o sulla confezione indica che l'articolo non può essere smaltito come i normali rifiuti domestici. È obbligatorio consegnare i rifiuti di apparecchiature all'apposito centro di raccolta che si occupa del riciclaggio di apparecchiature elettriche ed elettroniche. Per ulteriori informazioni sul riciclaggio di questa apparecchiatura, contattare l'ufficio di zona competente, il rivenditore del prodotto o il servizio di smaltimento dei rifiuti domestici. Il riciclaggio dei materiali contribuisce a ridurre il consumo di risorse naturali e assicura che i materiali siano riciclati tutelando la salute umana e l'ambiente.

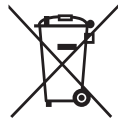

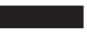